# **TECHNICAL MANUAL**

MAINTENANCE TEST FLIGHT

# ARMY OH-58D HELICOPTER

This manual supersedes TM 1-1520-248-MTF, dated 30 April 1999, including all changes, and TM 1-1520-248-MTF CDS4 Supplement, dated 01 November 2000.

**DISTRIBUTION STATEMENT A.** Approved for public release; distribution is unlimited.

# HEADQUARTERS DEPARTMENT OF THE ARMY 15 NOVEMBER 2001

# URGENT

TM 1-1520-248-MTF C 2

CHANGE HEADQUARTERS DEPARTMENT OF THE ARMY NO. 2 WASHINGTON, D.C., 15 March 2002

Maintenance Test Flight

# Army OH-58D Helicopter

# **DISTRIBUTION STATEMENT A:** Approved for public release; distribution is unlimited.

TM 1-1520-248-MTF, 15 November 2001, is changed as follows:

1. Remove and insert pages as indicated below. New or changed text material is indicated by a vertical bar in the margin. An illustration change is indicated by a miniature pointing hand.

| Remove pages | Insert pages     |
|--------------|------------------|
| 5-3 and 5-4  | 5-3 and 5-4      |
|              | FP1/(FP 2 blank) |

2. Retain this sheet in front of manual for reference purposes.

# URGENT

TM 1-1520-248-MTF C 2 By Order of the Secretary of the Army:

> ERIC K. SHINSEKI General, United States Army Chief of Staff

Official:

Joel B. Hul

JOEL B. HUDSON Administrative Assistant to the Secretary of the Army 0206602

**DISTRIBUTION:** 

To be distributed in accordance with Initial Distribution No. (IDN) 310929 for TM 1-1520-248-MTF.

CHANGE HEADQUARTERS DEPARTMENT OF THE ARMY NO. 1 WASHINGTON, D.C., 31 December 2001

# Maintenance Test Flight

# Army OH-58D Helicopter

# **DISTRIBUTION STATEMENT A:** Approved for public release; distribution is unlimited.

TM 1-1520-248-MTF, 15 November 2001, is changed as follows:

1. Remove and insert pages as indicated below. New or changed text material is indicated by a vertical bar in the margin. An illustration change is indicated by a miniature pointing hand.

| Remove pages      | Insert pages          |
|-------------------|-----------------------|
| 2-3 and 2-4       | 2-3 and 2-4           |
| 2-5 through 2-10  | 2-5 through 2-10      |
| 2-23 through 2-26 | 2-23 through 2-26     |
|                   | 2-26.1/(2-26.2 blank) |
| 2-27 and 2-28     | 2-27 and 2-28         |
|                   | 2-28.1/(2-28.2 blank) |
| 2-41 through 2-46 | 2-41 through 2-46     |
| 2-59 and 2-60     | 2-59 and 2-60         |
| 2-65 and 2-66     | 2-65 and 2-66         |
|                   | 3-8.1/(3-8.2 blank)   |

2. Retain this sheet in front of manual for reference purposes.

By Order of the Secretary of the Army:

Official:

ERIC K. SHINSEKI

General, United States Army Chief of Staff

Joel B. Hula

JOEL B. HUDSON Administrative Assistant to the Secretary of the Army 0134703

### DISTRIBUTION:

To be distributed in accordance with Initial Distribution No. (IDN) 310929 requirements for TM 1-1520-248-MTF.

# WARNING

A maintenance test flight is an exceptionally demanding operation and requires a thorough flight readiness inspection (PREFLIGHT). The flight readiness inspection is prescribed in TM 1-1520-248-10 Operator's Manual and must be completed prior to each maintenance test flight. Emergency procedures are found in the applicable -10 or checklist (-CL) and are not duplicated in this publication. Prior to each maintenance test flight, the pilot will contact maintenance/quality control personnel to determine the maintenance that has been performed. This manual shall be used only by qualified maintenance test flight pilots as required in AR 95-1.

a/(b blank)

#### REPORTING ERRORS AND RECOMMENDING IMPROVEMENTS

You can help improve this manual. If you find any mistakes or if you know of a way to improve the procedures, please let us know. Mail your letter, DA Form 2028 (Recommended Changes to Publications and Blank Forms), or DA Form 2028-2 located in the back of the applicable Aircraft Operator's Manual (when using the 2028-2 or an electronic 2028 from the Operator's manual, ensure the publication number and title reflect this MTF) direct to: Commander, U.S. Army Aviation and Missile Command, ATTN: AMSAM-MMC-MA-NP, Redstone Arsenal, Alabama 35898-5230. A reply will be furnished to you.

# TABLE OF CONTENTS

#### Section

Page

- I Introduction .....1-1
- II Maintenance Test Flight Checklist .....2-1 Prior to Maintenance Test Flight ...2-1

# Section

Page

|     | Interior Before Starting Engine<br>(OH-58D) Engine Start | 2-1<br>2-19         |
|-----|----------------------------------------------------------|---------------------|
|     | R Engine Start (Automatic                                | 2-23                |
|     | Engine Runun — Pilot                                     | 2-25                |
|     | System Check                                             |                     |
|     | Before Hover Checks                                      | . 2-58              |
|     | Hover Checks                                             | 2-60                |
|     | Before Takeoff Checks                                    | 2-70                |
|     | In-flight Checks                                         | 2-71                |
|     | After Landing Checks                                     | 2-81                |
|     | After Landing Checks                                     | 2-81                |
|     | Before Leaving Heliconter                                | 2-88                |
| Ш   | Troubleshooting Guide                                    |                     |
|     | Troubleshooting Guide A —                                |                     |
|     | Starting                                                 | 3-1                 |
|     | Troubleshooting Guide B —                                |                     |
|     | Instruments                                              | 3-4                 |
|     | I roubleshooting Guide C —                               | 2.4                 |
|     | Troubleshooting Guide D                                  |                     |
|     | Caution/Warning/Advisory                                 |                     |
|     | System                                                   | 3-9                 |
|     | Troubleshooting Guide E —                                |                     |
|     | Powerplant                                               | 3-10                |
|     | Troubleshooting Guide F —                                |                     |
|     | Rotors (Power Train)                                     | 3-13                |
|     | I roubleshooting Guide G —                               | 2 1 2               |
|     |                                                          |                     |
|     | Flight Controls                                          | 3-15                |
|     | Troubleshooting Guide I — Not                            |                     |
|     | Applicable                                               | 3-20                |
|     | Troubleshooting Guide J —                                |                     |
|     | Vibrations                                               | 3-20                |
|     | Troubleshooting Guide K —                                |                     |
|     |                                                          | 2 22                |
| IV/ | Special Procedures                                       | 3-23<br><i>A</i> _1 |
| 1 V | A. EGI Navigation System                                 |                     |
|     | Check                                                    | 4-1                 |
|     | B. MMS Operational Checks                                | 4-3                 |

| Section  |                                                           | Page |
|----------|-----------------------------------------------------------|------|
|          | C. Enter MMS Data Constants<br>D. Calibration Procedure — | 4-23 |
|          | Airborne Cal                                              | 4-25 |
|          | E. (CDS2) ATHS Operational                                |      |
|          | Checks                                                    | 4-25 |
|          | F. R IDM Operational                                      |      |
|          | Checks                                                    | 4-26 |
|          | G. Vibration Analysis                                     | 4-27 |
|          | H. ADSS Operational Check                                 | 4-44 |
|          | I. NVG Power Supply                                       | 4-46 |
|          | J. APX-100 Operational Check                              | 4-46 |
|          | K. AN/APR-39A(V)1/AVR-2A                                  |      |
|          | Operational Checks                                        | 4-46 |
|          | L. DTS Operational Check                                  | 4-50 |
|          | M. APR-44 Operational Check                               | 4-53 |
|          | N. AVTR Operational Check                                 | 4-54 |
|          | O. R Rotorcraft Mapping                                   |      |
|          | System (RMS)                                              | 4-56 |
|          | P. Weapon System                                          |      |
|          | Operational Check                                         | 4-60 |
|          | Q. AN/ALQ-144 IR Jammer                                   |      |
|          | Operational Check                                         | 4-60 |
| V        | Charts and Forms                                          | 5-1  |
| Appendix |                                                           |      |
| A        | CDS Fault Codes                                           | A-1  |
| В        | Fault Detection Location System                           |      |
|          | (FDLS) Codes                                              | B-1  |

iii/(iv blank)

# **SECTION I. INTRODUCTION**

**1. Purpose.** The purpose of this manual is to provide complete instructions for performing maintenance test flights of OH-58D helicopters. For the specific conditions which require a general or limited maintenance test flight, refer to the following manuals:

| AR : | 95-1 |
|------|------|
|------|------|

| TM 1-1500-204-23 Series  |  |
|--------------------------|--|
| TM 1-1500-328-23         |  |
| TM 1-1520-248-23 Series  |  |
| TM 1-1520-248-T Series   |  |
| TM 1-2840-263-23         |  |
| TM 1-6625-724-13&P       |  |
| TM 9-1240-778-23         |  |
| TM 11-1520-248-23 Series |  |
| TM 55-2840-256-23        |  |

# 2. Definition.

**a. Maintenance Test Flight.** A functional test flight for which the primary purpose is to determine whether the airframe, powerplant, accessories and other equipment are functioning in accordance with predetermined requirements while subjected to the intended environment.

**b.** Warnings, Cautions, and Notes. Warnings, Cautions, and Notes are used to emphasize important and critical instructions and are used for the following conditions:

# WARNING

An operational procedure, practice etc., which, if not correctly followed, will result in personal injury or loss of life.

## CAUTION

An operating procedure, practice, etc., which, if not strictly followed, will result in damage to or destruction of equipment.

#### NOTE

An operating procedure, condition, etc., which is essential to highlight.

# 3. General Information.

**a.** This manual covers only maintenance test flights of OH-58D helicopters and in no way supersedes any information contained in the TM 1-1520-248-10 or -CL, but is to be used in conjunction with the -10 and -CL. For the purpose of maintenance test flights only, this manual satisfies all the requirements of the -CL for "Before Starting Engine Checks" through "Engine Shutdown Checks".

**b.** Crew requirements will be as specified in TM 1-1520-248-10.

**c.** The duration of the general or limited test flight will be in accordance with the requirements of TM 1-1500-328-23.

**d.** Checks completed with this manual shall not be conducted with live ordnance installed on the aircraft.

#### 4. Special Instructions.

**a. Cargo and Passengers.** Cargo and passengers are prohibited on maintenance test flights.

**b.** Forms and Records. Forms and records will be checked prior to the maintenance test flight to determine maintenance performed and type of maintenance test flight required (i.e., general or limited).

**c.** Configuration. The configuration of the helicopter should be determined prior to each maintenance test flight in order to determine parameters.

**d.** Post Test Flight Inspection. A thorough visual inspection will be performed to the extent necessary to ensure that deficiencies or shortcomings that may have developed as a result of the maintenance test flight are detected.

**e. References.** When a maintenance test flight is required to ensure proper operation of a specific system(s), refer to the applicable maintenance manual for the limits of that system.

**f.** Asterisked Checks. An asterisk (\*) prior to a check requires that the Test Flight Sheet be annotated with a specific reading. Also a check ( $\sqrt{}$ ) for satisfactory performance or an (X) for problem detected will be recorded and a short statement entered in the remarks block of the Check Sheet.

Maintenance Test Flight Check Sheet. Α q. Check Sheet similar to the one contained in Section V will be used for all test flights. When a test flight is performed for the purpose of determining if specific equipment or systems are operating properly, completion of only that portion of the maintenance test flight Check Sheet applicable to the specific equipment or systems being tested is required. The helicopter test flight Check Sheet may be locally reproduced. Continuation sheets may be used when necessary. Items that prove to be unsatisfactory during the test flight, and require corrective action, shall be listed in the remarks block during flight and transferred to DA Form 2408-13-1/-1E immediately after termination of the flight. The sheet will be attached to DA Form 2408-13-1/-1E upon completion.

h. Series and Effectivity Codes. Designator symbol  $\mathbb{R}$  is used in conjunction with text contents, text headings, and illustration titles to show OH-58D(R) effectivity of the material. If the material applies to all series and configurations, no designator symbols will be used. Where practical, descriptive information is condensed and combined to avoid duplication.

The **R** effectivity symbol designates that the material applies to armed OH-58Ds equipped with dedicated left and right MCPUs and an Allison 250-C30R/3 engine. The following equipment is also normally installed in **R** equipped aircraft: IDM in place of ATHS, DRU in place of DTR, and RMS. OH-58Ds without FADEC are identified as **(OH-58D)** or **(CDS2)** as applicable.

OH-58D Control Display System II is identified as CDS2, OH-58D Control Display System III is identified as CDS3, and OH-58D Control Display System IV is identified as CDS4. The R effectivity symbol is applicable to both CDS3- and CDS4-configured aircraft, unless identified as CDS3- or CDS4-peculiar.

i. Symbol(s) Preceding Numbered Steps. "O" Indicates if installed.

# SECTION II. MAINTENANCE TEST FLIGHT CHECKLIST

**General.** This section contains the maintenance test flight requirements peculiar to Army model OH-58D helicopters. Conditions requiring accomplishment of test flights shall be in accordance with TM 1-1500-328-23. The requirements contained herein are established to ensure a thorough inspection of the helicopter before flight, during flight and upon completion of the maintenance test flight. The right side of the checklist (Troubleshooting Reference) is cross-indexed to the troubleshooting guides contained in Section III. A dash between references means "thru"; a comma means "and". The references list the possible abnormal conditions, indications or malfunctions which could be encountered while performing the procedure.

# PROCEDURE

# TROUBLESHOOTING REFERENCE

### PRIOR TO MAINTENANCE TEST FLIGHT

- 1. Forms and Records Check.
- 2. A thorough flight readiness inspection in accordance with the requirements contained in TM 1-1520-248-10 — Performed.
- Special Pre-Flight Checks Accomplished.

### INTERIOR BEFORE STARTING ENGINE

Antitorque pedal adjustment knobs

 Check full travel and set as desired.

# PROCEDURE

## TROUBLESHOOTING REFERENCE

# INTERIOR BEFORE STARTING ENGINE (CONT)

# CAUTION

To prevent possible inadvertent contact of pilot cyclic grip with instrument panel, adjustment of the cyclic will not exceed two complete turns from the full aft position.

 Cyclic — Check full travel of adjustment knob. Set as desired.

#### WARNING

If CPG cyclic is to be used as a flight control, the cyclic shall be engaged.

#### NOTE

If conducting rotor smoothing procedures, it is recommended the CPG cyclic be locked out.

- CPG cyclic Check for positive engagement. Lock out cyclic and verify lockout capability. Reengage cyclic as required.
- 4. Seat belts and shoulder harnesses — Fasten and adjust.

# PROCEDURE

#### TROUBLESHOOTING REFERENCE

## **INTERIOR BEFORE STARTING ENGINE (CONT)**

- 5. Shoulder harness inertia reels and locks Check operation and leave unlocked.
- Utility light Check condition of light, blue-green lens, and power cord.
- HEAT rheostat Check for smooth operation and contact of both stops. Turn off (counterclockwise).

# CAUTION

**R** To prevent accidental automatic start, ensure IGN circuit breaker switch is OFF prior to applying power to the aircraft.

- 8. Circuit breakers and switches Set as follows:
  - a. Circuit breakers As required.
    - (1) **R** IDM circuit breaker Out.
    - (2) RADAR WARN circuit breaker switch — (CDS2) RADAR (up), (CDS3/ CDS4) as desired.
    - (3) EGI circuit breaker Out.

# PROCEDURE

### TROUBLESHOOTING REFERENCE

# **INTERIOR BEFORE STARTING ENGINE (CONT)**

- (4) **R** FADEC circuit breaker switch — FADEC (forward/on).
- (5) **R** IGN circuit breaker switch OFF.
- (6) IR JAMMER XMTR circuit breaker switch — IR JAMMER (rear/off).
- (7) CARGO HOOK circuit breaker switch OFF.
- (8) IR JAMMER BASE circuit breaker switch — IR JAMMER (fwd/on)
- NVG, CONSOLE LT, and C17 INST LT rheostats — Check smoothness of operation, set as desired.
- c. FLOOD LT rheostat and C17 switch — Check smoothness of operation, set as desired. Check blue-green lens right side, clear lens left side.
- d. POS light As required. C15, 16
- e. ANTI COLL light switch C14 ANTI COLL.
- f. PITOT HTR switch OFF.
- g. HTR switch OFF.
- h. L DEFOG BLWR switch OFF.

2-4

C1

#### PROCEDURE TROUBLESHOOTING REFERENCE

## **INTERIOR BEFORE STARTING ENGINE (CONT)**

- i. R DEFOG BLWR switch OFF.
- j. COMPT BLWR switch AUTO.
- k. Deleted.
- I. Deleted.
- m. FUEL BOOST switch OFF.
- n. ENG ANTI ICE switch OFF.
- o. ENG OIL BYPASS switch OFF.
- p. ESNTL BUS switch START.
- q. AC GEN switch OFF.
- r. DC GEN switch OFF.
- s. BATT 2 switch OFF.
- t. BATT 1 switch OFF.
- FUEL valve handle Check for threads in witness hole, cotter pins present, cracks, and excessive grooves on lever arm, and condition of Teflon slider (if installed). Check for smoothness of operation, flex in cable when closing, and leave in forward (ON) position and locked into detent.

#### PROCEDURE TROUBLESHOOTING REFERENCE

## INTERIOR BEFORE STARTING ENGINE (CONT)

- \* 10. Free air temperature (FAT) gage — Check condition and note FAT.
- O 11. PDU Check condition and security. Adjust or stow as required.
  - 12. PDU Mount Check condition and security.
  - 13. RFD Check condition.
  - RPM, TGT, and TRQ vertical scale indicators — Check condition.
  - 15. Pilot and CPG MFDs Check condition.
  - MFD auxiliary panels Check condition, switches set as desired, pilot inclinometer full of fluid, no bubbles or cracks.
  - 17. Clock Check condition; if analog, check condition and set.
  - 18. Radar warning indicator Check condition.
- O 18.1 FILTER/BYPASS switch Check condition and security.
  - \* 19. Magnetic compass compensated within last 12 months, and record magnetic compass heading.

2-6

C1

# PROCEDURE

#### TROUBLESHOOTING REFERENCE

# **INTERIOR BEFORE STARTING ENGINE (CONT)**

#### NOTE

Do not adjust standby altimeter until DC power has been applied.

- 20. Standby altimeter Check condition.
- 21. Standby attitude indicator Check condition and caged with OFF flag visible.
- 22. Standby airspeed indicator Check condition, static indication, range markings:

| Red line   | <br>125 kts       |
|------------|-------------------|
| Green arc  | <br>20 to 125 kts |
| Yellow arc | <br>0 to 20 kts.  |

- 23. **R** FADEC AUTO/MAN switch Check condition and security. Place in AUTO.
- 24. MPD Check condition.
- 25. MFK Check condition, ZERO and EMER switch covers down.
- 26. ACP Check condition and security. Set switch as follows:
  - a. GUN switch SAFE (gun not installed).
  - b. GUN switch ARMED (if gun installed).

# PROCEDURE TROUBLESHOOTING REFERENCE

# **INTERIOR BEFORE STARTING ENGINE (CONT)**

- c. ARMED/STBY indicator Check condition.
- d. MASTER switch OFF.
- e. JETTISON switches Check condition, covers down and safetied.
- 27. Pilot and CPG CSC Check and set as desired.
- 28. **R** External RMT/ICS switch As desired.
- 29. Ignition switch Check that outer race does not rotate and key cannot be removed in ON position. Leave switch in ON position.
- **30. (OH-58D)** Fuel control panel Check condition and cover down.
  - SCAS control panel Check condition and set switches as follows:
    - a. SCAS PWR switch OFF.
    - b. SCAS TEST switch Check condition.
    - c. SCAS PITCH/ROLL ENGAGE, and YAW ENGAGE switches — Spring-loaded OFF.

# PROCEDURE TROUBLESHOOTING REFERENCE

## **INTERIOR BEFORE STARTING ENGINE (CONT)**

- d. FORCE TRIM switch FORCE TRIM.
- e. HYD SYS switch HYD SYS.
- 32. Collective control switches Check condition, set as follows:
  - a. (CDS2) RMT ICS ICS.

- b. START switch OFF.
- c. SRCH LT OFF.
- d. Remaining switches Check.
- 33. Flight controls Check as follows:
  - a. Cyclic friction OFF. Check condition and security of CPG and pilot cyclic switches.
  - b. Collective Down and H5 unobstructed, friction off.
  - c. Antitorque pedals Check H3, 4 freedom of travel and no spring-back from the full stop position. Center pedals.
- 34. Throttle Check for full travel, E1, 7 spring-back, idle detent and return to closed position. Check CPG throttle grip screw is visible.

# PROCEDURE TROUBLESHOOTING REFERENCE

# **INTERIOR BEFORE STARTING ENGINE (CONT)**

- O 35. BATT 2 switch BATT 2. C2
  - 36. BATT 1 switch BATT 1. C2, 3, 11, 12
  - 37. MFD Check LOW RPM audio C7, 8 can be heard in both headsets, initial page displays CAUTION annunciator, ENG OUT, LOW RPM ROTOR, and (CDS4) LOW FUEL PRES warning messages.
  - Caution, warning and advisory messages — Review and acknowledge.
  - 39. GPU Connect as required (DC B1 only).
  - 40. **R** FADEC Check as follows:
    - a. Collective Full down.
    - b. FADEC MONITOR page Review, record.

2-10

# PROCEDURE

#### TROUBLESHOOTING REFERENCE

# INTERIOR BEFORE STARTING ENGINE (CONT)

#### CAUTION

Maintenance codes on ENGINE HISTORY PAGE 3 are not subject to software anomalies but may indicate intermittent problems. Troubleshooting must be performed on all maintenance codes displayed.

- c. ENGINE HISTORY pages Review, record, and clear when appropriate.
- ADEC circuit breaker switch
   OFF. Note FADEC FAIL,
   FADEC MANUAL, and
   FADEC MAINT messages
   display and FADEC audio is
   heard.
- e. FADEC circuit breaker switch — FADEC. Note FADEC FAIL, FADEC MANUAL, and FADEC MAINT messages delete and FADEC MAINT message momentarily displays.
- f. AUTO/MAN switch MAN. Note MAN legend illuminates a n d F A D E C M A N U A L message displays with audio.

# PROCEDURE

# TROUBLESHOOTING REFERENCE

# **INTERIOR BEFORE STARTING ENGINE (CONT)**

- g. AUTO/MAN switch AUTO. Note FADEC MANUAL message and audio delete, FADEC MAINT message momentarily displays and AUTO legend illuminates.
- IGN circuit breaker switch IGN. If performing HMU piston parking procedure — OFF.

# NOTE

ESW 6, CODE 0040, may be an indication that the HMU pistons may not be properly parked.

- 41. R HMU piston parking procedure. If aircraft has had engine, FADEC, or HMU maintenance accomplished it is possible that the HMU manual mode pistons were left in the wrong position. When not certain of the piston positions, park the HMU pistons as follows:
  - a. IGN circuit breaker switch OFF.
  - b. AUTO/MAN switch MAN.
  - c. Throttle Check closed.
- d. START switch Motor for 10 seconds.

# PROCEDURE

#### TROUBLESHOOTING REFERENCE

## **INTERIOR BEFORE STARTING ENGINE (CONT)**

- e. AUTO/MAN switch AUTO.
- f. START switch Motor for 10 seconds.
- g. Warnings, cautions, and advisories — Verify no FADEC messages displayed.
  - (1) If FADEC MAINTENANCE/NO AUTO START messages display with the throttle closed, advance the throttle to idle.
  - (2) If the messages delete, the fault should clear after the next start cycle.
  - (3) If the messages do not delete, verify fault codes on ENGINE HISTORY Page 3 and complete appropriate maintenance prior to starting the engine.
- h. ESW Maintenance codes Verify none appear.

# PROCEDURE

## TROUBLESHOOTING REFERENCE

# INTERIOR BEFORE STARTING ENGINE (CONT)

# NOTE

FDL menu page will not display if weight on gear switch does not sense helicopter on ground.

- 42. TAMS BIT Accomplish.
  - a. FDL MENU key Press.

# NOTE

With GPU connected for starting, ESNTL BUS switch does not need to be placed to RUN position.

- b. BIT key Press.
- c. ESNTL BUS switch RUN.

# NOTE

TAMS BIT results are valid only when performed with the rotor stopped.

- d. TAMS Press. Wait for TAMS BIT cycle to complete test. Check MFD to display GO for TAMS BIT.
- e. ESNTL BUS switch START.

# PROCEDURE

## TROUBLESHOOTING REFERENCE

# INTERIOR BEFORE STARTING ENGINE (CONT)

- f. Caution, warning, and advisory messages — Review and acknowledge.
- 43. CW HISTORY page Review; clear when appropriate.
- ENGINE HISTORY page(s) Review. Record; clear when appropriate.
- 45. MPD Check.
  - a. Vertical scale instruments Check static indications and range markings.
  - b. TEST switch TEST position, vertical scales will illuminate full-scale and digital readouts will indicate 888 except NG which indicates 188.8. Also WRN and selectable display lights will be illuminated.

#### NOTE

In some cases, vertical scale resolution does not allow color change to occur exactly at a limit mark.

# (1) TRQ:

| Blue light  | <br>Power — ON |
|-------------|----------------|
| Green light | <br>0 to 100%  |

# PROCEDURE

# TROUBLESHOOTING REFERENCE

# INTERIOR BEFORE STARTING ENGINE (CONT)

| Red light       | <br>100 to 135% |
|-----------------|-----------------|
| Limit Mark(ৰ)   | <br>100%        |
| Digital readout | <br>888         |

# (2) TGT:

| Blue light<br>Green light<br>Yellow light<br>Red light<br>S<br>T<br>Limit Mark (◄)<br>Yellow/white<br>Marking | Power — ON<br>200 to 710 °C<br>710 to 800 °C<br>800 to 1050 °C<br>927 °C<br>871 °C<br>802 °C<br>715 to 800 °C |
|----------------------------------------------------------------------------------------------------|----------------------------------------------------------------------------------------------------|
| Digital readout                                                                                               | <br>888                                                                                                    |
| (3) NP:                                                                                                    |                                                                                                    |
| Blue light<br>Green light<br>Red light<br>Limit Mark(◄)<br>Digital readout                                    | <br>Power — ON<br>0 to 107%<br>107 to 120%<br>107%<br>888                                                     |
| (4) NR:                                                                                                    |                                                                                                    |
| Blue light<br>Green light<br>Yellow light                                                                     | <br>Power — ON<br>97 to 100%<br>90 to 97% and<br>100 to 107%                                                  |
| Red light                                                                                                    | <br>0 to 90% and                                                                                              |
| l imit Mark (◀)                                                                                               | <br>90 to 107%                                                                                                |

Limit Mark(◄) — 90 to 107% Green Marking — 97 to 100%

# PROCEDURE

# TROUBLESHOOTING REFERENCE

# INTERIOR BEFORE STARTING ENGINE (CONT)

Digital readout — 888

(5) XMSN Oil Pressure:

| Blue light     | <br>Power — ON      |
|----------------|---------------------|
| Green light    | <br>30 to 70 psi    |
| Red light      | <br>0 to 30 psi and |
| -              | 70 to 75 psi        |
| Limit Mark (<) | <br>30 and 70 psi   |

(6) XMSN Oil Temperature:

| Blue light     | <br>Power — ON     |
|----------------|--------------------|
| Green light    | <br>15 to 110 °C   |
| Red light      | <br>0 to 15 °C and |
| -              | 110 to 140 °C      |
| Limit Mark (◄) | <br>15 to 110 °C   |

(7) ENG Oil Pressure:

| Blue light     | <br>Power — ON     |
|----------------|--------------------|
| Red light      | <br>0 to 50 psi    |
| Yellow light   | <br>50 to 90 psi   |
| Green light    | <br>90 to 130 psi  |
| Red light      | <br>130 to 150 psi |
| Yellow/white   | <br>50 to 90 psi   |
| Marking        |                    |
| Limit Mark (>) | <br>50 and 130 psi |

(8) ENG OIL Temperature:

| Blue light  | <br>Power — ON      |
|-------------|---------------------|
| Green light | <br>0 to 100 °C     |
| Red light   | <br>-10 to 0 °C and |
| •           | 100 to 140 °C       |

# PROCEDURE

# TROUBLESHOOTING REFERENCE

# **INTERIOR BEFORE STARTING ENGINE (CONT)**

# Limit Mark (◄) — 0 and 107 °C

# (9) Fuel QTY:

| Blue light      | <br>Power — ON     |
|-----------------|--------------------|
| Yellow light    | <br>0 to 100 lbs   |
| Green light     | <br>100 to 750 lbs |
| Digital readout | <br>888            |

# (10) NG:

| Blue light      | <br>Power — ON  |
|-----------------|-----------------|
| Green light     | <br>0 to 105%   |
| Red light       | <br>105 to 115% |
| Limit Mark (>)  | <br>105%        |
| Digital readout | <br>188.8       |

c. Selectable digital display — Check for following indications and leave in BATT V and START V. Each pair of system indicators is selected by repeated pressing of SEL switch. As each pair is called up, the appropriate indicator light will illuminate and digital readouts display as follows:

| NR         | At or near 0    |
|------------|-----------------|
| NP         | At or near 0    |
| FUEL QTY   | Note indication |
| ENG TRQ%   | At or near 0    |
| AC V       | Note indication |
| RECT V     | At or near 0    |
| RECT LD%   | At or near 0    |
| S. GEN LD% | At or near 0    |
|            |                 |

# PROCEDURE

#### TROUBLESHOOTING REFERENCE

## **INTERIOR BEFORE STARTING ENGINE (CONT)**

| BATT V  | Note indication |
|---------|-----------------|
| START V | At or near 0    |

- BRT Check rheostat through full range. Set as desired.
- e. MFD BKUP Check and select.
- 46. MMS control panel switches Check condition, set as follows:
  - a. MMS mode selector switch OFF.
  - b. VIDEO toggle switches As desired.
  - c. LASER FIRST/LAST switch As desired.
  - d. LASER OFF/STANDBY/ARM switch OFF.
  - e. LASER CODE button Check condition and security.
- 47. **(OH-58D)** RPM switch C13 Decrease (-) for 10 seconds.

# (OH-58D) ENGINE START

- 1. Fireguard Posted.
- 2. Rotor blades Clear and untied.

# PROCEDURE

#### TROUBLESHOOTING REFERENCE

# ■ (OH-58D) ENGINE START (CONT)

#### CAUTION

- If fuel control caution/advisory message displays during engine start, abort start and verify failure codes. Engine starting under these conditions should only be accomplished when helicopter evacuation or troubleshooting is necessary; monitor TGT and NG to avoid exceeding limits.
- DO NOT attempt start if BATT V is less than 21 volts.
- BATT V may go below 14 volts during initial start cycle; however, BATT V must be at least 14 volts prior to advancing throttle. If after advancing throttle the BATT V is less than 14 volts, abort the start.
- If TGT does not begin to rise by 18% NG, abort the start.
- If auto acceleration occurs when throttle is opened, abort start. On subsequent restart, engine shall be warmed up at idle (63 to 65% NG) for 10 minutes prior to flight.

# PROCEDURE

#### TROUBLESHOOTING REFERENCE

# (OH-58D) ENGINE START (CONT)

## CAUTION

Refer to TM 1-1520-248-10 for engine starting limits. Abort start if abnormal conditions are noted.

# NOTE

- A FUEL BOOST FAIL caution message, before or during start, will not be cause for aborting the start or grounding the helicopter.
- For cold temperature starts, if ENG OIL and/or XMSN OIL pressures are above limits, or ENG OIL and/or XMSN OIL temperatures are below limits, do not accelerate engine above idle.
- Low battery voltage may cause erroneous readings on engine and transmission instruments.
- 3. Engine start Accomplish as follows:
  - a. START switch Press and hold. Start time.
  - b. BATT V and START V Check at or above 14 volts prior to advancing throttle.

# PROCEDURE

#### TROUBLESHOOTING REFERENCE

## ■ (OH-58D) ENGINE START (CONT)

- c. TGT 150 °C or less.
- d. Throttle Advance slowly at 12% NG and modulate throttle to maintain TGT within limits. Slowly advance to idle after TGT has decreased from initial peak.
- \* e. TGT Monitor for over- A2,3,5 temperature condition and record peak indication.
  - f. ENG OIL pressure Check rising by 20% NG or abort start.
  - g. Rotor blades Check turning A4, 6 by 25% NG or abort start.
  - h. Flight controls Collective down, cyclic and pedals centered.
- \* i. START switch Release at A7 50% NG. Record start time.
  - j. NG Check stabilized at idle, E5 63 to 65%.
  - k. NR/NP Check indication.
  - I. Engine and Transmission Instruments — Within limits.

# PROCEDURE

# TROUBLESHOOTING REFERENCE

# **R** ENGINE START (AUTOMATIC MODE)

- 1. Fireguard Posted (if available).
- 2. Rotor blades Clear and untied.
- 3. Engine start Accomplish as follows:
PROCEDURE

## TROUBLESHOOTING REFERENCE

# **R** ENGINE START (AUTOMATIC MODE) (CONT)

## CAUTION

- To prevent a hot start, if the "NO AUTO START" advisory is displayed on the MFD, do not attempt an automatic start, unless message is deleted when throttle is advanced to the idle detent.
- If the starter is still engaged at idle (indicated by START V not near 0) the throttle must be closed, and after TGT is below 200 °C the battery switch(es) must be turned off.
- DO NOT attempt start if BATT V is less than 21 volts.
- BATT V may go below 14 volts during the initial starting cycle; however, BATT V must be at least 14 volts by the time NG reaches 10%. If this requirement is not met, or BATT V decreases below 14 volts after 10% NG, abort the start to prevent the possibility of a hot start.
- If TGT does not begin to rise by 18% NG, abort the start.
- Refer to TM 1-1520-248-10 for engine starting limits. Abort start if abnormal conditions are noted.

2-24

PROCEDURE

#### TROUBLESHOOTING REFERENCE

# **R** ENGINE START (AUTOMATIC MODE) (CONT)

a. AUTO/MAN switch — Check AUTO.

# NOTE

- The START switch must be activated within 60 seconds of advancing the throttle or the engine will not start. This is a safety feature to prevent inadvertent automatic starting of the engine. Clearing of this safety feature requires the pilot to place the throttle in the cutoff position, cycle the FADEC circuit breaker switch OFF then ON, then reinitiate the start sequence.
- A FUEL BOOST FAIL caution message, before or during start, will not be cause for aborting the start or grounding the helicopter.
- Low battery voltage may cause erroneous readings on engine and transmission instruments.
- b. Throttle Open to idle detent.

# PROCEDURE

\*

### TROUBLESHOOTING REFERENCE

# **R** ENGINE START (AUTOMATIC MODE) (CONT)

# CAUTION

To prevent damage to engine, if it becomes apparent that temperature limits will be exceeded before 50% NG is attained, abort the start.

- c. Start switch Press for 2 seconds then release.
- d. BATT V Check 14 volts or greater.
- e. TGT Increasing and within A2,3,5 limits. Record peak TGT.
  - f. Engine oil pressure Check rising by 20% or abort start.
  - g. Rotor blades Turning by A4, 6 25% NG or abort start.
- \* h. START V Decreased to A7 near 0 at 50% NG. Record start time.
  - i. NG Check stabilized at idle E5 (63 to 65%).

2-26

C1

PROCEDURE

#### TROUBLESHOOTING REFERENCE

# **R** ENGINE START (AUTOMATIC MODE) (CONT)

# NOTE

For cold temperature starts, if ENG OIL and/or XMSN OIL pressures are above limits, or ENG OIL and/or XMSN OIL temperatures are below limits, do not accelerate engine above idle.

4. XMSN OIL pressure and ENG OIL pressure — Within limits.

# ENGINE RUNUP — PILOT

# CAUTION

To prevent damage to the DC charging system when second battery is installed, do not initially charge both batteries simultaneously.

O 1. BATT 2 — OFF.

2-26.1/(2-26.2 blank) C1

## PROCEDURE

#### TROUBLESHOOTING REFERENCE

## ENGINE RUNUP — PILOT (CONT)

#### NOTE

- If a GPU is used for engine start, the ESNTL BUS switch will be placed in RUN position prior to placing the DC GEN switch in DC GEN position. This will eliminate momentary power loss to power assured and DC essential buses.
- When the DC GEN switch is placed in DC GEN position, with the ESNTL BUS switch already in RUN position, it is essential to ensure that the generator comes on line.
- 2. DC GEN switch DC GEN. Verify START generator load.
- 3. AC GEN switch AC GEN.
- 4. CPG MFD Check INITIAL PAGE 1 displays. Review warning, caution, and advisory messages and compare to pilot MFD.
- 5. ESNTL BUS switch RUN.
- O 6. GPU Disconnect. Verify EXT PWR advisory deletes.
  - 7. (CDS2) DTS/R MDU Mission load as required.

#### PROCEDURE TROUBLESHOOTING REFERENCE

## ENGINE RUNUP — PILOT (CONT)

- O 7.1 EBF system Check as follows:
  - a. FILTER/BYPASS switch Press. Check BYPASS segment illuminated. Ensure bypass door opens fully.
  - b. FILTER/BYPASS switch Press. Check BYPASS segment extinguished. Ensure bypass door is closed.

## NOTE

STBY altimeter must indicate greater than sea level for the EGI to align properly.

C6

- 8. EGI Check as follows:
  - a. Pilot MFD NAV ALIGN key Press.
  - b. CPG MFD VSD key Press.
  - c. EGI circuit breaker In.
  - d. Pilot MFD Allow auto alignment to activate or perform manual alignment as required. Start time when GC align displays. Verify PITCH/ ROLL ladder displays 45-60 seconds after time is started.
  - e. CPG INIT switch Press.

2-28

C1

# PROCEDURE

# TROUBLESHOOTING REFERENCE

# ENGINE RUNUP — PILOT (CONT)

- f. MISSION key Press. Verify ZULU time and Julian date are displayed.
- g. CPG HSD key Press.

2-28.1/(2-28.2 blank) C1

# PROCEDURE

### TROUBLESHOOTING REFERENCE

# ENGINE RUNUP — PILOT (CONT)

- Pilot MFD Verify GC align message deletes and AUTO/ MANUAL legend is unboxed at 4 minutes since time was started. (CDS4) Verify GPS SAT DATA display is proper for conditions.
- i. MISSION key Press.
  - (1) ZULU and JULIAN date — Verify correct.
  - (2) **(CDS4)** TIME FOM Verify display.
- 9. Standby attitude indicator Uncaged, OFF-FLAG goes away.

# SYSTEM CHECK

- MPD BIT/RST switch Place to BIT position, note correct MPD software for helicopter configuration, and note and record any fault codes. Press to RST and release upon completion of built-in test.
- 2. RFD Press TEST key and verify test pattern displays.

## PROCEDURE

### TROUBLESHOOTING REFERENCE

# SYSTEM CHECK (CONT)

# CAUTION

Limit cyclic and pedal movement to 2 inches maximum displacement from center for all ground operations.

## NOTE

Excessive loose play is not normal and requires maintenance action.

3. Force trim check.

- 4. Cyclic check.
  - a. CPG cyclic Disengaged.

# PROCEDURE

#### TROUBLESHOOTING REFERENCE

- b. FORCE TRIM switch OFF. H1, 2, Check for creep, motoring, 11, 12 and freedom of movement. No binding or restrictions allowed. Check tip path plane for correlation with cyclic movement.
- $^{*}\,$  c. Use spring scale to check all  $\,$  H1, 2, quadrants for equal force of 1  $\,$  11  $\pm$  0.5 pound.
  - d. FORCE TRIM switch ON. H11 Check cyclic friction is on. Turn FORCE TRIM switch — OFF. An acceptable increased force should be required to move cyclic in all quadrants. FORCE TRIM — ON.
  - e. Cyclic friction OFF.
  - f. CPG cyclic Engaged as required.
- 5. Collective check.
- \* a. Raise collective approximately G2, 4, 0.5 inch from lower stop. Use H6 spring scale to check built-in friction of 2 to 6 pounds. Collective down.

## PROCEDURE

#### TROUBLESHOOTING REFERENCE

# SYSTEM CHECK (CONT)

- b. Raise collective mid travel and return to full down while checking for binding and hard spots in upper portion of travel. Observe control reaction and LOW HYD PRESS caution message does not display.
   G2, 4 H6, 7
- c. Collective friction ON. An H5, 6, acceptable increased force 7 should be required to move the collective. Collective down. Friction OFF.

## CAUTION

CPG shall guard flight controls while the following step is performed.

- \* 6. Antitorque pedal check. FORCE H3,4 TRIM — OFF. Check built-in friction for 3 to 4 pounds.
  - 7. Hydraulic system check.

# PROCEDURE

## TROUBLESHOOTING REFERENCE

# SYSTEM CHECK (CONT)

# CAUTION

- Before any movement of controls with the hydraulic system off, both hands must be on the controls.
- Brief CPG not to remove his hand from hydraulic system switch unless instructed to do so. Be prepared for possible up forces on collective. If up forces are excessive, return switch to HYD SYS. This condition must be corrected before continuing.
- a. HYD SYS switch OFF. Acknowledge caution audio message only.

### PROCEDURE

### TROUBLESHOOTING REFERENCE

# SYSTEM CHECK (CONT)

# NOTE

Feedback forces will be encountered when moving the cyclic stick. If hydraulic servos are functioning properly, negligible forces will be required to maintain a given stick position once the stick is stopped.

- b. Cyclic Check for unusual G3 forces or feedback while moving cyclic 45 degrees right forward then back to neutral, 45 degrees left forward and return cyclic to neutral.
- c. Collective Check that G3 collective can be moved up about midtravel and moved full down.
- Antitorque pedals Check G3,H17 right and left pedals for binding.
- e. HYD SYS circuit breaker Out. LOW HYD caution message deleted and pressure restored.
- f. HYD SYS switch HYD SYS.
- g. HYD SYS circuit breaker In.
- h. FORCE TRIM switch FORCE TRIM.

### PROCEDURE

#### TROUBLESHOOTING REFERENCE

## SYSTEM CHECK (CONT)

- 8. Engine idle speed check.
  - a. DC GEN switch OFF. Check idle stabilized at 63 to 65% NG.

### NOTE

For cold temperature starts, if ENG and/or XMSN oil pressures are above limits or ENG and XMSN oil temperatures are below limits, do not accelerate engine above idle.

b. Pilot throttle — Increase approximately 5% NG then return to idle. NG should stabilize at 63 to 65%. Note NG% and repeat step verifying NG returns to same stabilized NG%.

# PROCEDURE

### TROUBLESHOOTING REFERENCE

# SYSTEM CHECK (CONT)

# NOTE

- Dual control installation requires an idle speed check from the CPG throttle.
- CPG throttle is double the rate of the pilot throttle. Idle speed may be up to 0.5% NG higher on CPG throttle twist grip, but no lower.
- c. CPG throttle Increase approximately 5% NG, then return to idle.
- 9. Idle release Check:
  - a. Note NG speed and reduce pilot throttle to 1/8 inch below idle stop for 15 seconds, then return to flight idle. NG shall remain stabilized throughout check.
  - b. DC GEN switch DC GEN.
- 10. **(OH-58D)** Fuel control overspeed E9 check.

# PROCEDURE

## TROUBLESHOOTING REFERENCE

# SYSTEM CHECK (CONT)

# NOTE

The test circuit for the electronic NP overspeed control is equipped with a lockout switch that is activated at 70% NP and below. At 80% NP and above the lockout switch is activated to prevent excessive torque fluctuations in the event the check circuit malfunctioned or was inadvertently energized.

- a. FDL BIT PAGE Select.
- b. MPD SEL switch Select NR/NP.

## PROCEDURE

### TROUBLESHOOTING REFERENCE

# SYSTEM CHECK (CONT)

## NOTE

Do not hold test buttons longer than necessary to complete next check.

- c. Throttle Slowly advance to increase NP to 66%. Digital test button - press and hold increase NP to 70%. Note NP does not exceed 70%. Retard throttle to idle position once NP drops from 70%. Simultaneously release digital test button. Check FUEL CONTROL for GO/NO GO. Note any failure codes and refer to appendices for action(s) required.
- d. Throttle Slowly advance to increase NP to 66%. Analog test button press and hold increase NP to 70%. Note NP does not exceed 70%. Retard throttle to idle position once NP drops from 70%. Simultaneously release analog test button.
- e. Throttle Advance to stabilize NP at 85 ± 2%. Note low RPM audio and warning message come on at approximately 80% NR.

## PROCEDURE

### TROUBLESHOOTING REFERENCE

## SYSTEM CHECK (CONT)

- f. DIGITAL test button Press and release. Note no decrease in NP. FUEL CONTROL advisory message should momentarily appear. Note GO/ NOGO with any error code.
- g. ANALOG test button Press and release. Note no decrease in NP and BIT not initiated.

# NOTE

28 Vdc power is removed from the FADEC when switch is turned OFF. This will trip a BIT fault code 0001 on engine status word 2. A NO AUTO START and FADEC MAINT message will display on next aircraft power up when the throttle is below idle detent. A normal engine start, runup, and shutdown will clear the NO AUTO START and FADEC MAINT message.

11. **R** FADEC — Check as follows:

## PROCEDURE

### TROUBLESHOOTING REFERENCE

# SYSTEM CHECK (CONT)

## CAUTION

To prevent uncontrollable rotor overspeed and damage to drive train components, do not switch to manual mode unless the collective is full down and the throttle is at idle.

- a. AUTO/MAN switch MAN. Note FADEC MANUAL message displayed, audio is heard in both headsets, and MAN legend illuminates.
- b. Throttle Open slowly to 100% NP.
  - (1) Note the LOW RPM ROTOR warning message appears at approximately 80% NR with audio tone for both pilot and CPG stations. (Note warning message and audio delete at approximately 93% NR.)
  - (2) At 100% NP, check for high frequency vibrations and verify correlation between engine oil pressure and NG.

### PROCEDURE

### TROUBLESHOOTING REFERENCE

- (3) If HIGH RPM rotor warning check is required, advance throttle to 107% NR as displayed on the MFD. HIGH RPM rotor warning messages should display at 107% ± 1% NR with audio. Reduce throttle and set to 100% NP.
- c. AUTO/MAN switch AUTO. Reduction in NP may occur due to manufacturing tolerances and atmospheric conditions. Note FADEC MANUAL message deletes and AUTO legend illuminates.
- d. Throttle Full open, then reduce to  $91 \pm 1\%$  NP.

PROCEDURE

### TROUBLESHOOTING REFERENCE

# SYSTEM CHECK (CONT)

#### NOTE

- FADEC FAIL and FADEC MANUAL messages will only occur if the PMA fails to provide power to the ECU.
- After placing the FADEC circuit breaker switch to OFF position, AUTO/MAN switch will not be illuminated and NO AUTO START message will display in approximately 30 seconds.
- e. FADEC circuit breaker switch
   OFF. Note no change in NP and FADEC FAIL and FADEC MANUAL messages do not activate.
- f. Throttle Reduce to 81 ±1% NP. Note FADEC FAIL and FADEC MANUAL messages and audio do not activate at or above 85% NP.
- g. FADEC circuit breaker switch — FADEC. Note AUTO legend illuminates.
- h. Throttle Reduce to idle. Note FADEC MAINT message displays. Check FADEC maintenance codes.

2-42

### PROCEDURE

#### TROUBLESHOOTING REFERENCE

- i. AUTO/MAN switch MAN then AUTO. Note FADEC MANUAL message, with audio, deletes and AUTO legend illuminates. Note FADEC MAINT and NO AUTO START message deletes.
- 12. Throttle Full open and check as follows:
  - Recall caution and advisories and verify AC GEN and RECT FAIL messages delete at 95 ± 2% NP.
  - LOW RPM ROTOR warning message comes on at approximately 80% NR and goes off at approximately 95 ± 2% NR.
  - c. (OH-58D) NR stabilizes at 96 J3  $\pm$  2%.
  - d. **R** NR stabilizes at  $100 \pm 1\%$ . J3
  - e. Check for high frequency vibrations.
  - f. Verify correlation between engine oil pressure and NG.
  - O g. FILTER/BYPASS switch Check.

## PROCEDURE

### TROUBLESHOOTING REFERENCE

# SYSTEM CHECK (CONT)

### NOTE

Use digital readout on MPD when adjusting/setting NR/NP. NR vertical scale indicator and MFD NR BACKUP display may indicate 1% higher than actual NR, which is shown on digital MPD readout.

- 13. (OH-58D) NP trim check C13, Position RPM trim switch on pilot collective to increase (+). NP should increase to 102 ± 2%. Adjust NP to 100%.
- 14. R NP trim check Position RPM trim switch on pilot collective to decrease (-). NP should decrease to 95 ± 1%. Position RPM trim switch to increase (+). NP should increase to 105 ± 1%. Adjust NP to 100%.
- \* 15. Mast torque Check. At flat pitch and 100% NR, torque should be below 25%.

2-44

### PROCEDURE

#### TROUBLESHOOTING REFERENCE

# SYSTEM CHECK (CONT)

### CAUTION

Overspeed protection will not be provided while fuel control circuit breakers are pulled. All throttle movements should be smooth and continuous.

- 16. (OH-58D) HIGH RPM rotor warning Check as follows:
  - a. Throttle Reduce to idle.
  - FUEL CONTR DIGT circuit breaker — Out. Note caution and advisory.
  - c. FUEL CONTR ANLG circuit breaker Out.
  - d. Throttle Open slowly to 107  $\pm$  1% NR. Note the HIGH RPM warning message activates on both MFDs and the audio is heard in each headset. Reduce throttle to idle.
  - e. FUEL CONTR DIGT and ANLG circuit breakers — In. Note caution and advisory deleted. Complete ESC BIT.
  - f. Throttle Full open 100% NR.

# PROCEDURE

#### TROUBLESHOOTING REFERENCE

# SYSTEM CHECK (CONT)

#### NOTE

If not completed in step 11, perform the following.

- 17. R HIGH RPM rotor warning Check as follows:
  - a. Throttle Reduce to idle.
  - AUTO/MAN switch MAN.
    Note FADEC MANUAL message and audio.
    - c. Throttle Open slowly; note the HIGH RPM warning message displays on both MFDs and the audio is heard in both headsets at 107% ± 1% NR. Throttle reduce to idle.
    - d. AUTO/MAN switch AUTO. Note FADEC MANUAL message deletes and AUTO legend illuminates. FADEC MAINT will momentarily display on MFD.
    - e. Throttle Full open 100% NR.
  - SCAS REL switch Check as follows:
    - a. Verify EGI FAIL caution message is not displayed.

# PROCEDURE

### TROUBLESHOOTING REFERENCE

- b. SCAS PWR switch PWR.
- c. SCAS PITCH/ROLL ENGAGE switch PITCH/ROLL.
- d. SCAS YAW ENGAGE switch — YAW.
- e. Pilot SCAS REL switch Press. Observe SCAS DISENG displayed on MFD.
- f. SCAS YAW ENGAGE switch — YAW.
- g. SCAS PITCH/ROLL ENGAGE switch PITCH/ROLL.
- h. CPG SCAS REL switch Press. Observe SCAS DISENG displayed on MFD. Engage SCAS.
- 19. SCAS CHECK Check as follows:
  - a. FORCE TRIM switch OFF.
  - b. INIT switch Press.
  - c. SCAS CHECK key Press.

## PROCEDURE

### TROUBLESHOOTING REFERENCE

# SYSTEM CHECK (CONT)

d. SCAS TEST switch — Press. Observe SCAS CHECK IN PROGRESS displays on MFD. After 5 to 6 seconds, PITCH/ ROLL and YAW SCAS switches will automatically cycle to OFF.

# NOTE

- Do not move flight controls until SCAS PITCH/ROLL ENGAGE and YAW ENGAGE switches are off.
- To ensure a valid test, maintain the following cyclic and pedal position inputs steady until completion of test.
- e. Cyclic Displace right 1.0 inch and aft 1.0 inch.
- f. Pedals Displace right 1.0 inch.
- g. MFD PREFLT COMPLT, SCAS DISENG caution message displayed. Center cyclic and pedals.

## PROCEDURE

### TROUBLESHOOTING REFERENCE

# SYSTEM CHECK (CONT)

# NOTE

Due to tolerances inherent to the SCAS system, random failures of the SCAS test may be indicated. If a SCAS test failure is encountered, verify system failure by attempting two additional checks.

- h. PITCH/ROLL ENGAGE switch — PITCH/ROLL.
- i. YAW ENGAGE switch YAW.

# WARNING

Do not activate L or R portion of SCAS heading, hold ENGA DISENG trim switch. Unguarded pedals could position to left or right mechanical stops.

- 20. Heading hold Check as follows:
  - a. EGI aligned. Heading hold ENGA/DISENG SWITCH — ENGA. Observe HDG HOLD advisory displayed on both MFDs.
  - b. Antitorque pedals Move. Observe HDG HOLD deleted from MFDs. Note audio is heard in both headsets.

## PROCEDURE

### TROUBLESHOOTING REFERENCE

- c. SCAS heading hold ENGA DISENG trim switch — ENGA.
   Observe HDG HOLD displayed on MFDs.
- SCAS heading hold ENGA DISENG trim switch — DISENG. Note antitorque pedals move freely and HDG HOLD deleted from MFDs. Note audio is heard in both headsets.
- e. FORCE TRIM switch FORCE TRIM.
- MPD SEL switch Select RECT LD%/S GEN LD%. Check S GEN LD% load.
- 22. AC GEN switch OFF. Acknowledge AC GEN and RECT FAIL caution message.
- 23. COMPT BLWR Check as follows:
  - a. COMPT BLWR switch OFF, then ON. Note increase in S GEN LD%. Note blower motor operates properly and check for excessive noise in headset caused by blower motor or noise suppressor failure.
  - b. COMPT BLWR switch AUTO. Note blower operation above 37 °C FAT only.

## PROCEDURE

#### TROUBLESHOOTING REFERENCE

- 24. DEFOG & VENT Check as C4 follows:
  - a. R DEFOG BLWR switch R DEFOG BLWR. Note increase in S GEN LD%. Note blower motor operates properly and check for excessive noise in headset caused by blower motor or noise suppressor failure. Check proper operation of VENT PULL levers.
  - b. Repeat step a. for L DEFOG BLWR switch.
- 25. HTR switch HTR. Check no TGT increase or warming air from outlets. Rotate HEAT rheostat switch to INCREASE. Check for TGT increase and warming air from outlets near base of pilot and CPG cyclic sticks. Close outlets and check for warming air from defog vents. R and L DEFOG BLWR switch — OFF; check for decrease in S GEN LD%. VENT levers push in, HTR switch — OFF; check for decrease in TGT. Set HTR switch as required.

# PROCEDURE

#### TROUBLESHOOTING REFERENCE

## SYSTEM CHECK (CONT)

26. PITOT HTR switch — PITOT HTR. C9 Check for increase in S GEN LD% and PITOT HEAT ON advisory message displays on MFD. Switch OFF. Note decrease in S GEN LD% and message deleted. Set switch as required.

#### NOTE

Fuel boost is required for all normal conditions when engine is operating except during starting.

- 27. FUEL BOOST switch FUEL D2 BOOST. Ensure S GEN LD% does not increase more than 3%. Ensure NG remains stabilized. FUEL BOOST PUMP FAIL caution message and audio may activate, and then delete.
- AC GEN switch AC GEN. Verify AC GEN and RECT FAIL caution messages delete.
- 29. ENG ANTI ICE Check as follows:
  - a. ENG ANTI ICE switch ENG ANTI ICE. Check for increase in TGT and ENG ANTI-ICE ON advisory displayed on MFD.

E4

# PROCEDURE TROUBLESHOOTING REFERENCE

- ENGINE ANTI ICE switch OFF. Note decrease to normal TGT and advisory deleted.
- 30. BATT PRHT indicator lights C1 Press to test.
- 31. MPD SEL switch Select FUEL E6 QTY/ENG TRQ%.
- 32. BIT checks Accomplish as follows and note failure codes:
  - a. INIT switch Press.
  - b. FDL MENU key Press.
  - c. BIT key Press.
  - d. CDS key Press. R Verify GO.
  - e. **R** OS test Confirm legend is displayed.
  - f. (CDS2) ATHS key Press.

## PROCEDURE

### TROUBLESHOOTING REFERENCE

# SYSTEM CHECK (CONT)

### NOTE

Note RALT reading less than 5 feet on CPG MFD.

- g. Set high altitude warning and low altitude warning for a safe altitude for local operating areas. RALT key — Press. Check GO displays and note reading increases to 1000 ± 100 ft on CPG MFD. As altimeter decreases below 180 feet, verify analog bar decreases to zero.
- h. EGI Verify GO.
- i. MAST TQ key Press. Mast torque indication should increase to  $90 \pm 2\%$ .

#### NOTE

- (CDS2) Ensure CSC B knob is IN to verify ISP audio tones.
  - (CDS2) If ISP is not installed, ISP legend will not be displayed and key will have no function.
- O j. (CDS2) ISP key Press.

k. DTS key — Press.

# PROCEDURE

## TROUBLESHOOTING REFERENCE

# SYSTEM CHECK (CONT)

- I. PAGE 2 key Press.
- m. **R** FM-1 key Press.
- n. UHF key Press.
- o. VHF key Press. R Verify status.
- O p. HF key Press.
  - q. **R** FM-2 key Press.
  - ADU key Press. Observe RFD display and monitor for proper audio tones.
  - s. IFM key Press. R Verify status.
  - t. VTR key Press. R Verify status.
  - u. PAGE 3 key Press.

# NOTE

If TACAN is installed, PAGE 3 will display TACAN BIT PAGE. PAGE 4 will display MUX BUS status.

- O v. TACAN key Press.
  - w. MUX BUS status Check.
- 33. Avionics Check as follows:

## PROCEDURE

#### TROUBLESHOOTING REFERENCE

- a. Pilot MFD Access FREQ pages. Verify that at least two preset frequencies are entered for each radio.
- b. Pilot CSC Select each radio. Note that an arrow appears next to the corresponding number on RFD. Channel UP/DOWN on each radio and note that frequencies change.
- c. (CDS2) CSC Transmit selector switch — Select a numbered position. Pilot RMT/ICS switch — RMT. Use radio select switch to select radios. Channel to manual frequency, select KYBD, and enter desired frequency.
- d. R Pilot RMT/ICS switch K1,2 RMT. Use radio select switch to select radios. Channel to manual frequency, select KYBD, and enter desired frequency.
  - e. Secure radio equipment K4 Configure for operation and check if installed.
  - f. CIPH key on RFD Select, K3,4 then deselect CIPH mode for each radio. Verify CIPH appears, deletes on the RFD.

## PROCEDURE

#### TROUBLESHOOTING REFERENCE

- g. CPG CSC Select each K1,2
  radio and note that an arrow appears next to the corresponding number on the RFD. Channel UP/DOWN on each radio and note that frequencies change. Channel to manual frequency, select KYBD and enter desired frequency.
- O h. ICS VOX function Check and set as required.
  - i. IFF Set and test. Refer to K6,11 TM 1-1520-248-10 for operational check.
  - j. (CDS2/CDS3) IFM power Set to HI.
  - k. (CDS4) IFM power Verify HI is available.
- 34. Navigation waypoints Check and load.
- 35. **R** RMS Configure.
- 36. Flight plan Check/construct.
- 37. Battlefield graphics Check/ construct.
# PROCEDURE

### TROUBLESHOOTING REFERENCE

# **BEFORE HOVER CHECKS**

- 1. **R** AUTO/MAN switch Verify AUTO.
- 2. Throttle Full open, 100% NR.
- 3. CPG cyclic Engaged as required.
- 4. SCAS Engaged.
- 5. Warnings, Cautions, and Advisories — Review and acknowledge.
- \* 6. Systems Check and record E6 following:
  - a. XMSN OIL P
  - b. XMSN OIL T
  - c. ENG OIL P
  - d. ENG OIL T
  - e. NG
  - f. ENG TRQ
  - g. TGT
  - h. MAST TRQ.

# PROCEDURE

#### TROUBLESHOOTING REFERENCE

# **BEFORE HOVER CHECKS (CONT)**

- 7. Standby altimeter Set barometric pressure and compare with field elevation. Altimeter indication should be within 70 feet of field elevation below 5000 feet pressure altitude.
- MFD Select VSD and set PITCH and ROLL switches. BRT and CONT as desired. Check altimeter. Indication should be within 70 feet of field elevation below 5000 feet pressure altitude.
- 9. Cyclic and collective friction As desired. Recommended off.
- 10. Force trim As desired. Recommended off.
- O 11. Dual battery charging Complete.
- O 12. Ejector rack pins and grounding cables Remove.

C1

# PROCEDURE

#### TROUBLESHOOTING REFERENCE

# **HOVER CHECKS**

\*

 Take off to hover — Carefully H14bring helicopter to a 3-foot hover. 16, J1, Monitor control response and CG 2 hang as helicopter leaves ground. Controls should be in proper position for conditions. Check hover power appropriate for conditions.

# NOTE

Power assurance check and hover power check may be deferred until reaching hover test flight area.

- 2. Power assurance check E8 Perform.
  - a. Turn HTR and ENG ANTI ICE switches Off.
  - b. Aircraft Stabilized 3-foot hover into the wind.
  - c. Record FAT, TGT, pressure altitude, ENG TRQ%.
  - d. Enter power assurance chart (Figure 5-1) at FAT, move up to TGT, over to current pressure altitude, and down to ENG TRQ%.

#### PROCEDURE

### TROUBLESHOOTING REFERENCE

# HOVER CHECKS (CONT)

# NOTE

If indicated ENG TRQ% is less than value shown on the power assurance chart, this would indicate NO GO criteria. Repeat check twice to verify data. Discontinue test flight and refer to **(OH-58D)** TM 55-2840-256-23/**R** TM 1-2840-263-23 for procedures.

\* 3. Hover power check — While at a stabilized 3-foot hover into the wind, record mast torque, TGT, and NG. Readings should be normal for conditions. Check torque with PPC.

# NOTE

Check parking area for indication of leaks.

- 4. Control rigging check.
  - With helicopter heading into the wind, check controllability of the tail rotor by making 90 degree pedal turns left and right.
  - b. With helicopter into the wind, perform sideward flight in both directions to check cyclic response and rigging. Limit ground speed to 5 knots.

# PROCEDURE

# TROUBLESHOOTING REFERENCE

# HOVER CHECKS (CONT)

- c. While maintaining 5 feet AGL, fly forward into the wind until effective translational lift is reached. Check cyclic response and rigging, abnormal vibrations, and/or flight control displacement.
- 5. SCAS check With helicopter at a stabilized 10-foot hover into the wind, check as follows:
  - a. Check pitch and roll SCAS by making fore, aft, and lateral cyclic inputs of approximately 1 inch. Note pitch and roll rates.
  - b. Check yaw SCAS by making left and right pedal inputs of approximately 1 inch. Note yaw rates.

#### PROCEDURE

#### TROUBLESHOOTING REFERENCE

# **HOVER CHECKS (CONT)**

- c. Repeat steps a. and b. with SCAS off. Verify that the rates are lower and heading is held better with SCAS on and that SCAS improves overall flight characteristics and handling qualities.
- d. SCAS PITCH/ROLL and YAW switches Engage.
- 6. Heading hold check With helicopter at a stabilized 3-foot hover into the wind, engage heading hold. Check HDG HOLD displays on MFD. Helicopter should maintain heading within  $\pm 2$ degrees. Increase collective moderately. Stabilize at a 10-foot hover and note that heading remains constant. Descend to a 3foot hover. Move SCAS heading hold ENGA DISENG trim switch to R and L to check for normal operation. Apply slight pressure to antitorque pedals. Heading hold should disengage automatically. Check HDG HOLD deletes from MFD and audio is heard in both headsets.

### PROCEDURE

#### TROUBLESHOOTING REFERENCE

# HOVER CHECKS (CONT)

## CAUTION

Brief CPG to hold HYD SYS switch throughout following check. should cyclic jam or become hard to move, instruct CPG to place HYD SYS switch Off, then HYD SYS. If cycling the switch does not release controls, turn HYD SYS switch Off and accomplish a hydraulics-off landing.

- 7. Power cylinder check.
  - Climb and maintain a 10-foot G1,2,4 hover. Smoothly move cyclic along a straight line from left rear to right forward. The length of the stroke should be approximately 3 inches either side of center. No restrictions to movement should be felt and the LOW HYD PRESS caution message should not illuminate. This check is primarily a flow capacity check of the hydraulic pump. Repeat the procedure moving from right rear to left forward, then return to normal hover altitude.

# PROCEDURE

#### TROUBLESHOOTING REFERENCE

# HOVER CHECKS (CONT)

#### CAUTION

- Do not exceed helicopter operating limits during power applications.
- Manually reduce throttle to idle prior to switching fuel control modes to prevent overspeed.

# NOTE

NR/NP may droop slightly during application of collective and increase during reduction of collective, but should start to recover within 5 seconds.

- 8. **(OH-58D)** Engine response and fuel control check.
  - a. Digital fuel control From a stabilized 3-foot hover, while maintaining instruments within normal ranges, make a positive increase in collective. NG should increase then stabilize. Increase should occur in less than 1 second. Stop climb before excessive altitude is gained and land helicopter.

# PROCEDURE

#### TROUBLESHOOTING REFERENCE

# HOVER CHECKS (CONT)

- Reduce the throttle to idle and allow NG to stabilize, raise the fuel control panel switch cover and move the switch to ANLG BACK UP position. Note fuel control caution and advisory messages. Increase throttle to full open position. NR/NP should stabilize at 101 to 103%. Move RPM switch to + and - position. NR/NP should remain constant. Bring helicopter to a hover and make a positive increase in collective. Verify NG increases, then stabilizes. Increase should occur in less than 1 second. Reduce collective to avoid excessive altitude gain, then descend and land helicopter.
- c. Fuel control switch Reduce throttle to idle. Move fuel control switch to NORM position. Fuel control caution and advisory messages should delete. Perform ESC BIT. Rotate throttle to full open. Reset NR to 100%.
- 9. **R** Engine response check.
  - a. FADEC MONITOR page Select. Note ENGINE SURGE events.

2-66

C1

#### PROCEDURE

#### TROUBLESHOOTING REFERENCE

# **HOVER CHECKS (CONT)**

 b. From a stabilized 3-foot hover, while maintaining instruments within normal ranges, make a positive increase in collective. NG should increase then stabilize. Increase should occur in less than 1 second. Stop climb before excessive altitude is gained and land helicopter.

## NOTE

If ENG SURGE numbers increment, the surge may not be duplicated because the FADEC will automatically adjust fuel scheduling to avoid the surge/stall area.

- c. FADEC MONITOR page Verify ENGINE SURGE events did not increment.
- 10. **R** FADEC manual mode check.

# PROCEDURE

#### TROUBLESHOOTING REFERENCE

# HOVER CHECKS (CONT)

# CAUTION

- Failure to coordinate throttle/ collective inputs may result in engine overspeed, overtemp, overtorque or inadvertent activation of the NP overspeed protection system.
- To prevent uncontrollable rotor overspeed and damage to drive train components, do not switch to manual mode unless the collective is full down and the throttle is at idle.
- a. Throttle Reduce to idle.
- b. AUTO/MAN switch MAN. Note FADEC MANUAL message displays, audio is heard in both headsets and MAN legend illuminates. ACK audio only.
- c. Throttle Open slowly to 100% NR. (CDS4) Reduce throttle. Note that LOW RPM ROTOR warning message appears, with audio, at 93 ±1%. Set throttle to 100% NR.

# PROCEDURE

# TROUBLESHOOTING REFERENCE

# HOVER CHECKS (CONT)

- d. Take off to hover Carefully bring helicopter to a 3-foot hover. Coordinate throttle/ collective inputs to maintain  $100 \pm 2\%$  NR at a hover. Land helicopter.
- e. Throttle Reduce to idle.
- f. AUTO/MAN switch AUTO. Note FADEC MANUAL message deletes and AUTO legend illuminates.
- g. ENGINE HISTORY page 3 Check maintenance codes.
- h. Throttle Full open 100% NR.
- 11. HOVER/HOVER BOB-UP Perform as follows from stabilized 3-foot hover:

# PROCEDURE

#### TROUBLESHOOTING REFERENCE

# HOVER CHECKS (CONT)

#### NOTE

R If the FOM is > 1 or the NAV system is not in the blended mode, the advisory HVR DEGRADED will appear when the BOB-UP box is activated.

- a. MFD Select hover/hover bob-up page. Note velocity vector and hover box positioning. Move helicopter and observe hover box indicates original helicopter position.
- 12. Flight instruments Verify proper function.

# **BEFORE TAKEOFF CHECKS**

- 1. Avionics As required.
- 2. NR 100%
- 3. **R** FADEC AUTO/MAN switch AUTO.
- 4. Systems check Check.

# PROCEDURE

#### TROUBLESHOOTING REFERENCE

# **BEFORE TAKEOFF CHECKS (CONT)**

- MPD SEL switch Check all indications and set to FUEL QTY/ ENG TRQ% position. Fuel quantity should agree with reading on vertical scale indicators.
- 6. ACP switches Set.
- 7. CPG cyclic Engaged as required.
- 8. Crew, passengers, mission equipment, seat belts, and armor side panels — Check.

# **IN-FLIGHT CHECKS**

- 1. Take off.
  - Perform a normal takeoff. J1,2,H15 Check that control position and instrumentations are normal for conditions.
  - b. RAD/ALT HIGH altitude limit check. HI indicator flashes  $\pm$  10 feet of set altitude.
- \* c. Initiate fuel consumption check after level-off.

# PROCEDURE

### TROUBLESHOOTING REFERENCE

# **IN-FLIGHT CHECKS (CONT)**

- d. **(CDS3/CDS4)** HSD Note Fuel Burn Rate (FBR) and Fuel Time Remaining (FTR) display. Verify display changes with collective position changes.
- 2. Control Rigging Check.

# NOTE

- Perform checks 2 through 6 into the wind.
- The helicopter may be in a slight dive during control rigging check depending on conditions.
- a. While maintaining 100 KIAS and aircraft in trim, lower the collective to 70% mast torque.
  - (1) SCAS Disengage.
  - (2) FORCE TRIM ON. Check cyclic remains in place when hand pressure on cyclic is relaxed.

# PROCEDURE

# TROUBLESHOOTING REFERENCE

# **IN-FLIGHT CHECKS (CONT)**

# NOTE

Pedal displacement check shall be made from pilot position only.

- b. With FORCE TRIM switch OFF and aircraft in trim, check pedal position. Normal pedal position is neutral to 1.5 inches of right pedal. Relax pedal pressure. Pedals should not creep.
- c. SCAS PITCH/ROLL ENGAGE and YAW ENGAGE switches — PITCH/ROLL and YAW.

# PROCEDURE

# TROUBLESHOOTING REFERENCE

# **IN-FLIGHT CHECKS (CONT)**

**3**. Autorotation RPM.

# WARNING

- If AUTOROTATION RPM cannot be maintained in the normal operating range, terminate the test flight.
- Select an altitude that will allow a power recovery climb to be accomplished by 500 feet AGL.

# NOTE

Ensure ENG ANTI ICE and HTR switches are off prior to next check.

PROCEDURE

#### TROUBLESHOOTING REFERENCE

#### **IN-FLIGHT CHECKS (CONT)**

#### NOTE

- MTF MISSION GROSS WEIGHT – 4500 pounds. NR shall be stabilized at 100% ±2% at the selected baseline DA for your operating area. A DA baseline median for the operating area would be, for example; DA summer average is 4000 feet; DA winter average is 2000 feet: median is 3000 feet; this would be your baseline DA for NR AUTO COMPUTATION.
- NR will increase approximately 1% for every 1000 foot increase in density altitude or 100 pound increase in gross weight.
- a. COLLECTIVE Lower to the full down position when a safe touchdown area can be reached. Maintain 55 ±5 KIAS and aircraft in trim.
- b. RPM Confirm within limits.
- c. Throttle Reduce to idle. Check NG stabilized at 63– 65%. Check MQ/EQ are at or near 0%.
- \* d. Aircraft Check stabilized and in trim. Record NR.

# PROCEDURE

# TROUBLESHOOTING REFERENCE

# **IN-FLIGHT CHECKS (CONT)**

- e. Aircraft Check pedals for sufficient right pedal remaining, cyclic for normal position, and a marked increase or decrease in vibration/unusual noises.
- f. Power recovery Perform. Climb shall be accomplished by 500 feet AGL. Maintain airspeed above 50 KIAS on climbout.
- g. NR Compare recorded NR to NR required for aircraft weight and DA. Adjust as required.

#### PROCEDURE

#### TROUBLESHOOTING REFERENCE

# **IN-FLIGHT CHECKS (CONT)**

4. Hydraulic system check.

#### WARNING

Bank angles exceeding 45 degrees without hydraulic boost may cause roll rates to exceed controllable limits.

#### CAUTION

Brief CPG not to remove hand from HYD SYS switch until instructed to do so. If any control problems or abnormal forces are encountered, the pilot will instruct the CPG to place the HYD SYS switch to HYD SYS position.

a. While maintaining approximately 80 KIAS, turn HYD SYS switch Off. Note LOW HYD PRESS and SCAS DISENG caution messages displayed; acknowledge. Check that helicopter pitch and roll attitude can be maintained with no abnormal force present. More force should be required to move the cyclic right forward than left forward.

# PROCEDURE

#### TROUBLESHOOTING REFERENCE

# **IN-FLIGHT CHECKS (CONT)**

- b. Decrease and increase collective to check that at least 17% down and 83% up mast torque can be reached without excessive force. Do not exceed any limitations during this check. Check tail rotor controllability by maintaining helicopter in trim during the collective check.
- c. Stabilize helicopter and relax pressure on controls.
- d. HYD SYS switch HYD SYS.
- e. SCAS PITCH/ROLL and YAW ENGAGE switches — PITCH/ ROLL AND YAW.
- 5. Collective anticipator Check.
  - a. Collective While maintaining 80 KIAS, lower collective to attain 78% NG and allow to stabilize, then make a smooth increase of collective up to 85% mast torque in not more than 5 seconds. Note NR droop does not exceed (OH-58D) 4% or R 2%.
- Vibration analysis Complete. F1 (See Section IV for detailed J1-3 procedures and Section III, J, Troubleshooting References).

# PROCEDURE

#### TROUBLESHOOTING REFERENCE

# **IN-FLIGHT CHECKS (CONT)**

#### NOTE

Eliminate or minimize all main rotor vibrations prior to the following checks.

- VSD page Check for proper indications, no excessive fluctuations. Check that standby flight instruments correspond with VSD page indications.
- \*8. MPD Check for normal indications. Leave in FUEL QTY/ ENG TRQ% and record fuel quantity and time for fuel consumption check.
  - Avionics Check each radio to determine proper operation. Two frequencies should be used. Check all floor and cyclic push-totalk buttons.
- Secure radio equipment See K4 generic operating procedures in TM 1-1520-248-10 Operator's Manual, and Section III for Troubleshooting Procedures. Check if installed.
- 11. Transponder See operating K6-11 procedures in TM 1-1520-248-10 Operator's Manual and accomplish checks as follows:

# PROCEDURE

#### TROUBLESHOOTING REFERENCE

# **IN-FLIGHT CHECKS (CONT)**

- a. Contact ATC for transponder check to include emergency.
- b. IFF Check if installed.
- 12. R RMS Check.
  - a. MFDs select RMS main page.
  - b. Display Check.
    - (1) Center helicopter symbol.
  - (2) L-1 through L-4, R-1 through R-3 and R-5 line address labels.
    - (3) Selected map mode.
- c. Select L-1 through L-4, R-1 through R-3 — Check operation.
  - d. SLEW key Select.
  - e. L-1 select. Enter waypoint; note that a cross symbol slews to the selected waypoint.
  - f. RMS key Select; note that the helicopter symbol is displayed at known point and moves properly along a selected route.

# PROCEDURE

#### TROUBLESHOOTING REFERENCE

# **BEFORE LANDING CHECKS**

- 1. LASER OFF/STBY/NORM switch as required.
- 2. MMS Stowed as required.
- 3. ACP switches Set.
- 4. Landing light As required.
- O 5. IR JAMMER circuit breaker switch — Set as required.

# NOTE

During descent note that radar altimeter scale reappears at  $180 \pm 10$  feet and LO indicator flashes at set altitude  $\pm 10$  feet with audio.

# AFTER LANDING CHECKS

- 1. Landing light As required.
- 2. Transponder STBY.
- O 3. ASE Configure for operation and check. Refer to Section IV, Special Procedures.
- \* 4. Navigation system check Perform as required. See Section IV, Special Procedures.

# PROCEDURE

#### TROUBLESHOOTING REFERENCE

# AFTER LANDING CHECKS (CONT)

- 5. MMS operational check Perform as required. See Section IV, Special Procedures.
- O 6. AVTR Configure for operation and check. Refer to Section IV Special Procedures.
- O 7. ADSS Configure for operation and check. Refer to Section IV Special Procedures.
- O 8. Weapons System operational checks — Perform as required. Refer to Section IV Special Procedures.
- O 9. **R** IDM Configure for operation and check. Refer to Section IV, Special Procedures.

#### **ENGINE SHUTDOWN CHECKS**

- 1. Flight controls Cyclic centered, pedals neutral, collective down.
- 2. FORCE TRIM switch FORCE H8 TRIM.
- 3. Control frictions as desired.
- \* 4. Systems Check and record as E6 follows:
  - a. XMSN OIL P

# PROCEDURE

# TROUBLESHOOTING REFERENCE

# **ENGINE SHUTDOWN CHECKS (CONT)**

- b. XMSN OIL T
- c. ENG OIL P
- d. ENG OIL T
- e. NG
- f. ENG TRQ
- g. TGT
- h. MAST TRQ
- 5. FDL MENUs Check pilot and CPG as follows:
  - a. INIT switch Press.
  - b. FDL MENU key Press.
  - c. BIT PAGE key Press.
  - d. RECALL keys Press.
  - e. (OH-58D) DIGITAL fuel control switch — Press. FUEL CONTROL advisory message should momentarily appear. Note GO/NO GO with any error codes.
  - f. MENU key Press.

# PROCEDURE

## TROUBLESHOOTING REFERENCE

# **ENGINE SHUTDOWN CHECKS (CONT)**

- \* g. ENGINE HISTORY Review, note indications and record limits exceeded. R Record FADEC maintenance codes.
- 6. MMS OFF before reducing RPM below 95% NP.
- Throttle Reduce slowly to idle for 2 minutes minimum and check the following:
  - a. LOW RPM ROTOR warning message and audio activate at 95 ± 2% NR.
  - AC GEN FAIL and RECT FAIL messages activate at 91 to 88% NP.
  - c. NG Check stabilized at 63 to 65%.
- 8. BATT 1/BATT 2 Check as follows:
  - a. MPD SEL switch Select RECT LD%/S GEN LD%.
  - b. BATT 1 switch Off.
  - c. S GEN LD% Check and note indication.
- O d. BATT 2 switch Off. Check S GEN LD% for a decrease which should not exceed 3%.

# PROCEDURE

### TROUBLESHOOTING REFERENCE

# **ENGINE SHUTDOWN CHECKS (CONT)**

# NOTE

Fluctuations of 3% or less indicate a fully charged battery.

- e. BATT 1 switch BATT 1. Check S GEN LD%, increase should not exceed 3%.
- 9. AC GEN switch Off.
- 10. FUEL BOOST switch OFF.
- 11. Standby attitude indicator Caged.
- 12. SCAS PWR switch Off.
- (CDS2) DTR/(CDS3/CDS4) DRU

   Mission store as required.

### NOTE

Allow TGT to stabilize for 2 minutes prior to next check.

- 14. **R** Overspeed test Perform as follows:
  - a. INIT switch Press.
  - b. FDL MENU key Press.
  - c. BIT key Press.

# PROCEDURE

#### TROUBLESHOOTING REFERENCE

# **ENGINE SHUTDOWN CHECKS (CONT)**

- d. OS TEST key Press twice (2nd press within 15 seconds of the first). Verify OS TEST ACTIVE displays centered in bottom third of page.
- e. Throttle Closed after GO indication on test. Monitor for residual fires and note the following:
  - ENGINE OUT warning Displayed just prior to GO indication.
  - (2) LOW OIL PRESS ENG caution — Displays at 50 PSI.
  - (3) LOW OIL PRESS XMSN caution — Displays at 30 PSI.
- 15. Throttle Off. Monitor for residual fires and note the following:
  - a. ENGINE OUT warning Displays at 55 ± 3% NG.
  - b. LOW OIL PRESS ENG caution Displays at 50 psi.
  - c. LOW OIL PRESS XMSN caution Displays at 30 psi.
- 16. ESNTL BUS switch START after NG goes below 10%.

# PROCEDURE

\*

# TROUBLESHOOTING REFERENCE

#### **ENGINE SHUTDOWN CHECKS (CONT)**

 Overhead switches — Off except batteries, required lights, and compartment blower. R IGN circuit breaker switch — OFF.

# NOTE

R If BATT 1 and BATT 2 are turned off before NG reads 0%, the HMU pistons will not be properly parked.

- \* 18. Last flight recall Check as follows:
  - BATT 1 switch OFF after NG reads 0%. Guard cyclic for movement. BATT 1 switch — ON.
  - b. FDL MENU keys Left and right Press.
  - c. BIT keys Left and right Press.
  - \* d. Last flight recall keys Left and right — Press. Check last flight recall on PILOT MFD. Check last flight recall on CPG MFD by pulling BKUP knob on PILOT MFD. Record.
    - e. ENGINE HISTORY page (OH-58D) Record HSF. R Record ENG STARTS.

# PROCEDURE

#### TROUBLESHOOTING REFERENCE

# **ENGINE SHUTDOWN CHECKS (CONT)**

- f. CW HISTORY Review and note failures.
- g. R Caution, warning, and advisory messages — (If FADEC check performed.) Verify NO AUTO START and FADEC MAINT messages are present. Confirm messages delete when throttle is advanced to idle.
- 19. BATT 1 and light switches OFF after main rotor has stopped.
- 20. IGN switch OFF. Remove key as required.

# **BEFORE LEAVING HELICOPTER**

- 1. Post flight inspection Completed.
  - a. Ejector rack safety pins Installed.
  - b. Aircraft for damage, fluid leaks, fluid levels, and bypass indicators.
  - c. AVTR tape Remove as desired.

# PROCEDURE

# TROUBLESHOOTING REFERENCE

# **BEFORE LEAVING HELICOPTER (CONT)**

- d. (CDS2) DTC (programmable cartridge)/ R DTM Removed as required.
- 2. DA forms and MTF check sheet Complete as required.
- 3. Main rotor blades Tied down.
- 4. Helicopter covers Installed.
- 5. Secure helicopter.

2-89/(2-90 blank)

# SECTION III. TROUBLESHOOTING GUIDE

**General.** This section contains troubleshooting information that has been referenced in Section II checklists. This section lists possible conditions, abnormal conditions and indications, and causes. This information is limited to immediate actions and is not all encompassing. Complete troubleshooting procedures can be found in the appropriate maintenance manuals.

Refer to Troubleshooting in **(OH-58D)** TM 55-2840-256-23/ **R** TM 1-2840-263-23, TM 1-1520-248-23 and TM 11-1520-248-23.

# **TROUBLESHOOTING GUIDE A — STARTING**

# CONDITION

# PROBABLE CAUSE

- A1. Engine will not crank or fails to reach 12% NG.
  - a. Starter/ignition lock switch not on.
  - b. START or IGN circuit breaker/switch out/ OFF.
  - c. Battery cable connector not properly connected.
  - d. Battery cable connector corroded.
  - e. Battery power low.
  - f. GPU underrated.

#### A2. Engine fails to light off.

- a. IGN circuit breaker/switch out/OFF.
- b. FUEL valve handle off.
- c. Air in fuel lines.
- d. Loose fuel line.
- e. Defective fuel pump check valve.

# A3. Acceleration temperature too high during start.

- a. Residual TGT in excess of 150 °C prior to start.
- b. Battery weak.
- c. (OH-58D) Start derichment set too high, or too low.
  - d. Leaking engine anti-icing valve or lines.
  - e. Obstructed air inlet.
  - f. Dirty particle separator or compressor.
  - g. Throttle improperly rigged.
  - h. **(OH-58D)** Electronic supervisory control failure / **R** Electronic control unit failure.
  - i. Defective starter which is not capable of dry motoring gas producer NG above 15%.
  - j. FOD or erosion to compressor.
  - A4. Main rotor not turning by 25% indicated NG, no NP indication, but normal NG and TGT indications.

- a. Main or tail rotor tied down.
- b. Foreign object binding main or tail rotor drive.
- c. Transmission or gearbox failure.
- d. NP turbine failed or locked.
- e. Engine gear failure.

# A5. Unintentional start termination.

- a. Starter switch released too soon.
- b. START or IGN circuit breaker/switch out/ OFF.
- c. FUEL valve handle off.
- d. Starter failure (electrical or mechanical).
- e. Ignition system failure.
- f. **(OH-58D)** Fuel control malfunction. **R** HMU malfunction.

# A6. Main rotor not turning by 25% indicated NG: Normal NG, NP, and TGT indication.

- a. Freewheeling unit failure.
- b. Engine driveshaft failed.
- c. Transmission failure.
- A7. (OH-58D) When the START switch is released at 50% NG, if the NG spools down below 50% or the engine quits.
  - a. Fuel valve handle in the off position.

- b. Air in fuel line.
- c. Loose fuel line.
- d. Defective fuel pump check valve.

# **TROUBLESHOOTING GUIDE B** — **INSTRUMENTS**

#### CONDITION

# PROBABLE CAUSE

- B1. DC EXT power connected, power will not come on line.
  - a. DC GEN switch in GEN position.
  - b. Defective GPU.
  - c. Defective DC external power monitor.
- B2. S GEN LD% does not appear on MPD.
  - a. Defective wiring or connector(s) between right MCPU and generator shunt.
  - b. Internal component malfunction as determined by CDS FDLS/BIT operational check.

# **TROUBLESHOOTING GUIDE C — ELECTRICAL**

# CONDITION

# PROBABLE CAUSE

- C1. Battery 1 or 2 BATT PRHT ON light not lit during Press-to-Test.
  - a. Defective Press-to-Test lamp.
  - b. Defective battery.
  - c. 9TH CELL circuit breaker out.
# C2. Battery 1 or 2 BATT PRHT ON light is lit at temperature above 0 °F, -17 °C.

Defective battery.

- C3. CPG MFD will not come on with MFD CPO circuit breaker closed, BATT 1 switch in BATT 1 position, and ESNTL BUS switch in RUN position.
  - a. Defective ESNTL BUS switch.
  - Defective wiring or connector(s) in bus system.
  - c. Defective power assured bus relay.

# C4. Left (right) defog blower does not operate.

- a. Defective or open DEFOG BLWR circuit breaker.
- b. Defective L DEFOG BLWR (R DEFOG BLWR) switch.
- c. Defective wiring or connector(s) in defog blower system.
- d. Defective left (right) blower.

# C5. CDS BIT provides NO GO error codes on MFD when checking MUX data bus.

Refer to Appendix Table A-1.

- C6. MFK operation fails to enter data inputs on MFD.
  - a. Defective MFK.
  - b. Defective wiring or connector(s) to MFK.
  - c. Defective MCPU (left or right).

# C7. CPG MFD does not operate with DC GEN or DC external power connected.

- a. Defective or open MFD CPO circuit breaker.
- b. Defective or open BUS INTCON circuit breaker.
- c. Defective left MCPU.
- d. Defective power assured bus relay.

# C8. MFD does not display initial page on power up and image is not legible and/or clear.

- a. Adjust bright control knob for maximum brightness.
- b. Defective MFD.
- c. Defective MCPU.

### C9. Pitot tube will not heat.

- a. Defective or open PITOT HTR circuit breaker.
- b. Defective PITOT HTR switch.
- c. Defective pitot heater.
- C10. Transformer rectifier unit does not come on.
  - a. Defective or open RECT circuit breaker.
  - b. Defective ground at RECT circuit breaker, RECT RCCB, or TRU.
  - c. Defective wiring or connector(s) in system.
- d. Defective RECT RCCB.

- e. Defective TRU.
- C11. Battery 1 will not come on with BATT 1 switch set to BATT 1.
  - a. Defective battery 1.
  - b. Internal component malfunction as determined by DC external power operation check.
  - c. Defective BATT 1 switch.
  - d. Defective battery 1 relay.
  - e. Defective charger monitor.
  - f. No ground wire jumper installed with battery charger removed.
  - g. Defective ground at charger monitor.
  - h. Defective ground at battery terminal.
- C12. MFD (CPG) does not come on with ESNTL BUS switch in RUN position.
  - a. BRT control not properly adjusted.
  - b. Defective ESNTL BUS switch.
  - c. Defective left MCPU.
- C13. Collective RPM switch adjustment does not increase and/or decrease engine rpm.
  - a. **(OH-58D)** Fuel control switch in analog position / **R** FADEC in manual mode.
  - b. Defective RPM switch.
  - c. Defective wiring/connector(s).

d. (OH-58D) Defective fuel control / R
 Defective HMU.

### C14. Anticollision light(s) fail to illuminate.

- a. Defective switch.
- b. Defective/open circuit breaker.

# C15. Position lights malfunction when POS switch is placed to BRT position.

- a. Lamp filament open (burned).
- b. Defective circuit breaker.
- c. Defective switch.

# C16. Position lights fail to burn or fail to go dim with switch in DIM position.

- a. Defective dimming resistor.
- b. All of item C15 above.

# C17. Instrument or console lights fail to brighten or dim as INST LT or CONSOLE LT knob is rotated.

- a. Defective instrument lights control transformer.
- b. Defective INST/CONSOLE LT trim/balance potentiometer.
- c. Defective circuit breaker.
- d. Defective wiring/connector(s).

# C18. EBF bypass door will not open.

- 1. Defective switch.
- 2. Defective/open circuit breaker.
- 3. Defective actuator.
- 4. Defective wiring/connectors.
- 5. Frozen shut.

### TROUBLESHOOTING GUIDE D — CAUTION/ WARNING/ADVISORY SYSTEM

### CONDITION

# **PROBABLE CAUSE**

- D1. INV FAIL caution message displayed on MFD and 115 is not displayed under ACV on MPD.
  - a. Defective inverter.
  - b. Defective or open INV circuit breaker.
  - c. Defective or open 26 VAC PWR circuit breaker.
  - d. Defective inverter relay.
- D2. FUEL BOOST FAIL caution message does not come on momentarily with FUEL BOOST switch ON.
  - a. Defective fuel pressure switch.
  - b. Defective left MCPU.

# D3. (OH-58D) FUEL CONTROL advisory ■ message does not come on during test.

- a. Defective wiring/connector(s).
- b. Defective keyboard.
- c. Defective fuel control panel switch.
- d. Defective MCPUs.

# **TROUBLESHOOTING GUIDE E — POWERPLANT**

#### CONDITION

# PROBABLE CAUSE

# E1. Throttle stiff.

- a. Throttle friction too tight.
- b. Defective flexible cable or cable improperly routed.
- c. Flexible cable clevis too tight.
- d. Foreign object obstructing control movements.
- e. Fuel control shaft binding.
- E2. At full open throttle and full governor increase, NP RPM not correct (not getting a 6% spread) (R not getting 10% spread).

Electronic control system failure.

E3. Governor RPM too high or low at full open throttle.

Electronic control system failure.

- E4. No change in TGT when ENG ANTI ICE switch is turned ON or OFF (increase of 5 to 10 °C will ensure proper operation).
  - a. ENG ANTI ICE circuit breaker out or defective.
  - b. Bleed leakage in line to engine anti-icing solenoid valve.
  - c. Faulty switch or wiring.

- d. Defective anti-icing solenoid.
- E5. Compressor stall, fluctuating engine instruments, during start.
  - a. (OH-58D) Loose pneumatic fittings.
  - b. (OH-58D) Px and Py orifices clogged or dirty.
  - c. Electronic control system failure.
  - d. Dirty compressor.
- E6. Engine torque indicator too high or too low at flat pitch and 100% NP. (Normal approximately 25%.).
  - a. Defective wire from MPD to MCPU (left or right).
  - b. Defective wire from MPD to ground module.
  - c. Defective ground module.
  - d. Defective MCPU (left or right).
  - e. Defective MPD.
  - f. Defective wire from MPD to module M of terminal board.
  - g. Defective wire from MCPU (left or right) to module M of terminal board.
  - h. Defective module M of terminal board.
  - i. Defective wiring from module M of terminal board to engine torque transducer.
  - j. Defective engine torque transducer.

- E7. Unable to move throttle to below engine idle.
  - a. IDLE REL switch malfunction.
  - b. Throttle controls binding.
  - c. Throttle improperly rigged.
  - d. NG fuel control malfunction.
  - e. CPG collective stick not properly installed.

# E8. Low power assurance troubleshooting procedure.

- a. Check TGT and  $Q_E$  indications for proper accuracy and calibration.
- b. Inspect engine inlet for cleanliness and FOD evidence.
- c. Wash engine.
- d. (OH-58D) Inspect engine for compressor air leakage, bleed air leakage, fuel control pneumatic leakage (anti-icing and overspeed control lines and "B nuts"), combustor case leakage, transfer tube flange leakage, etc.
  - e. Repeat power assurance check.

# E9. (OH-58D) Engine flameout during fuel overspeed check.

- a. Defective ESC.
- b. Incorrect fuel control rigging.
- c. Incorrect fuel nozzle flow pattern.
- d. Lean fuel mixture.

# TROUBLESHOOTING GUIDE F — ROTORS (POWER TRAIN)

# CONDITION

# **PROBABLE CAUSE**

# F1. Excessive pylon motion.

- a. Failed elastomeric corner mount.
- b. Failed elastomeric fore and aft pylon spring.
- c. Failed pylon beam.
- d. Failed pylon attachment structure.
- e. Failed attachment bolts not torqued to specifications.

# **TROUBLESHOOTING GUIDE G — HYDRAULIC**

# CONDITION

### PROBABLE CAUSE

- G1. Excessive feedback in flight or during power cylinder check, HYD SYS switch HYD SYS.
  - a. Feedback in collective and cyclic.
    - (1) Air in system.
    - (2) Excessive out-of-track or out-of-balance rotor system.
    - (3) Low pump pressure.
    - (4) Main pressure relief valve defective.
  - b. Feedback felt in one flight control or cyclic jams during rapid movement.

- (1) Loose servo assembly or attaching bolts.
- (2) Excessively worn rod end bearings.
- (3) Defective servo.
- (4) Servo pilot valve malfunction.
- (5) Pump malfunction, low pressure, or low fluid level.
- (6) FOD in flight controls.

### G2. Flight controls do not operate smoothly.

- a. Sticking servo control valve.
- b. Pivot bolts in input lever are sticking or overtorqued.
- c. Low pump pressure.
- d. Air in system.
- e. Pump one-way check valve improperly installed.
- G3. Excessive feedback with HYD SYS switch OFF.
  - a. Excessive out-of-track or out-of-balance of main rotor.
  - b. Irreversible valve malfunction.
  - c. Air in irreversible chamber.
  - d. Pilot valve malfunction.
- G4. Unable to move controls sufficiently (HYD SYS switch HYD SYS).
  - a. Defective servo.

b. Improper rigging or controls jammed.

# TROUBLESHOOTING GUIDE H — FLIGHT CONTROLS

# CONDITION

# PROBABLE CAUSE

- H1. Cyclic binding in certain areas with FORCE TRIM OFF.
  - a. Wiring harness binding at base of cyclic stick.
  - b. Foreign matter in base of stick.
  - c. Foreign matter under deck.
  - d. Rough spot in friction device.
  - e. Rod end bearings worn or dirty.
- H2. With FORCE TRIM OFF, cyclic continues moving after small force applied or moves without cyclic input.
  - a. Moves forward or aft only.
    - (1) Cyclic centering spring improperly adjusted.
    - (2) Improperly rigged force gradient.
  - b. Moves mostly in a 45 degree angle.
    - (1) Servo cylinder control head bolts too tight.
    - (2) Defective servo.
  - c. Moves with less than 0.5 pound of force. Friction improperly adjusted.

### H3. Pedals binding.

- a. Foreign matter binding forward controls under center console.
- b. Rod end bearing malfunction.
- c. Control tube binding on phenolic block in tailboom.
- d. Excessive friction applied on antitorque pedal friction device.

#### H4. Excessive play in pedals.

- a. Worn pitch change mechanism.
- b. Worn tube rod end bearings or pedal adjuster assembly.

# H5. Unable to increase collective friction using pilot adjustable friction device.

- a. Friction knob improperly adjusted.
- b. Threads need cleaning.

# H6. Collective built-in friction too light or too heavy.

Friction nut/clamp at jackshaft not adjusted properly.

# H7. Collective stick binds and sticks or has abnormal breakaway force.

- a. Friction device worn, rough, or improperly adjusted.
- b. Electrical wire harness at base of collective fouling.
- c. Obstruction of collective by CPG seat belt.

- d. Obstruction of push-pull tubes from collective to swashplate.
- e. Defective servo.
- H8. Any magnetic brake fails to energize with FORCE TRIM switch in FORCE TRIM position.

Defective magnetic brake.

# H9. Magnetic brake fails to deenergize when FORCE TRIM switches are pressed.

- a. Defective switch.
- b. Wiring is shorted out, grounded.

# H10. Force trim weak, stiff or allows too much play in cyclic and/or pedals.

- a. Improper built-in spring tension adjustment.
- b. Improperly rigged.
- c. Magnetic brake inoperative.
- d. Wrong gradient spring assembly installed.
- e. Cap nut with lockwire is not properly adjusted.
- f. Spring tension out of adjustment.
- H11. Excessive friction on cyclic with force trim released.
  - a. Adjustable friction not completely off.
  - b. Foreign matter in base of stick.
  - c. Magnetic brake unit stiff (dragging).

# H12. Defective trim holds in same position with FORCE TRIM switch in OFF position.

- a. Magnetic brake binding.
- b. Defective wiring at switches.
- c. Improperly rigged.

# H13. Force trim inoperative.

- a. Defective switches.
- b. Open circuit breaker.
- c. Open or shorted wire.
- d. Defective magnetic brake.
- e. No electrical power going to magnetic brake.

### H14. Unable to get normal cyclic travel.

- a. Improperly rigged cyclic or collective.
- b. Control components improperly installed.
- c. Force trim improperly rigged.

# H15. Cyclic position abnormal for flight condition.

Cyclic improperly rigged.

# H16. Cyclic stick not centered in stable hover.

- a. Fore-and-aft CG not within limits.
- b. Lateral CG not within limits.
- c. Cyclic improperly rigged.

# H17. Pedal creep.

- a. Dynamic balance incorrect.
- b. Helicopter not into wind.
- c. Directional control eyebolt and spring installed.
- H18. Unable to obtain a minimum of 83% up and/or 17% down mast torque during collective (HYD SYS OFF) check.
  - a. Collective binding.
  - b. Maximum power reached prior to 83% mast torque.
  - c. Defective or improperly installed elastomeric bearing.
  - d. Improperly installed main rotor hub.

# TROUBLESHOOTING GUIDE I — NOT APPLICABLE

# **TROUBLESHOOTING GUIDE J — VIBRATIONS**

# CONDITION

### **PROBABLE CAUSE**

#### NOTE

See Section IV, G for detailed information on vibrations.

# J1. Low frequency vibrations.

# NOTE

Low frequency vibrations are divided into two groups: laterals and verticals.

- a. Laterals.
  - (1) Blades of unequal amounts of wear.
  - (2) Moisture in blades.
  - (3) Improper filling/repair techniques.
  - (4) Improper balancing techniques.
  - (5) Blades out of product balance.
  - (6) Blades out of track.
- b. Verticals.
  - (1) 1/rev (6 to 7-cps, i.e., 395 rpm ÷ 60 sec = 6.6-cps).

- (a) Excessively worn parts.
- (b) Improper tracking techniques.
- (c) Weak trim tabs.
- (d) Insufficient friction on swashplate uniball (vertical occurs during entry to turn).
- (2) Main rotor and control induced 4/rev (24 to 28 cps).
  - (a) Insufficient friction on swashplate uniball.
  - (b) Excessively loose control linkage or swashplate parts.
  - (c) Deteriorated or separated corner mount; worn transmission isolation mount attachment bolt or bearing.

# J2. Pylon and fuselage induced medium frequency vibration (4/rev to 8/rev).

- a. Skids or crosstubes loose.
- b. Unstowed equipment.
- c. Horizontal stabilizer attachment bolts loose.
- d. Vertical fin attachment bolts loose.
- e. Any loose airframe components.
- f. Airframe skin is oil canning.
- g. Loose tail skid.

# J3. High frequency vibration.

- a. Loose tail skid. (Tail rotor 1/rev, driveshaft 1/ rev and 2/rev.)
- b. Tail rotor hub and blade assembly unbalanced.
- c. Worn or loose tail rotor blade bearing.
- d. Worn tail rotor trunnion.
- e. Loose or worn tail rotor pitch change link bearing.
- f. Bent tail rotor pitch change link.
- g. Loose tail rotor retaining nut.
- h. Loose or worn tail rotor pitch change slider.
- i. 90 degree gearbox alignment or failure.
- j. Retaining bolts of 90 degree gearbox loose.
- k. Loose bolts in flexible couplings.
- I. Worn spline adapters.
- m. Tail rotor driveshaft bent/out of alignment.
- n. Shaft hanger bearing rough or failed.
- o. Loose hanger bearing housing.
- p. Oil cooler fan unbalanced or failed.
- q. Engine malfunction.
- r. Generator bearing failure.
- s. Freewheeling unit failure.

- t. Engine oil pump failure.
- u. Loose engine mounts.
- v. Main input shaft coupling failure.
- w. Main transmission malfunction.
- x. Hydraulic pump failure.
- y. Transmission oil pump failure.

# TROUBLESHOOTING GUIDE K — COMMUNICATION/NAVIGATION EQUIPMENT

# CONDITION

# PROBABLE CAUSE

### K1. Radios inoperative.

- a. Circuit breaker out.
- b. Headset not plugged in completely.
- c. Radios improperly tuned.
- d. ICS panel malfunction.
- e. Connector disconnected or broken.
- f. Radio malfunction.
- g. Antenna wire disconnected or crossed.
- h. CDS malfunction.
- i. ADU malfunction.

# K2. ICS panel malfunction.

- a. ICS panel defective.
- b. ICS panel disconnected.
- c. Headset not plugged in completely.
- d. Circuit breaker out.
- e. ADU malfunction.

# K3. KY-58 and KY-75 malfunction.

- a. Sets are zeroized.
- b. Codes not set correctly.
- c. Mode incorrectly set.
- d. ADU malfunction.
- e. Sets not connected properly.
- f. Circuit breaker out.

# K4. AN/APR-39A(V)1 malfunction.

- a. Defective circuit breaker.
- b. Defective radar warning control panel.
- c. Defective azimuth indicator.
- d. Defective comparator.
- e. Defective dual receiver.

# K5. AN/APX-100 IFF no output in any mode of operation.

a. Circuit breaker open or defective.

- b. Mode key on IFF page set to OFF or STBY.
- c. Defective cable or loose connections.
- d. Defective fuse in receiver-transmitter.
- e. Defective receiver-transmitter.
- K6. AN/APX-100 IFF indication weak or intermittent in any or all modes of operation.
  - a. Power supply in receiver-transmitter abnormal.
  - b. Receiver-transmitter coder operations abnormal.

# K7. AN/APX-100 IFF improper response from one mode. All others normal.

- a. Applicable mode enable key on IFF page in OUT position.
- b. Improper code setting.
- c. Defective receiver-transmitter.
- K8. AN/APX-100 IFF ANT illuminates in the self-test mode.
  - a. Defective coaxial antenna cable connector.
  - b. Defective receiver-transmitter.

# K9. AN/APX-100 IFF KIT illuminates when Mode 4 is operated.

- a. Defective transponder computer.
- b. Defective receiver-transmitter.
- c. Defective wiring.

# K10. AN/APX-100 IFF ALT illuminates.

- a. Defective altimeter encoder.
- b. Defective receiver-transmitter.
- c. Defective wiring.

# SECTION IV. SPECIAL PROCEDURES

**General.** This section contains special procedures which were referenced in Section II.

#### A. EGI Navigation System Check.

- 1. Helicopter Position at a surveyed pad and land.
- 2. Pilot MFD (CDS2) HSD page / R NAV ALIGN key Press.
  - a. NAV MODE key Press.
  - b. INS mode for navigation Select.
- 3. Waypoints Select as follows.

### NOTE

Accuracy of surveyed points will have a direct influence on the navigation system check.

- Two UTM coordinates for positions suitable for hovering over shall be surveyed accurately to eight digits.
- b. Each leg between coordinates should be a minimum of 10 km apart.
- 4. Waypoints Enter to waypoint list.
- 5. Flight plan Construct from present position to each point in turn and return to present position.
- 6. Target store Perform while hovering over all three waypoints.

- Manual update Perform after storing position at start point. Verify FOM changes and update is accepted by the system.
- 8. Compute circular position error as follows:
  - a. Easting error (E) = Surveyed (actual) E a s t i n g coordinates less N A V system E a s t i n g coordinates.
  - b. Northing error (N) = Surveyed (actual) N o r t h i n g coordinates less N A V system N o r t h i n g coordinates.

c. Circular error = 
$$\sqrt{E^2 + N^2}$$

Example:

Coordinates:

| Surveyed (actual) | 10S PK 48165719 |
|-------------------|-----------------|
| Stored Position   | 10S PK 48185722 |

E = 4816 - 4818 = -2 (20 meters) N = 5719 - 5722 = -3 (30 meters)

circular error =  $\sqrt{(-2)^2 + (-3)^2} = \sqrt{4 + 9} = \sqrt{13}$ 

= 3.6 (36 meters)

(TABLE I.D. 922112)

9. Circular error computed in step 8 shall be less than 8.0 (80 meters). If a particular test shows greater error than above, repeat the entire procedure. Occasional errors greater than 8.0 (80 meters) are allowed but should be consistently less for an acceptable system.

- 10. Computation of circular position error is invalid if the following is true:
  - a. Waypoint coordinates are incorrect.

#### B. MMS Operational Checks.

# NOTE

TM 9-1240-778-23 takes precedence over the MTF.

# 1. **PREFLIGHT CHECK.**

- a. CDS and MMS subsystem circuit breakers — Check circuit breakers are closed.
- b. NAV alignment Complete AUTO/ MANUAL alignment.
- c. CPG AUX panel ALE, LMC, TIS INTEG, and ALFGL switches OFF.
- d. CPG MFD, MMS mode key Press.

### NOTE

When MMS power is turned on, do not touch LOS CONT switch for first 5 seconds. Touching the switch during initial power-up may induce errors into stabilization system and cause MTA to drift. If switch is inadvertently touched, recycle MMS power.

- e. MMS mode selector switch Select FWD. Allow MMS to stabilize.
- f. CPG cyclic MNL/SLAVE Press.
- g. MMS mode selector switch Select PREFLT.

- 2. MECHANICAL TEST.
  - a. (CDS2) ATHS/R IDM INIT switch INIT.
  - b. FDL MENU key R-3 Press.
  - c. MAINTAINER CHECKS key R-1 Press.
  - d. MMS DIAGNOSTICS key L-2 Press. The MMS DIAGNOSTICS page should be displayed during test, followed by NO FAILURES DETECTED message. If failures are displayed, perform corrective actions prescribed in failure log.

# NOTE

Mechanical test requires approximately 1 minute for MTA to begin moving and 2.5 minutes for completion of entire test.

- e. MECHANICAL TEST key R-4 Press. MTA line of sight varies through its azimuth and elevation limits (±180 degrees and +24 degrees, respectively), and video field of view and focus on MFD vary as test progresses. TEST IN PROGRESS should be displayed during test, followed by TEST COMPLETE-GO or NO GO.
- f. MMS Diagnostic key L-1 Press. Check for error codes.

4-4

C1

### 3. GAP CURRENT TEST.

### NOTE

If MTA is pointing within 10 degrees of helicopter, actuate LOS switch to slew MTA out of this position.

- a. EQUIPMENT MONITOR key L-5 Press.
- b. GAP CURNT AZ EL key R-5 Press. With hands off cyclic control grip LOS CONT switch, observe MTA for several seconds to see that it is steady about its axes.
  - (1) With hands off cyclic control grip LOS CONT switch, observe on MFD positions and movements of elevation current EL (LOS reticle) and azimuth/ elevation current AZ/EL (laser hit point reticle) symbols. Acceptable vertical deflection of EL symbol is less than 1/2 distance to edge of display. AZ/EL symbol moves about both horizontal and vertical axes in random movement. Acceptable AZ/EL symbol deflection is less than 4/10 distance from center to edge of display.
  - (2) On cyclic control grip, exercise LOS CONT switch and verify on MFD that outside scene smoothly follows switch commands and AZ/EL symbol moves similar to previous step.
  - (3) Large amplitude, short duration deflection of AZ/EL symbol may occur, but is not required, when switch is first pressed in any direction.
- 4. EQUIPMENT MONITOR key L-5 Press.

- 5. MMS DIAGNOSTICS key L-2 Press.
- MENU key Press.

- 7. MMS mode key Press.
- 8. TVS VIDEO TEST.
  - a. MMS control panel VIDEO AUTO/MAN switches set to AUTO, then press CPG cyclic TV/TIS select switch to select TVS.
  - b. VIDEO AUTO/MAN switches set to MAN.
  - c. VIDEO SYS INTEN MFD rocker switch — Cycle and observe that alphanumeric character intensity adjusts on MFD.
  - d. VIDEO SYS INTEN MMS rocker switch
     Cycle and observe that LOS reticle and NFOV limit symbol intensity adjusts on MFD.
  - e. VIDEO LEVEL rocker switch Cycle and observe that TVS video brightness adjusts. (IMSP) Scale and scale cursor are displayed.
  - f. (MSP) FOV SEL switch Actuate and check narrow view and wide fields of view. Leave in narrow field of view.
  - g. (IMSP) FOV SEL switch Actuate and check narrow fields of view, narrow 2x and narrow 4x; and wide fields of view, wide 2x and wide 4x. Leave in narrow field of view.
  - h. VIDEO FOC switch Cycle and observe that TVS focus adjusts. (IMSP) Scale and scale cursor displayed.

 VIDEO rocker switches — Set as desired for best TVS video display on MFD.

### NOTE

The following steps j. thru s. are for IMSP equipped aircraft.

- j. MMS control panel mode select switch — FWD. Allow MMS to stabilize.
- k. CPG cyclic MNL/SLAVE Press.
- I. MFD NORM/INV key L-5 Press twice. Verify NORM and INVERSE functional.
- m. CPG cyclic MNL/SLAVE Press.
- n. CPG cyclic LOS CONT switch Press
- o. VIXL LIST key L-4 Press.
- p. VIXL LIST key L-4 Press. Deselect VIXL LIST.
- q. CPG cyclic MNL/SLAVE Press. Forward mode.
- r. MFD SPLT/MMS mode key Press. TVS and TIS both displayed.
- s. MFD SPLT/MMS mode key Press. Deselect split screen.

# 9. SYMBOLOGY TEST.

- a. On MMS control panel, set mode select switch to PREFLT.
- b. (CDS2) ATHS INIT/R IDM INIT switch
   INIT.

- c. FDL MENU key R-3 Press.
- MAINTAINER CHECKS key R-1 Press.
- e. MMS DIAGNOSTICS key L-2 Press.

### NOTE

Duration of each display in following symbology test is approximately 3 seconds. If test sequence does not finish, an MSP/IMSP failure has occurred. All elements and symbols of following test must be present, complete, legible, correctly located, and undistorted.

- f. SYMBOLOGY TEST key R-3 Press.
- g. Symbols and display Check condition as test is sequenced.
  - TIS Symbols Check NFOV limit, LOS reticle, laser hit point, and (MSP) trackable target gate symbols display.
  - (2) TVS symbols Check NFOV limit, LOS reticle, laser hit point, and (MSP) trackable target gate symbols display.
  - (3) TVS LOS reticle Check reticle revolves clockwise around center of display.
  - (4) TIS LOS reticle Check reticle revolves counterclockwise around center of display.
  - (5) Laser hit point reticle Check reticle revolves clockwise around center of display.

- (6) Trackable target gate Check gate revolves clockwise around center of display.
- (7) SEQUENCE COMPLETE message Displayed on MFD.
- 10. MENU key Press. Check FDL MENU page displayed.
- 11. MMS mode key Press. Check PREFLT page displayed.
- 12. TIS VIDEO TEST.

#### NOTE

It takes up to 15 minutes after MMS has been powered up for TIS to cool down and a clear TIS image to appear on MFD.

- a. CPG cyclic TV/TIS switch Press to select TIS video.
- b. VIDEO LEVEL rocker switch Cycle and observe that TIS video brightness adjusts. (IMSP) Scale and scale cursor display.
- viDEO GAIN rocker switch Cycle and observe that TIS video contrast adjusts. (IMSP) Scale and scale cursor display.
- d. VIDEO FOC switch Cycle and observe that TIS focus adjusts. (IMSP) Scale and scale cursor display.
- e. VIDEO rocker switches Set as desired for best TIS video display on MFD.
- f. VIDEO GAIN rocker switch Adjust for minimum contrast.

- g. CPG AUX panel ALE switch Set switch to ON for a minimum of 30 seconds, then OFF. Repeat step e. Check horizontal bands are equalized to one shade of gray.
- h. LOS CONT switch Steer MMS to high contrast target.
- CPG AUX panel ALFGL switch Set switch to ON, observe TIS image detail increases in hot area of target, then set OFF.

#### NOTE

Steps j. thru q. are for MSP-equipped aircraft.

- j. CPG AUX panel TIS INTEG switch Set switch to ON. Check TIS image quality improves.
- K. TIS INTEG switch INCR. Check TIS video quality changes on MFD, release switch, then set to OFF.
  - CPG cyclic FOV SEL switch Select. Check selectability of four fields of view. Up for wide and wide 2X, then down for narrow and narrow 2X.
  - m. CPG cyclic FR FRZ switch Press.
    TIS video freezes to frame being displayed at time switch is pressed.
  - n. CPG cyclic FR FRZ switch Press to unfreeze TIS video.
  - o. MMS mode selector switch Select FWD.

- p. CPG cyclic MNL SLAVE switch Press to enter forward mode.
- q. W HOT/B HOT key L-5 Press twice to determine if both modes of TIS image are functioning.

#### NOTE

Steps r. thru aa. are for IMSP-equipped aircraft.

- r. CPG cyclic FOV SEL switch Actuate and check narrow fields of view, narrow 2x and narrow 4x; wide fields of view, wide 2x and wide 4x. Leave in narrow field of view.
- s. MMS mode select panel FWD.
- t. CPG cyclic MNL/SLAVE Press twice to enter manual mode.
- u. CPG cyclic LOS CONT switch Press.
- v. Freeze key L-4 Press. Verify TIS video freezes to frame being displayed at time Freeze key is pressed.
- w. Freeze key L-4 Press. This deselects Freeze Frame.
- x. CPG cyclic MNL/SLAVE switch Press. Enter forward mode.
- y. MFD SPLT/MMS mode key Press. Verify TIS and TVS videos are both displayed.
- z. MFD SPLT/MMS mode key Press. Deselect split screen.
- aa. MFD W HOT/B HOT key L-5 Press twice. TIS image modes are displayed.

# 13. BORESIGHT TEST.

# NOTE

If you have been loading boresight data constants (Task 2-8, TM 9-1240-778-23) and consequently only need to perform the automatic portion of the boresight test, go to step q.

 a. MMS mode selector switch — Select PREFLT. Ensure MMS PREFLT page is displayed on CPG MFD.

#### NOTE

Ensure that MTA is not pointing within 10 degrees of tail of helicopter; otherwise, laser will not fire.

- b. CPG cyclic TV/TIS switch Press to select TIS video and select wide field of view.
- c. BRST MAN key R-2 Press. LR ARM and CODE LASR messages displayed.
- d. LASER ARM/STBY/OFF switch ARM. LR ARM and CODE LASR messages disappear.

#### NOTE

To control heat buildup, laser stops firing after 10 seconds. If procedure cannot be performed in 10 seconds; on cyclic grip, release then press LASER fire switch to refire laser.

e. After resolution target disappears, CPG cyclic LASER fire switch — Press and hold.

- (1) LOS CONT switch Steer LOS reticle to TIS hot spot. (IMSP) Adjust the TIS spot to nominally 3 to 4 lines (MSP 2 to 3 lines) with the VIDEO GAIN rocker switch. If LOS reticle was already centered, move LOS reticle and recenter it.
- (2) LASER fire switch Release.
- f. BRST MAN key R-2 Press to deselect manual boresight.
- g. CPG cyclic FOV SEL switch Select narrow field of view.
- h. BRST MAN key R-2 Press. Wait for resolution target to disappear.
- i. CPG cyclic LASER fire switch Press and hold.
  - (1) LOS CONT switch Steer LOS reticle to TIS hot spot. (IMSP) Adjust the TIS spot to nominally 3 to 4 lines (MSP 2 to 3 lines) with the VIDEO GAIN rocker switch. If LOS reticle was already centered, move LOS reticle and recenter it.
  - (2) LASER fire switch Release.
- j. BRST MAN key R-2 Press to deselect manual boresight.
- k. CPG cyclic TV/TIS switch Press to select TVS video and select wide field of view. Repeat steps h. thru j.
- CPG cyclic FOV SEL switch Select narrow field of view. Repeat steps h. thru j.
## NOTE

Perform this step and proceed to next one within 30 seconds. Next step must be started while resolution target image is still displayed.

- m. BRST AUTO key R-1 Press. BRST message displayed in MMS status area. Check resolution target images appear, then disappear first for TIS, then TVS.
- n. LASER fire switch Press and hold while resolution target image is still displayed.
  - Verify LOS reticle is centered on nominally (MSP) 2- to 3- or (IMSP) 3to 4-line TIS hot spot.
  - (2) (MSP) Verify trackable target gate compresses tightly and remains steady about TIS hot spot. If display is incorrect, complete Task 2-8, TM 9-1240-778-23.
  - (3) (IMSP) Verify target acquisition gate changes to primary target gate and surrounds TIS hot spot but does not compress tightly. If display is incorrect, complete Task 2-8, TM 9-1240-778-23.
  - (4) (IMSP) Verify Scale cursor moves from bottom of scale to top.
  - (5) Verify video changes from TIS to TVS and displays 1/16- to 1/8-inch hot spot.
  - (6) (MSP) Verify trackable target gate compresses tightly and remains steady about innermost core of TVS

hot spot and not larger glowing area (halo) surrounding hot spot. If display is incorrect, complete Task 2-8, TM 9-1240-778-23.

- (7) (IMSP) Verify target acquisition gate changes to primary target gate and surrounds TVS hot spot but does not compress tightly.
- (8) (IMSP) Verify Scale cursor moves from bottom of scale to top.
- BRST COMPLETE message Check displayed.
- p. LASER fire switch Release.
- q. MMS mode selector switch Select PREPT. Check for REBORESIGHT message. If message does appear more than once, repeat manual and auto boresight procedures by returning to step a.
- r. LASER ARM/STBY/OFF switch OFF.

# 14. FORWARD MODE TEST.

- a. MMS mode selector switch Select FWD.
- b. CPG cyclic MNL SLAVE switch Press to enter forward mode. Check MMS slews to 0 degrees azimuth and nominally 0 degrees elevation and FWD message is displayed when MTA reaches fixed forward position.
- c. LOS CONT switch Press to manually slew MTA through ± 5 degrees forward trim, then return to 0 degrees azimuth.

## NOTE

Steps d through m are for MSP-equipped aircraft.

- d. CPG cyclic MNL SLAVE switch Press to select manual mode. On MFD, MANUAL message appears and MTA line of sight is steady (outside video remains fixed).
- e. LOS CONT switch Press to slew MTA to an area with targets for tracking.

## NOTE

System will not go into area track mode in the following step if MTA is not steady about its axes.

f. CPG cyclic AREA TRACK switch — Press. Check AREA TRK message is displayed on MFD and MTA remains fixed on area.

- g. CPG cyclic PNT TRK switch Press. Check ACQ OM message displayed on MFD along with target acquisition gate.
- LOS CONT switch Press to steer target acquisition gate to a trackable target. Release LOS CONT switch. Gate should lock on target.

## NOTE

System will not go to point track mode in following step if LOS CONT switch on cyclic grip continues to be actuated.

- i. CPG cyclic PNT TRK switch Press.
  - MTA slews to center trackable target gate and trackable target on display. If target moves, MTA follows to keep target and trackable target gate centered on display.
  - (2) PNT TRK message is displayed and trackable target gate surrounds trackable target.
- j. CPG cyclic PNT TRK switch Press. Check OSET ACQ message and laser hit point reticle are added to display.
- k. LOS CONT switch Press to verify that laser hit point reticle responds to switch input. Trackable target gate remains centered on display.
- CPG cyclic PNT TRK switch Press. Check OSET TRK message is displayed and laser hit point reticle moves to center of display. Trackable target is no longer in center of display.
- m. CPG cyclic PNT TRK switch Press. Check PNT TRK message displays and

trackable target moves to center of display.

# 15. (IMSP) TRACKING MODE TEST.

- a. CPG cyclic MNL/SLAVE switch Press. Manual message is displayed on MFD and LOS is steady (outside video remains fixed).
- b. MFD TRACKER CENTRD/FEATURE key L-3 — Press. Select FEATURE mode.
- c. CPG cyclic LOS CONT switch Steer MMS to well-defined target.
- CPG cyclic LOS CONT switch Release when LOS reticle is over target.
- e. CPG cyclic LOS CONT switch Press to acquire target. Primary target gate surrounds target and PNT TRK message is displayed on MFD. If target moves MMS follows to keep target and primary target gate centered on display.
- f. CPG cyclic MNL/SLAVE switch Press. MANUAL message appears on MFD.
- g. MFD TRACKER CENTRD/FEATURE key L-3 Press. Select centroid mode.
- h. CPG cyclic LOS CONT switch Steer MMS to well-defined target.
- CPG cyclic LOS CONT switch Release when LOS reticle is over target.

- j. CPG cyclic PNT TRK switch Press to acquire target. Primary target gate compresses tightly around target and PNT TRK message displays on MFD. If target moves MMS follows to keep target and primary target gate centered on display.
- k. CPG cyclic MNL/Slave switch Press. MANUAL message appears on MFD.
- I. CPG cyclic LOS CONT switch Steer MMS to scene where there is motion.
- m. CPG cyclic AREA TRK switch Press. AREA TRK message is displayed on MFD.
- n. MFD AUTOCUE ON/OFF key R-1 Press. Cues surround potential target.
- MFD AUTOCUE ON/OFF key R-1 Press. Cues are removed.
- p. CPG cyclic AREA TRK switch Press. ACQ OM message and acquisition cursor are displayed on MFD.
- q. CPG cyclic LOS CONT switch Steer acquisition cursor to trackable target.
- r. CPG cyclic LOS CONT switch Release. Transition target gate surrounds target.
- s. CPG cyclic AREA TRK switch Press.
- CPG cyclic LOS CONT switch Steer acquisition cursor to another trackable target.
- u. CPG cyclic LOS CONT switch Release. Transition target gate now

surrounds target and secondary target gate surrounds target.

- v. CPG cyclic PNT TRK switch Press. MMS slews to center target and primary target gate surrounds target. If target moves, MMS follows to keep target and primary target gate centered on display. PNT TRK message is displayed.
- w. CPG cyclic TGT SEL switch Press. Transition target gate surrounds target.
- x. CPG cyclic TGT SEL switch Press. Transition target gate disappears.
- y. CPG cyclic PNT TRK switch Press. OSET ACQ message and laser hit point reticle are added to MFD display.
- z. CPG LOS CONT switch Press. Verify that laser hit point reticle responds to LOS CONT switch and primary target remains centered on MFD display.
- aa. CPG cyclic PNT TRK switch Press. OSET TRK message is displayed and laser hit point reticle moves to center of display. Primary target is no longer in center of display.
- ab. CPG cyclic PNT TRK switch Press. PNT TRK message is displayed.

# 16. SEARCH MODE TEST.

- a. MMS mode selector switch Select SRCH.
- b. CPG cyclic MNL SLAVE switch Press twice to enter search mode. Check SEARCH message is displayed.

- c. MFD RAST/SPIRL key L-3 Press key twice while observing video search pattern on MFD to determine if both search patterns are functioning.
- d. MFD WIDE/NARROW key L-2 Press key twice while observing video search pattern on MFD to determine if both search options are functioning.
- e. MFD FAST/SLOW key L-4 Press key twice while observing video search pattern on MFD to determine if both search speeds are functioning.

# 17. PREPOINT MODE TEST.

- a. MMS mode selector switch Select PREPT.
- b. MFD PPT key R-2 Press to enable keyboard for waypoint entry.
- c. MFK Enter known waypoint identification code, press MFK enter key.

## NOTE

- EGI should be in an aligned condition and indicate correct location, heading, and altitude of helicopter. When possible, a navigation system accuracy check should be performed prior to this test.
- Check should be accomplished at a hover to confirm PREPT mode accuracy.
  - CPG cyclic MNL SLAVE switch Press twice to enter prepoint mode. MTA turns to direction of selected waypoint,

prepoint reticle appears on MFD over selected target and within narrow field of view limit symbol.

- e. If prepoint mode is not accurate, perform airborne calibration procedure and repeat prepoint mode test.
- 18. DIAGNOSTICS CHECK.

- a. MMS MODE SELECTOR switch Select PREFLT.
- b. (CDS2) ATHS INIT/R IDM INIT switch — INIT.
  - c. FDL MENU key R-3 Press.
  - d. MAINTAINER CHECKS key R-1 Press.
  - e. MMS DIAGNOSTICS key L-2 Press and record any error codes.

# 19. SUBSYSTEM SHUTDOWN.

## CAUTION

Do not set MMS mode select switch to any other mode for 5 seconds (to ensure the OBS has stopped rotating); otherwise, damage to the OBS may occur.

## NOTE

Do not set mode selector switch to OFF position until STORE COMPLETE message appears on MFD. Otherwise, MMS diagnostics records will be lost.

a. MENU key — Press.

- b. MMS key Press.
- c. MMS mode selector switch Select STOW.
  - (1) MTA slews to point aft at -6 degrees elevation.
  - (2) MFD PREFLT page is displayed for up to 5 minutes while MSP/IMSP communicates with IMUX. When completed, STORE COMPLETE message is displayed.
- d. MMS mode selector switch Select OFF.

# C. Enter MMS Data Constants.

- CDS and MMS subsystem circuit breakers — Check circuit breakers are closed.
- 2. (CDS2) ATHS INIT/ IDM INIT switch ■ — INIT.
- 3. MMS mode selector switch Select PREFLT.
- 4. FDL MENU key R-3 Press.
- 5. GROUND SETUPS key R-2 Press.
- SHROUD CONSTRAINTS key L-2 Press. Observe that cursor is displayed under SHROUD CONSTRAINTS key.
- MFK Enter one of the alphanumeric MMS data constants. Verify constant characters are correct, then press MFK ENTER key.

- 8. Repeat steps 6. and 7. for each MMS data constant to be entered.
- 9. MENU mode key Press.
- 10. MMS mode key Press.

# CAUTION

Do not set MMS mode select switch to any other mode for 5 seconds (to ensure the OBS has stopped rotating); otherwise, damage to the OBS may occur.

11. MMS mode selector switch — Select STOW.

## NOTE

On MFD, nothing is displayed for up to 5 minutes while MSP/IMSP communicates with IMUX.

12. When completed, STORE COMPLETE message is displayed on MFD.

## NOTE

Do not set mode selector switch to OFF position until STORE COMPLETE message appears on MFD. Otherwise, new MMS data constants will not be stored in IMUX.

13. MMS mode selector switch — Select OFF.

D. Calibration Procedure — Airborne Cal. Refer to TM 1-1520-248-10/CL.

# E. (CDS2) ATHS Operational Checks.

1. ATHS — Initialize (Refer to TM 1-1520-248-10, Chapter 4).

## NOTE

This check must be accomplished with a suitable ground station or with another ATHS-equipped aircraft.

- 2. Send mayday message as follows:
  - a. ATHS switch Press. ATHS top menu page displays.
  - b. MSGS/FTXT key R-4 Press. Message type select page displays.
  - c. MAYDAY key R-1 Press. Mayday page displays. Verify that coordinates on the MAYDAY page agree with the present position on pilot MFD.
  - d. SEND key R-5 Press. TX 1 displays as message is transmitted. ACK 1 displays when message is received only if the DEST is changed to an individual subscriber identifier instead of the BC identifier.
- 3. Verify proper operation and grid location using voice communication with receiving station.

# F. R IDM Operational Checks.

#### NOTE

**(CDS4)** The IDM must be initialized, using the Hands-On General User Interface (HOG), before TACFIRE or Joint Variable Message Format (JVMF) communication protocols are functional.

1. IDM — Initialize or load IDM data from the MDU. (Refer to TM 1-1520-248-10, Chapter 4/TM 1-1520-248-CL.)

## NOTE

This check must be accomplished with a suitable ground station or with another IDM-equipped aircraft.

- 2. Send mayday message as follows:
  - a. IDM switch Press. IDM index page displays.
  - b. MSGS/FTXT key R-4 Press. Message type select page displays.
  - c. MAYDAY key R-2 Press. Mayday page displays. Verify that coordinates on the MAYDAY page agree with the present position on pilot MFD.
- d. SEND key R-5 Press. TX 1 ((CDS4) XMTO) displays as message is transmitted. ACK 1 displays when message is received, only if the DEST is changed to an individual subscriber identifier instead of the BC identifier or (CDS4) TEAM.

- 3. Verify proper operation and grid location using voice communication with receiving station.
- (CDS4) IDM Complete IDM shutdown procedures.
- G. Vibration Analysis.

#### NOTE

- Step-by-step procedures for solving vibration problems are shown in subparagraph 4.
- Vibrations as a whole may be identified by category based on their frequency.

## 1. Low Frequency Vibration.

Low frequency vibration is defined as vibration occurring at frequencies up to 15-cps. On the OH-58D this is divided between main rotor 1/rev vibration and frequencies above main rotor 1/rev.

Main rotor 1/rev vibration is caused by mass balance differences between rotor components or lift differences between main rotor blades. The magnitude of 1/rev vibration can be controlled by smoothing rotor using the procedures described in subparagraph 4. Main rotor 1/rev vibration is divided into inplane (fore-and-aft and lateral) and out-ofplane (vertical) components. Inplane 1/rev is an outof-balance of the rotor caused by either a mass imbalance or an out-of-track condition. Vertical 1/rev is caused by a difference in lift between rotor blades which can be corrected using either pitch link or trim tab adjustments. Expeditious correction of 1/rev vibration can be accomplished by following the rotor smoothing procedures described in subparagraph 4.

The OH-58D possesses unique 1/rev characteristics which must be noted by the maintenance test pilot. These characteristics are:

**a.** An increase in 1/rev vibration accompanied by a knocking noise can occur at idle when the cyclic is displaced too far forward or aft. Corrective action is to center the cyclic at low rpm.

**b.** At 100% rpm, an increase in vertical 1/rev can occur at the collective position which generates enough thrust to unload rotor. Increasing or decreasing the collective or applying some forward cyclic will correct this condition.

**c.** In flight, the vertical 1/rev vibration can increase at different torque settings. This characteristic can be eliminated or minimized by following the proper procedures to work the rotor.

A low level of vibration at frequencies below main rotor 1/rev (6.5-Hz) can be felt on the ground at 100% rotor rpm. This is caused by interaction between the rotor and the skid gear and is normal. An increase in the levels of this vibration may indicate a degradation in the rubber pads in the skid gear supports or a deformation of the skid gear crosstubes due to high landing loads.

## 2. Medium Frequency Vibration.

Medium frequency vibrations are classified as vibrations at frequencies between 15 and 50-cps. On the OH-58D this would include primarily main rotor 4/rev and 8/rev vibrations as well as tail rotor 1/rev. A certain level of main rotor vibration will always be present in the airframe. An increase in these vibration levels can occur due to looseness in airframe components (tail skid, landing gear, engine supports, etc.) or due to degradation in the pylon support mounts.

Tail rotor 1/rev vibration is due primarily to tail rotor out-of-balance and can be corrected by balancing the tail rotor. A sudden increase in the level of tail rotor vibration would indicate degradation of components in the tail rotor hub or in the rotor blades.

#### 3. High Frequency Vibration.

High frequency vibrations occur at frequencies above 50-cps and are related to tail rotor 2/rev and 1/rev excitation from drive train and engine components (gearboxes, generators, etc.). This will be perceivable to the flight crew as a buzz and/or a noise in the cabin. A change in these vibrations can indicate degradation of tail rotor hub or control system components or drive train components.

## 4. Rotor Smoothing.

The RADS AT is the primary piece of equipment used to smooth the main rotor, balance the tail rotor and to troubleshoot vibration problems that might be encountered during the life of the aircraft. The following procedures are provided as a quick reference guide and cover a complete main rotor track and main and tail rotor balance. Proper installation and system knowledge of the Aviation Vibration Analyzer (AVA) will not be discussed. AVA will be referred to in this guide as RADS AT or RADS.

## NOTE

Use of the proper hardware is essential during the use of the RADS AT. If proper hardware is not available, system balancing will be a slow process.

- Install RADS AT as outlined in the appropriate technical manual and verify the following:
  - (1) Check F/A accelerometer ACC 1, connector aft.
  - (2) Check vertical accelerometer ACC 2, connector down.

# WARNING

Ensure accelerometer is clear of the CPG pedal travel.

- (3) Check magnetic pickup TACHO No. 1.
- (4) Check tracker Black lens forward, connected to TRACKER No. 1, daynight switch as appropriate.
- (5) Check power connections, circuit breaker in, power switch on.
- b. Rotor smoothing philosophy:
  - (1) Two basic RADS programs are used to smooth the main rotor of the OH-58D. One is named "OH-58DM" which is used on aircraft with a mast mounted sight and the other is "OH-58D" which is used when working on an aircraft without a mast mounted sight installed. These programs are stored in the RADS under the "Aircraft Type" menu found on the Initial Menu screen of the RADS. The test conditions for which data is obtained to smooth the rotor are defined in Table 4-1.
  - (2) The rotor on the OH-58D is smoothed in a two-phase approach. The first phase initially sets all rotor adjustments using a ground track and balance phase. The second phase is a flight phase where the final trimming adjustments are made to smooth the rotor. To expeditiously and correctly complete the flight phase the ground phase must be

conducted on new, overhauled, or problem rotors. Short-cutting the ground phase may result in 1/rev vibration that changes with gross weight, torque sensitive 1/rev vibration, and/or excessive 1/rev on the initial flight.

# NOTE

• When type of landing gear makes a difference, the following will be assigned to the "Flight Plan" name:

SG = Standard Gear

RDG = Rapid Deployment Gear

• The "DIAG" flight plan works the rotor the same as the "Flight" plan, but includes the following two test conditions:

"Turn" for measuring a turn

"Hop" for measuring torque sensitive 1/ rev.

- This flight plan provides the MTP the ability to better gage the condition of the aircraft.
- The HB-CK flight plan for the OH-58D is a production plan only and is not currently supported in the field.

# Table 4-1. DESCRIPTION TEST CONDITIONS FOR THE OH-58D

| Test<br>Condition<br>I.D.                                       | Test<br>Description                            | Used<br>for<br>Ground | Used<br>For<br>Flight |  |  |
|-----------------------------------------------------------------|------------------------------------------------|-----------------------|-----------------------|--|--|
| 70% NR*                                                         | Flat Pitch at 70% NR (use<br>MPD)              | Yes                   | Yes                   |  |  |
| 35% Tq                                                          | 35% Torque at 100% NR<br>(use MPD)             | Yes                   | Yes                   |  |  |
| Hover                                                           | Hover                                          | No                    | Yes                   |  |  |
| 60K                                                             | Level Flight @ 60 Knots                        | No                    | Yes                   |  |  |
| 100                                                             | Level Flight @ 100 Knots                       | No                    | Yes                   |  |  |
| Vh                                                              | Level Flight at Max Speed/<br>Continuous Power | No                    | Yes                   |  |  |
| L/Down                                                          | 1000 FPM Letdown @ 60<br>Kts                   | No                    | Yes                   |  |  |
| *NOTE: Some programs use 65% NR without the mast mounted sight. |                                                |                       |                       |  |  |

(TABLE I.D. 922109)

# NOTE

- The sensitivities included in both programs were developed with no stores installed or only with empty pylons.
- The ground phase was designed to allow the aircraft to be operated for extended periods of time at 1/rev levels low enough not to impact crew proficiency without requiring dedicated rotor smoothing flights. The benefits of this are obvious when operating from forward bases during combat deployments.
  - c. Conducting the Ground Phase. The ground phase consists of tracking the rotor blades at both IDLE (65 or 70% NR) and at 35% TQ (100% NR and 35% rotor mast torque) and balancing the

rotor at 35% TQ. The sequence to be followed in this ground phase and the criteria for proceeding to flight are flow charted in figure 4-1. To conduct the ground mode:

- (1) Select proper aircraft type, tail number and the INITIAL flight plan using the Initial Menu on the CADU.
- (2) Obtain data at both 65 or 70% NR and 35% TQ.

#### NOTE

To prevent inaccurate adjustments when editing, DO NOT turn ON the green and blue hub weights.

- (3) Shut down the aircraft and use the diagnostics to specify the weight, pitch link, and tab adjustments required to track the rotor at both test conditions and to balance the rotor at 65 or 70% NR with the MMS installed or 35% TQ without the MMS installed. Note: No editing should be required during the ground mode unless only 65 or 70% NR data was obtained; if this is the case then switch all tab adjustments on the Edit Adjustables table to N. By turning off the trim tab, the RADS can calculate the proper adjustments.
- (4) Record and implement the adjustments as specified.

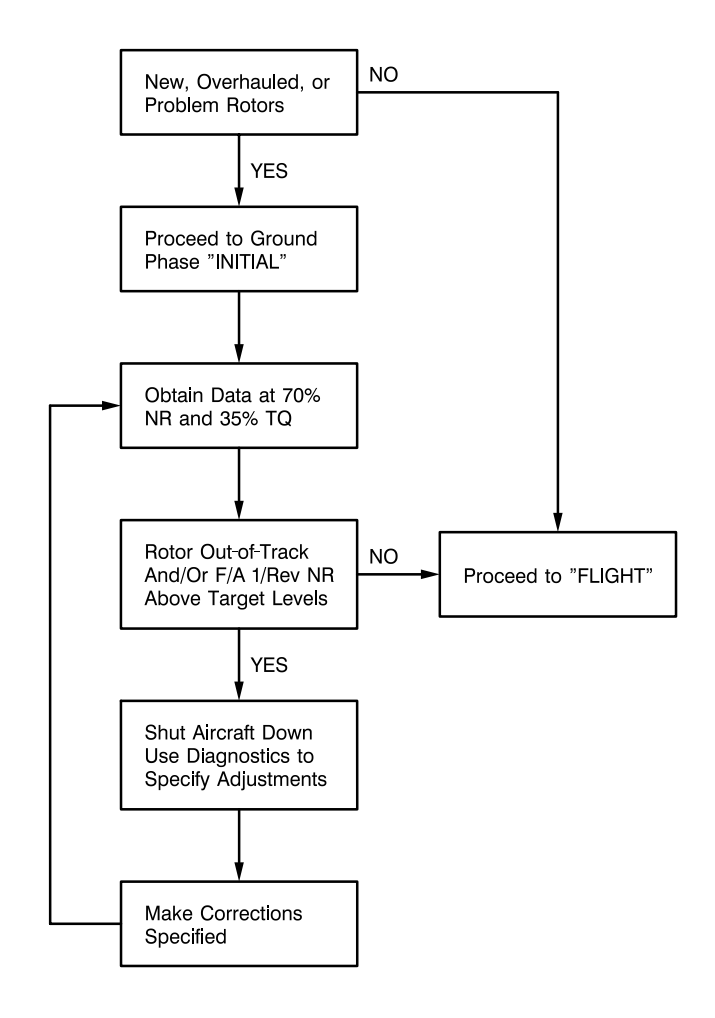

406961-1422-1 J1973

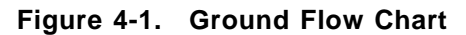

- (5) Repeat steps (2) through (4) until the following conditions are met:
  - (a) The track of all blades at 65 or 70% NR is 2 mm or less with opposite blades being within 2 mm of each other.
  - (b) The track of all blades at 35% TQ is 2 mm or less with opposite blades being within 2 mm of each other.
  - (c) The fore-and-aft (F/A) reading at 70% with the MMS installed is less than .3 ips, or the F/A reading at 35% TQ without the MMS installed is less than .2 ips.
- (6) Once the ground criteria are met, the aircraft is ready to take to forward flight for the final rotor smoothing process.
- d. Conducting the Flight Phase. Once the ground phase has been completed, the rotor is ready to be smoothed in forward flight. In this phase, data is taken at all the programmed test conditions, including 65 or 70% NR and 35% TQ. The purpose of this phase is to achieve the optimum level of 1/rev vibration throughout the flight regime of the aircraft. Figure 4-2 shows the flow chart used in the flight phase to smooth the rotor system. If the ground phase has been successfully completed, then the only adjustments required to smooth the rotor in forward flight should be trim tab and minor weight corrections.

The flight phase is completed when the 1/rev levels are reduced to below .2 ips at all test conditions or the lowest levels

possible are achieved. The flight phase is conducted as follows:

 Select aircraft type, tail number and flight plan using Initial Menu on CADU.

## NOTE

To smooth aircraft having minor vibrations, use DIAG instead of FLIGHT. This will require two additional test states (HOP and TURN) to be flown. At this time HOP and TURN are <u>NOT</u> used by the AVA diagnostics. The test states have been added to assist the test pilot in troubleshooting vibrations encountered during the HOP range and for TURNS.

- (2) Obtain data at all test conditions specified in Table 4-1 for flight phase (including 65 or 70% NR and 35% TQ).
- (3) Land and shut down aircraft.
- (4) Activate RADS diagnostics program.
- (5) Press DO to view hub weight and tab moves specified. Record prescribed adjustments. Press DO to view predicted results. Based on predicted results, conduct the following:
  - (a) If predicted results are significantly better than levels encountered during flight and tab moves are large enough to be made, then make adjustments specified by RADS. This is the standard method.

(b) If tab moves are too small to be made, then use edit mode to turn off tabs and turn on pitch links. This allows "do-able" pitch link adjustments to replace small tab moves. If predicted results are significantly better than levels encountered during flight, make adjustments specified by RADS.

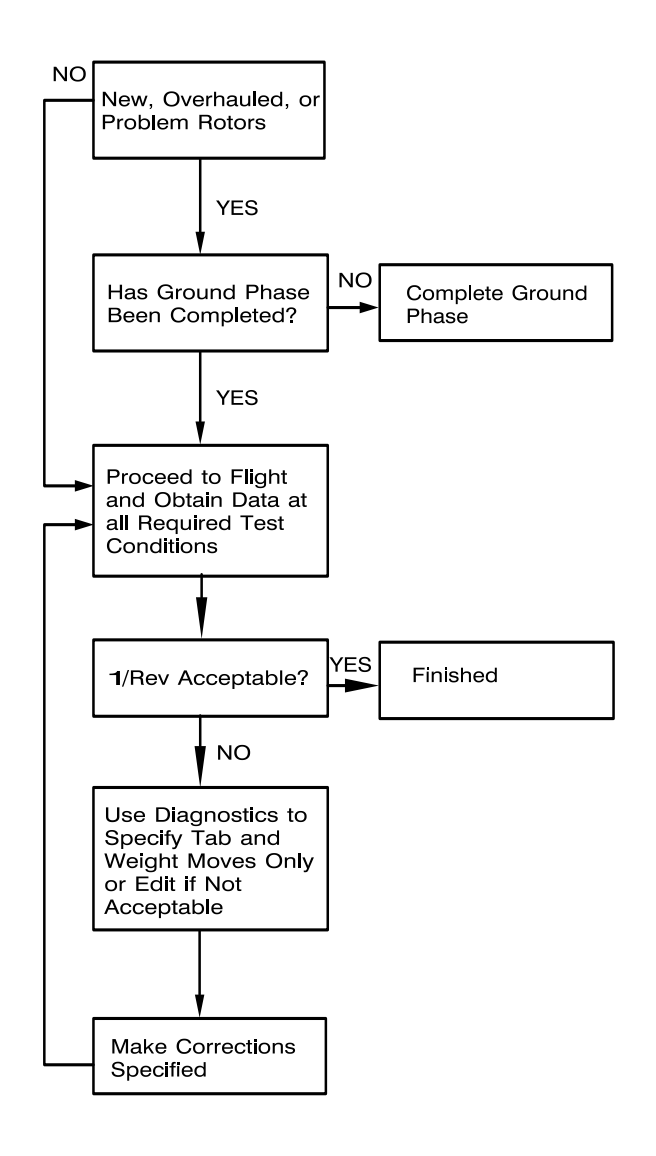

TABLE-ID-MTF-4-2

Figure 4-2. Flight Flow Chart

(c) If the predicted results obtained in (a) or (b) are not acceptable or are not significantly better than the current levels then return to the "Edit Adjustables" mode and turn on default adjustments by pressing F4. Then use the arrow keys to select a pitch link adjustment and press F1 to toggle from "N" to "Y". Repeat until all pitch links are turned on. Press DO and record the adjustments specified. View the predicted results. If the predicted results show an improvement in the vibration levels, make the adjustments specified.

# NOTE

When editing, never turn on the green and blue hub weights.

- (6) Repeat steps (2) through (5) until the 1/rev at all conditions is below .2 ips or the lowest obtainable level is achieved.
- (7) Criteria for smoothing the Main Rotor. The target 1/rev levels for the OH-58D are .2 ips or less. While the RADS is capable of achieving levels significantly lower than .2 ips, a 1/rev level of .2 ips or less is considered totally acceptable and additional flights to improve on this level are probably not worth the time expended. If after repeated flights a level of .2 ips or less cannot be achieved, it is the responsibility of the test pilot to determine if the achieved level is acceptable. If the achieved level is unacceptable, inspect the blades for damage and the control

system for freeplay which may be contributing to the higher than normal 1/rev level. Review the RADS track and lag data to determine if a blade is behaving abnormally. Replace blades with abnormal behavior only if the problem continues after a complete retracking of the rotor using the combination ground run and flight phases described above.

- (8) Once acceptable vibration levels have been obtained:
  - (a) Remove all test equipment from the aircraft.
  - (b) Print the final track, lag, and vibration levels from the last flight and store with the aircraft historical records.
  - (c) Store on computer disk and/or erase all data from the CADU.
  - (d) Record the final tab and hub weight settings and store with the aircraft historical records.

| Problem                                                                  | Solution                                                                                                    |  |  |
|--------------------------------------------------------------------------|----------------------------------------------------------------------------------------------------|--|--|
| Balance moves are not<br>making the rotor<br>smoother.                   | Obtain clock angle and IPS from<br>AVA and plot on the appropriate<br>VIBREX chart. Make only one<br>move and use clock angle<br>corrector and rephase the clock.<br>Do not remove AVA from the<br>aircraft.                                   |  |  |
| 1/rev occurs during roll<br>into turns. Not present<br>in a steady turn. | Low swashplate friction. Check<br>and adjust swashplate friction.                                                                                                    |  |  |
|                                                                          | Blade out of product balance, replace blade.                                                                                                    |  |  |
| Excessive 1/rev during turns.                                            | Tabs not set correctly. Use tabs<br>to stop track change with<br>airspeed. Then use pitch links to<br>correct vertical 1/rev in level<br>flight.                                                                                               |  |  |
|                                                                          | Blade out of product balance, replace blade.                                                                                                    |  |  |
| Unexplained changes in 1/rev or 4/rev.                                   | Retorque lower hub to mast split cones.                                                                                                    |  |  |
|                                                                          | Retorque lead-lag damper bolts.<br>Visually inspect for worn shims<br>between hub and dampers.                                                                                                    |  |  |
|                                                                          | Check swashplate bearing for freeplay.                                                                                                    |  |  |
|                                                                          | Recheck swashplate friction.                                                                                                    |  |  |
|                                                                          | Check tail skid for looseness.                                                                                                    |  |  |
|                                                                          | Check aft crosstube mount for wear or rubber failure.                                                                                                    |  |  |
| Excessive tab<br>adjustment or balance<br>weight required.               | Replace suspected blade.                                                                                                    |  |  |
| Unexplained changes<br>in tail rotor 1/rev.                              | Check tail rotor balance. If slight<br>change 1/rev levels are apparent<br>from last reading, rebalance tail<br>rotor.                                                                                                    |  |  |
|                                                                          | Check tail skid for looseness.<br>Tighten as required.                                                                                                    |  |  |
|                                                                          | If large changes are apparent<br>(magnitude of 1.0 or greater in<br>IPS), inspect hub components for<br>wear and replace as necessary.<br>Inspect tail rotor blades for water<br>absorption and replace as<br>necessary. Rebalance tail rotor. |  |  |

 Table 4-2.
 Troubleshooting Chart

| Problem                                     | Solution                                                                                                    |  |  |
|---------------------------------------------|----------------------------------------------------------------------------------------------------|--|--|
| Unexplained changes<br>in tail rotor 2/rev. | Check tail rotor pitch link and<br>hub bearings for wear. Replace<br>as necessary.                                      |  |  |
| Main rotor 4/rev.                           | Check lateral engine mount for<br>looseness. Tighten or replace if<br>necessary.                                        |  |  |
| Driveshaft 1/rev.                           | Inspect driveshafts and couplings<br>for damage. Replace if<br>necessary.                                               |  |  |
|                                             | Inspect oil cooler fan for damage, replace if necessary.                                                                |  |  |
| Driveshaft 2/rev.                           | Inspect main driveshaft Kaflex<br>couplings and tail rotor driveshaft<br>Thomas couplings for separation<br>or failure. |  |  |
|                                             | Check engine-to-transmission alignment.                                                                                 |  |  |

 Table 4-2.
 Troubleshooting Chart (Cont)

(TABLE I.D. 922121)

e. The RADS has full spectrum analysis capability which allows the magnitude of vibration at all frequencies to be obtained. The package delivered for use on the OH-58D is listed under "aircraft type" as "FFT". Two types of analysis capability are available under the "flight plan" I.D.; these are:

ASYNC: This is a memory saving spectrum and is best used to look at frequencies of 200 Hz or less to ensure adequate frequency resolution. The test condition I.D. denotes the maximum frequency range.

ZOOM: This is a memory intensive program which can be used to look at low and high frequency vibration with high accuracy. The test condition I.D. denotes the maximum frequency range.

With this capability the operator can acquire the "vibration signature" of the

aircraft at any test condition for the accelerometer connected to channel 1 to determine the amount of vibration being generated by various dynamic components. This allows the operator to monitor changes in these vibration levels which could indicate wear or other degradation. A list of the frequencies of various components on the OH-58D is shown in Table 4-3.

# Table 4-3. LIST OF MAJOR VIBRATION SOURCES

| SOURCE                       | HARMONIC | RPM      | FREQUENCY |
|------------------------------|----------|----------|-----------|
| MAIN ROTOR                   | 1/REV    | 395      | 6.58      |
| MAIN ROTOR                   | 2/REV    | 790      | 13.17     |
| MAIN ROTOR                   | 4/REV    | 1,580    | 26.33     |
| MAIN ROTOR                   | 6/REV    | 2,370    | 39.48     |
| TAIL ROTOR                   | 1/REV    | 2,381    | 39.68     |
| MAIN ROTOR                   | 8/REV    | 3,160    | 52.67     |
| HYDRAULIC PUMP<br>(7 PISTON) | 1/REV    | 4,234    | 70.57     |
| TAIL ROTOR                   | 2/REV    | 4,762    | 79.37     |
| TAIL ROTOR<br>DRIVESHAFT     | 1/REV    | 6,016    | 100.27    |
| TAIL ROTOR                   | 4/REV    | 9,524    | 158.73    |
| HYDRAULIC PUMP<br>(7 PISTON) | 7/REV    | 29,638   | 493.97    |
| ENGINE POWER<br>TURBINE      | 1/REV    | 30,650   | 510.83    |
| PLANETARY GEAR               | MESH     | 39,120*  | 652.00    |
| ENGINE<br>COMPRESSOR         | 1/REV    | 51,000   | 850.00    |
| 90° GEARBOX<br>GEARS         | MESH     | 114,300* | 1,905.00  |
| XMSN SPIRAL<br>BEVEL SET     | MESH     | 114,300* | 1,905.00  |

\* NOTE: Mesh frequencies do not represent a true component RPM. These are equivalent RPM values obtained by simply multiplying the mesh frequency by 60. <u>These</u> frequencies reflect 100% operating speed. (TABLE I.D. 922120)

# H. ADSS Operational Check.

## CAUTION

Ensure NVGs are protected from direct light.

## NOTE

The following procedures are written for the pilot ODA. The same procedures may be used for the CPG ODA, except that no ODA switch function is available.

NVGs are required for the following check:

1. INIT switch — Press.

- 2. INIT PAGE 2 key R-5 Press.
- 3. Pilot cyclic ODA switch Press to activate ODA.
- ADSS ODA TEST key L-1 Press. Verify text becomes boxed and test pattern displays in ODA. Test pattern must be correct.
  - ADSS EYE SELECT LEFT/RIGHT key R-4 — Press. Verify symbology displays inverted. Adjust for appropriate display.
- 6. ADSS ODA TEST key L-1 Press. Verify box deletes and ADSS TEST pattern deletes from ODA.
  - ADSS BRIGHTNESS Verify function by pressing MFD keys R-1 or R-2 to increment level up and down. Intensity on ODA should change consistent with brightness level selected. Leave brightness level at 3.

- 8. ODA displays and indications Check as follows:
  - ADSS DECLUTTER key R-3 OFF. Select VSD. HOVER and HOVER BOB-UP pages. In each mode, verify ODA symbology is present and consistent with MFD symbology.
  - b. Repeat step a. for ADSS DECLUTTER LEVEL 1.
  - c. Repeat step a. for ADSS DECLUTTER LEVEL 2.
- 9. VSD page Select.
- 10. PITCH toggle switch on pilot auxiliary panel Actuate while observing horizon line in ODA. Verify ODA horizon responds correctly.
- (CDS4) Pilot or CPG Action a weapon and display sparse weapons VSD page on MFD.
  - Verify weapon symbology is also displayed on the respective ADSS ODA display.
  - b. Verify arm status is indicated by an "A" above the engine torque readout.
  - c. Select ADSS DECLUTTER LEVEL 2. Verify weapons symbology is removed.
- 12. Pilot cyclic stick ODA switch Check as follows:
  - a. ODA switch Press. Verify ODA brightness level changes to full bright.

- b. ODA switch Press. Verify ODA display goes blank.
- c. ODA switch Press. Verify ODA brightness level changes to setting selected in step 7.
- ADSS BRIGHTNESS Select OFF position. Verify ODA display blanks.
- 14. INITIAL PAGE 1 key R-5 Press.
- I. NVG Power Supply. Test as required. Refer to TM 1-1520-248-T-1.
- J. APX-100 Operational Check. Refer to TM 11-1520-248-23.
- K. AN/APR-39A(V)1/AVR-2A Operational Checks.

## CAUTION

Do not operate AN/APR-39A(V)1 within 60 yards of an operating ground based radar. Operation within 60 yards may cause damage to the antenna-detectors.

# NOTE

- User Data Module (UDM) must be installed to complete this check.
- (CDS2) RADAR WARN circuit breaker switch must be in the RADAR (up/on) position prior to applying power to the aircraft.
  - RADAR WARN circuit breaker switch WARN (down/off).
- Pilot WEAPON SEL switch Select ASE SET-UP/BIT page.

## NOTE

If AVR-2A is not installed, disregard procedures relating to AVR-2A functions and displays.

- 3. AVR-2 PWR Verify OFF displayed.
- 4. PULSE RADAR WARN PWR Verify OFF displayed.
- FULL TERSE Verify displayed and FULL is boxed.
- RADAR WARN circuit breaker switch RADAR (up/on). Verify the following occurs:
  - a. AVR-2 PWR indication changes from OFF to ON.
  - b. PULSE RADAR WARN PWR indication changes from OFF to ON.
  - c. "APR-39 POWER UP" synthetic voice — Verify voice is audible on headsets.
  - d. (+) indicator Verify centered within small circle at center of CRT.

# CAUTION

Excessive indicator brightness may damage the CRT. Set BRIL control for readable display.

 Indicator BRIL control knob — Rotate CW and CCW, verify brightness of (+) indicator adjusts accordingly. Set for best display.

# NOTE

- Allow one minute for system warmup.
- Display indications occur quickly during the following checks. If a procedure or check cannot be accomplished prior to the end of BIT, repeat BIT procedure as required.
  - PULSE RADAR WARNING BIT key R-1

     Press. Verify text becomes boxed and FULL displays to the left of box.
- 9. "SELF-TEST SET VOLUME OFF thru 15" synthetic voice ((CDS2/CDS3) 12 and (CDS4) 15) — Verify audible on both headsets. Check audio level is adjustable with (CDS2) ICS NAV B volume knobs.
  R Adjust volume on ASE page using L-4 and L-5 keys.
- 10. OFP and EID data Verify displayed at top and bottom of CRT respectively.

# NOTE

A faulty C/D band amplifier in the processor is indicated by a flashing square in the center of the indicator.

11. Fore/aft receiver (APR-39) triangles — Verify displayed at 6 and 12 o'clock positions on CRT, and audio alarm initiates. If a fault is detected, the faulty receiver is shown as two triangles, with the faulty channel(s) flashing.

## NOTE

If the AVR-2A is not installed, all four quadrant asterisks will be flashing. This is a normal indication and does not affect system status.

- 12. ASTERISKS (AVR-2 Sensors) Check four asterisks displayed, one at each sensor quadrant. Check asterisks delete from CRT and audio alarm stops. If a fault is noted, the faulty quadrant is shown as a flashing asterisk.
- "APR-39 OPERATIONAL" synthetic voice Check audible on headset (successful test).

# NOTE

AVR-2 faults are displayed on the CRT, but do not cause an APR-39 FAILURE synthetic voice message.

- 14. "APR-39 FAILURE" synthetic voice Check audible on headset (unsuccessful test).
- 15. (+) indicator Verify centered within small circle at center of indicator.
- PULSE RADAR WARNING BIT Check box deletes after short delay.
- 17. FULL TERSE Select TERSE by pressing MFD key L-1. Verify TERSE becomes boxed.
- PULSE RADAR WARNING BIT key R-1

   Press. Verify text becomes boxed and TERSE displays to left of box.
- 19. "SELF-TEST SET VOLUME 5 thru 1" synthetic voice Verify audible on both headsets.
- Repeat steps 10 thru 15. Displays and indications in TERSE mode are the same as FULL mode.
  - PULSE RADAR WARNING BIT Check box deletes after a short delay.
  - 22. FULL TERSE Select FULL by pressing MFD key L-1. Verify FULL boxed.
  - RADAR WARN circuit breaker switch WARN (down/off). Verify AVR-2 PWR and PULSE RADAR WARN PWR indications change from ON to OFF.
  - 24. RADAR WARN circuit breaker switch Set as required.
- L. DTS Operational Check.

# NOTE

- To complete this check, the (CDS2) programmable cartridge (DTC)/R data transfer module (DTM) must be loaded with known waypoint, frequency, flight plan and Mission ID Code data. As a minimum, Mission 1 must be programmed.
- (CDS2) Ensure that an operational battery is installed in the DTC before installation in the aircraft. If no internal battery power is available, the mission store function cannot be accomplished. No DTS FAIL message will be displayed under these conditions.
  - 1. (CDS2) DTC/R DTM Verify installed.

- DTS BIT Perform if not already completed.
- 3. MFD Access INITIAL PAGE 1.
- 4. R-5 key Press.

- DATA LOADER TRANSFER key L-3 Press. Verify DL TRANSFER page displays.
- MFD Verify known Mission ID Codes are displayed.
- Desired LOAD MISSION key Press. Verify selected LOAD MISSION page displays.
- 8. Select desired mission load data Verify selected parameters are boxed.
- LOAD mode key Press to initiate loading.
  - a. Verify a boxed LOADING message is displayed in center of page.
  - b. MFD returns to DATA LOADER TRANSFER Page.
  - c. Verify a boxed LOADED message is displayed next to mission selected, indicating loading is complete.

#### NOTE

LOAD FAIL message will display if data loading is unsuccessful.

10. Mission data — Access the following pages and verify data is correct.

- a. HSD page Check waypoints/routes displayed.
- R RMS page Check appropriate map displayed.

- c. FPLN page Check correct flight plan displayed.
- d. WPT LIST Check correct waypoints displayed.
- e. COMM page Check correct frequencies displayed for each radio.
- f. FREQ page Check correct frequencies listed.
- Mission data Access the following pages and alter data as indicated:
  - a. FREQ page Delete one frequency.
  - b. FPLN page Delete one waypoint.
  - c. WPT LIST Delete same waypoint as in step b.
- 12. MFD Access INITIAL PAGE 2.
- 13. DATA LOADER TRANSFER key L-3 Press.
- STORE DATA IN MISSION 3 key R-3 Press. Verify STORE MISSION 3 page displays.
- 15. Select desired mission store data.

Verify selected parameters are boxed.

16. STORE mode key — Press. Verify cursor appears to the right of STORE legend.

- a. Mission ID Code Enter a code on MFK, then press MFK ENTER key.
- b. Verify mission ID text displays below the title.
- c. Boxed STORING message Verify displayed on MFD.
- d. Verify MFD returns to DATA LOADER TRANSFER Page when storing complete.

#### NOTE

STORE FAIL message will display if storing is unsuccessful.

- e. Mission ID Code Verify code entered in step a. is displayed under LOAD MISSION next to key L-3.
- LOAD MISSION key Press key that will reload original mission from step 7. Verify original mission data is unchanged.
- LOAD MISSION key L-3 Press key to load Mission 3. Verify that the altered mission data (step 9) is displayed.
- 19. PAGE 1 key Press.

## M. APR-44 Operational Check.

- RADAR DETR circuit breaker switch DETR (down/off).
- Pilot WEAPON SEL switch Select ASE SET-UP/BIT page.
- 3. CW RADAR WARN PWR Verify OFF.

- RADAR DETR circuit breaker switch RADAR (up/on). Verify the following occur:
  - a. CW RADAR WARN PWR Changes to ON.
  - MISSILE ALERT SAM and MISSILE ALERT — AI advisory messages appear on MFD simultaneously.
  - c. Low pitch audio tone, followed by brief higher pitch tone is audible on both headsets.
  - (CDS2) ICS panel NAV B volume knobs
     Adjust as required. R Adjust volume on ASE page using L-4 and L-5 keys.
- RADAR DETR circuit breaker switch DETR (down/off). Verify the following occur:
  - a. CW RADAR WARN PWR Changes from ON to OFF.
  - b. MISSILE ALERT SAM and MISSILE ALERT AI advisory messages delete.

## N. AVTR Operational Check.

## NOTE

MMS must be on and operational, with a cassette loaded, to accomplish this check.

- 1. MMS mode select switch FWD. Verify VTR symbology appears.
- MNL/SLAVE switch Press to enter forward mode.
- 3. VTR CONTROL PAGE key R-4 Press.

#### NOTE

Functions of the AVTR command keys will be boxed when that command is selected.

- RECORD key R-3 Press. Text RECORDING should display and counter begins to increment.
- 5. MMS Press LOS CONT switch to acquire a trackable target and perform point track procedures. Allow VTR to record for at least 10 seconds.
- MMS mode select switch FWD. Press MNL/SLAVE switch twice to enter forward mode.
- VSD mode key Press. Allow VTR to record for at least 10 seconds.
- 8. ICS Perform voice count to 10.
- 9. MMS mode key Press.
- 10. VTR Control Page key R-4 Press.
- 11. STOP key R-2 Press. Verify RECORDING deletes.
- 12. REWIND key L-4 Press to return tape to original tape counter position.
- 13. PLAYBACK key R-4 Press. Verify recorded video displays on MFD.
- 14. STOP key R-2 Press.
- (CDS2) ATHS INIT/R IDM INIT switch — Press.
- 16. R-5 key Press.

- 17. VTR manual unthread key L-2 Press.
- AVTR tape Remove or pull VIDEO RCDR circuit breaker when tape has unthreaded.

## O. R Rotorcraft Mapping System (RMS).

- 1. MFD Access HSD page.
- 2. RMS mode key Press. Verify RMS Page, Normal Mode displays.
- 3. Verify text adjacent to R-1 CHART, DATA, NONE, or DTED.
- 4. NORTH/HDG key L-1 Press. Verify HDG boxed.
- NORTH/HDG key L-1 Press. Verify NORTH boxed.
- CNTR/OSET key L-2 Press. Verify map, offset.
- CNTR/OSET key L-2 Press. Verify map, centered.
- OVRLAY key L-3 Verify ON boxed. Verify overlays selected on RMS SETUP page are displayed on map. Press to box OFF. Verify overlays not displayed.
- SETUP key L-4 Press. Verify RMS SETUP page displayed.
- 10. RMS key R-5 Press. Verify RMS Page, Normal Mode displayed.
- 11. MODE key R-1 Press. Select DTED mode.

- 12. ELEV BND key L-5 Press to box ON. Verify elevation bands on map.
- ELEV BND key L-5 Press to box OFF. Verify elevation bands removed from map.
- MODE key R-1 Press. Cycle through four map modes: CHART, DETD, DATA and NONE and back to CHART.
- ZOOM key R-2 Press. Verify eight levels of zoom: 1:1, 1.125:1, 1.25:1, 1.375:1, 1.5:1, 1.625:1, 1.75:1, 1.875:1 and 2:1 are selectable.
- 16. SOURCE key R-3 Press. Verify six scales: 1:50K, 1:2M, 1:1M, 1:500K, 1:250K, and 1:100K are selectable.
- 17. RMS SLEW.
  - a. SLEW key R-5 Press. Verify SLEW Mode.
  - b. POS/LAT key L-1 Press. Enter an invalid waypoint identifier on MFK, then press ENTER key. Verify map does not slew to new location.
  - c. POS/LAT key L-1 Press. Enter valid waypoint identifier on MFK, then press ENTER key. Verify map slews to new location.
- RMS key R-5 Press. Verify RMS Page, Normal Mode displays.
- 19. NORTH/HDG key L-1 Press to box HDG.
- 20. SLEW key R-5 Press. Verify SLEW mode and map is placed in NORTH orientation.

- 21. RMS SETUP PAGE.
  - a. RMS SETUP page key L-4 Press. Verify RMS SETUP page.
  - b. FPLN key L-1 Press. Verify boxed.
  - c. RMS key R-5 Press. Verify flight plan displayed on RMS Page, Normal Mode.
  - SETUP key L-4 Press to return to SETUP Page.
  - e. BFLD GRAPHICS key L-2 Press. Verify boxed.
  - f. RMS key R-5 Press. Verify battlefield graphics displayed on RMS Page, Normal Mode.
  - g. SETUP key L-4 Press to return to SETUP Page.
  - h. ELEV BND key L-4 Press. Verify ON boxed.
  - i. RMS key R-5 Press. Verify flight plan displayed on RMS Page, Normal mode.
  - j. ELEV BND key L-4 Press. Verify ON boxed and elevation is displayed.
  - k. SETUP key L-4 Press to return to SETUP Page.
  - I. WAYPOINT key R-1 Press. Verify WAYPOINT boxed.
  - RMS key R-5 Press. Verify waypoints displayed on RMS Page, Normal Mode.
  - n. SETUP key L-4 Press to return to SETUP Page.

- Targets key R-2 Press. Verify TARGETS boxed.
- RMS key R-5 Press. Verify targets displayed on RMS Page, Normal Mode.
- g. SETUP key L-4 Press to return to SETUP Page.
- DATAFRAME key R-3 Press. Enter valid dataframe number on MFK, then press ENTER key.
- s. RMS key R-5 Press. Verify RMS Page, Normal Mode.
- MAP MODE key R-1 Press. Select DATAFRAME and verify correct dataframe is displayed.
- SETUP key L-4 Press to return to SETUP Page.
- 22. RMS Feature selection.
  - a. FEATURE SELECT key Press. Verify Feature Select Page.
  - b. Scroll key L-2(up) or L-3(down) Press. Scroll through the list of features.
  - c. SELECT key L-4 Press. Select several valid features for the available map data. Verify asterisk to the left of selected feature(s).
  - d. RMS key R-5 Press. Verify RMS Page, Normal Mode.
  - e. OVRLAY key L-3 Press to box ON. Verify selected features are displayed on the RMS Page.

- P. Weapon System Operational Check. Refer to TM 1-1520-248-T-1.
- **Q.** AN/ALQ-144 IR Jammer Operational Check. Refer to TM 11-1520-248-23.

# SECTION V. CHARTS AND FORMS

**General.** This section contains the necessary charts and forms required to ascertain that the aircraft is performing to established standards and to record readings, pressures, rpm, etc., obtained during the maintenance test flight.

# List of Charts

| Figure<br>Number | Title                                             | Page |  |
|------------------|---------------------------------------------------|------|--|
| 5-1              | Power Assurance Chart (T703-<br>AD-700A/250-C30R) | 5-2  |  |
| 5-1              | Power Assurance Chart (250-<br>C30R/3)            | 5-3  |  |
| 5-2              | Main Rotor Track and Balance<br>Record            | 5-4  |  |
| 5-3              | Fore-and-Aft Balance Chart at Idle 65% NR         | 5-5  |  |
| 5-4              | Fore-and-Aft Balance Chart at 100% NR             | 5-6  |  |
| 5-5              | OH-58D Vertical 1/rev Chart                       | 5-7  |  |
| 5-6              | Tail Rotor Balance Chart                          | 5-8  |  |
| 5-7              | OH-58D MTF Checksheet<br>(Suggested Format)       | 5-9  |  |
| 5-8              | OH-58D(R) MTF Checksheet<br>(Suggested Format)    | 5-11 |  |

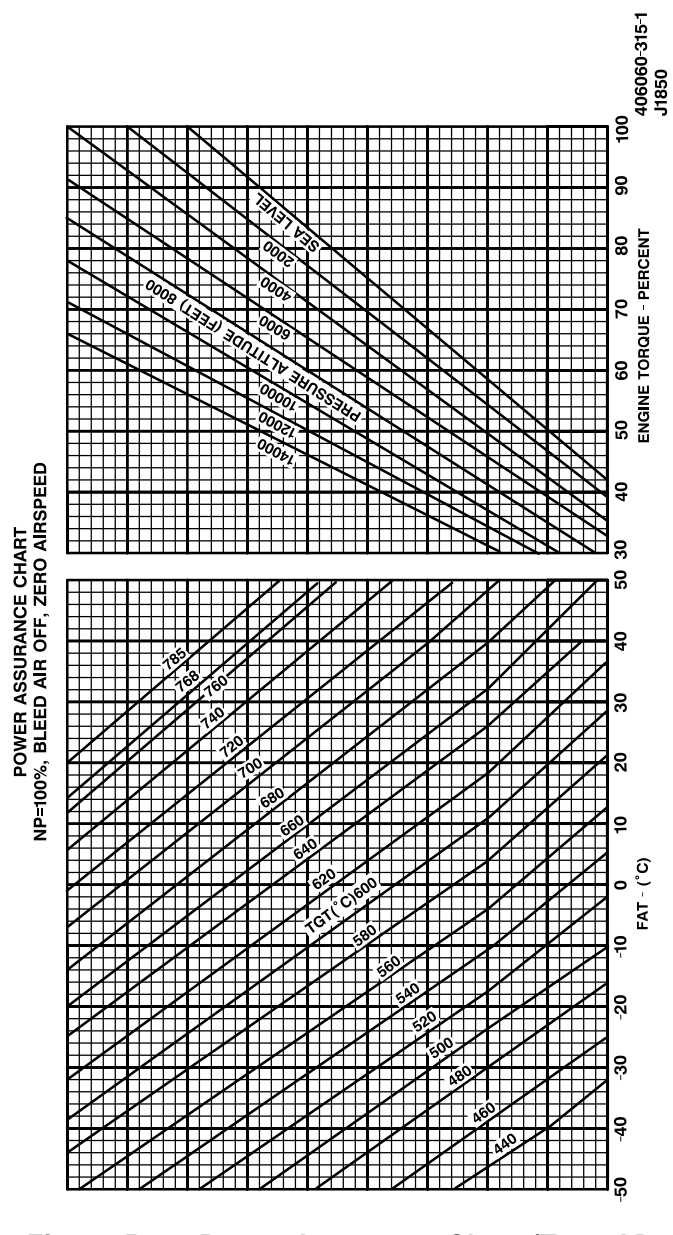

Figure 5-1. Power Assurance Chart (T703-AD-700A/250-C30R)(Sheet 1 of 2)

TM 1-1520-248-MTF

This page intentionally left blank.

# Figure 5-1. Power Assurance Chart (250-C30R/) (Sheet 2 of 2)

|          | TRACK 1 | IPS F/A | <b>IPS VERT</b> | CHANGE | TRACK 2 | IPS F/A | <b>IPS VERT</b> | CHANGE | TRACK 3 | IPS F/A | <b>IPS VERT</b> | CHANGE | FINAL SETTINGS | TAE    | GREEN | RED | ORANGE | BLUE |
|----------|---------|---------|-----------------|--------|---------|---------|-----------------|--------|---------|---------|-----------------|--------|----------------|--------|-------|-----|--------|------|
| 65% NR   |         |         |                 |        |         |         |                 |        |         |         |                 |        |                | m      |       |     |        |      |
| 17% NRC  |         |         |                 |        |         |         |                 |        |         |         |                 |        |                |        |       |     |        |      |
| 35% MT   |         |         |                 |        |         |         |                 |        |         |         |                 |        | ACFT SN #      | WEIGHT |       |     |        |      |
| HOVER    |         |         |                 |        |         |         |                 |        |         |         |                 |        |                |        |       |     |        |      |
| 60 KIAS  |         |         |                 |        |         |         |                 |        |         |         |                 |        |                | PC     |       |     |        |      |
| 100 KIAS |         |         |                 |        |         |         |                 |        |         |         |                 |        |                | LINK   |       |     |        |      |
| H        |         |         |                 |        |         |         |                 |        |         |         |                 |        |                |        |       |     |        |      |
| L/DOWN   |         |         |                 |        |         |         |                 |        |         |         |                 |        |                |        |       |     |        |      |

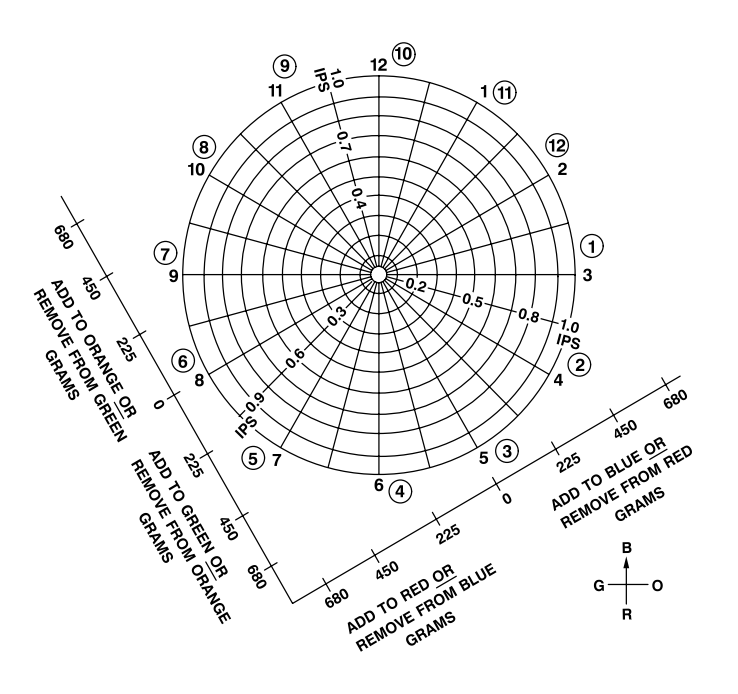

| APPROXIMATE TRACK SE  | ENSITIVITY AT IDLE |
|-----------------------|--------------------|
| P/C ADJUSTMENT        | TRACK CHANGE       |
| 1 FLAT OF BARREL      | 0.1 INCH           |
| 1 TURN OF BARREL      | 0.5 INCH           |
| 1/2 TURN OF LOWER ROL | DEND 0.8 INCH      |

NOTES:

- 1. DATA OBTAINED AT IDLE (65% NR).
- SET RPM TUNE DIAL TO 256.
   SET STROBEX RPM DIAL TO 375 INITIALLY.
- 4. USE FORE AND AFT ACCELEROMETER.
- 5. CIRCLED CLOCK POSITIONS ARE FOR MMS REMOVED.

406010-310 J1850

## Figure 5-3. Fore-and-Aft Balance Chart at Idle 65% NR

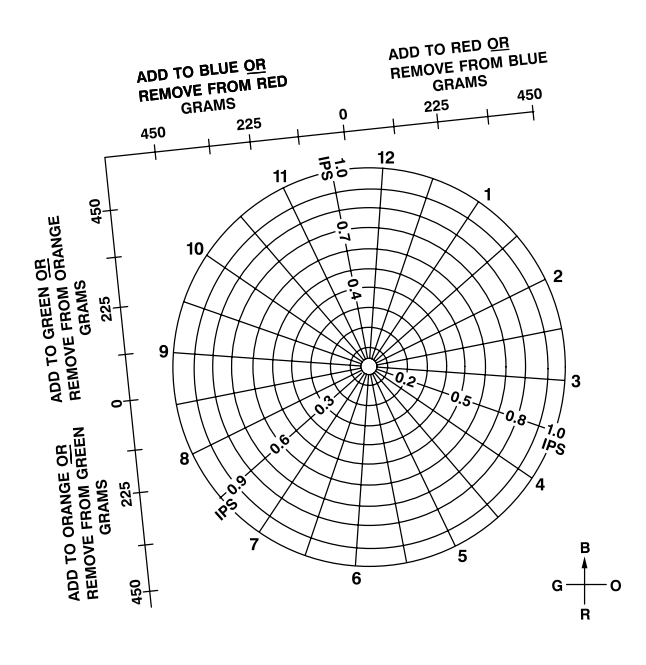

APPROXIMATE TRACK SENSITIVITY AT 100% NR.

| P/C ADJUSTMENT        | TRACK CHANGE |
|-----------------------|--------------|
| 1 FLAT OF BARREL      | 0.1 INCH     |
| 1 TURN OF BARREL      | 0.5 INCH     |
| 1/2 TURN OF LOWER ROD | END 0.8 INCH |
| 1° OF TAB             | 0.1 INCH     |

#### NOTES:

- 1. DATA OBTAINED AT 100% NR
- 2. SET RPM TUNE DIAL TO 394
- 3. SET STROBEX RPM DIAL TO 600 4. USE FORE AND AFT ACCELEROMETER

406010-311 J1850

## Figure 5-4. Fore-and-Aft Balance Chart at 100% NR

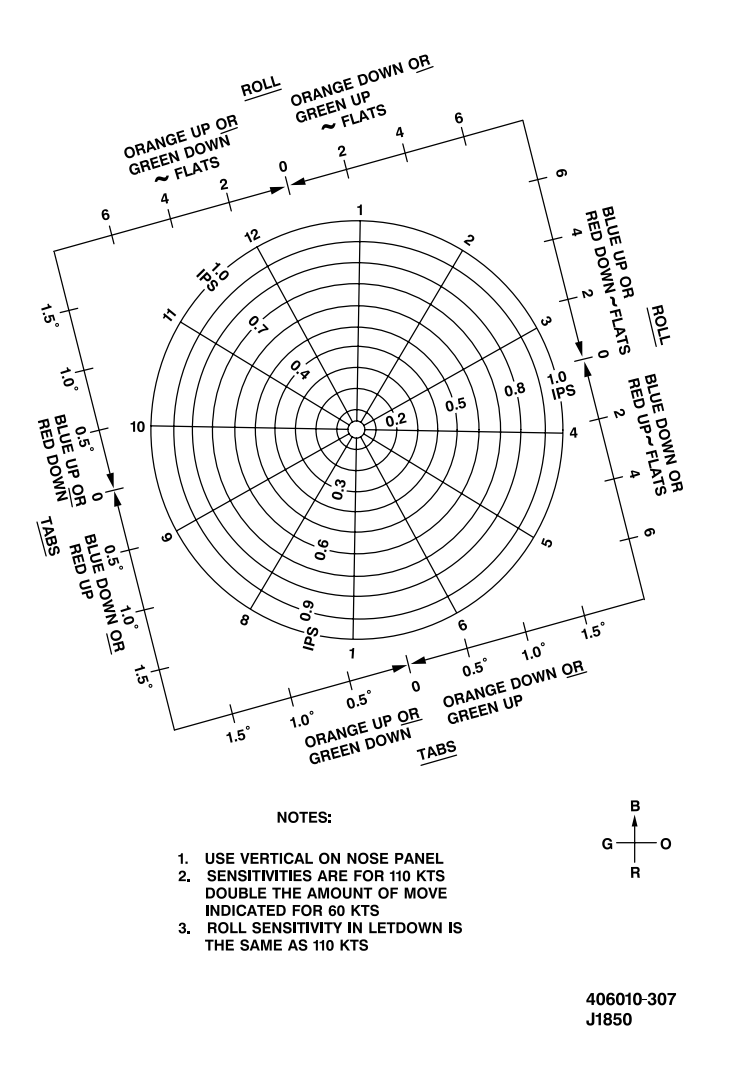

Figure 5-5. OH-58D Vertical 1/rev Chart

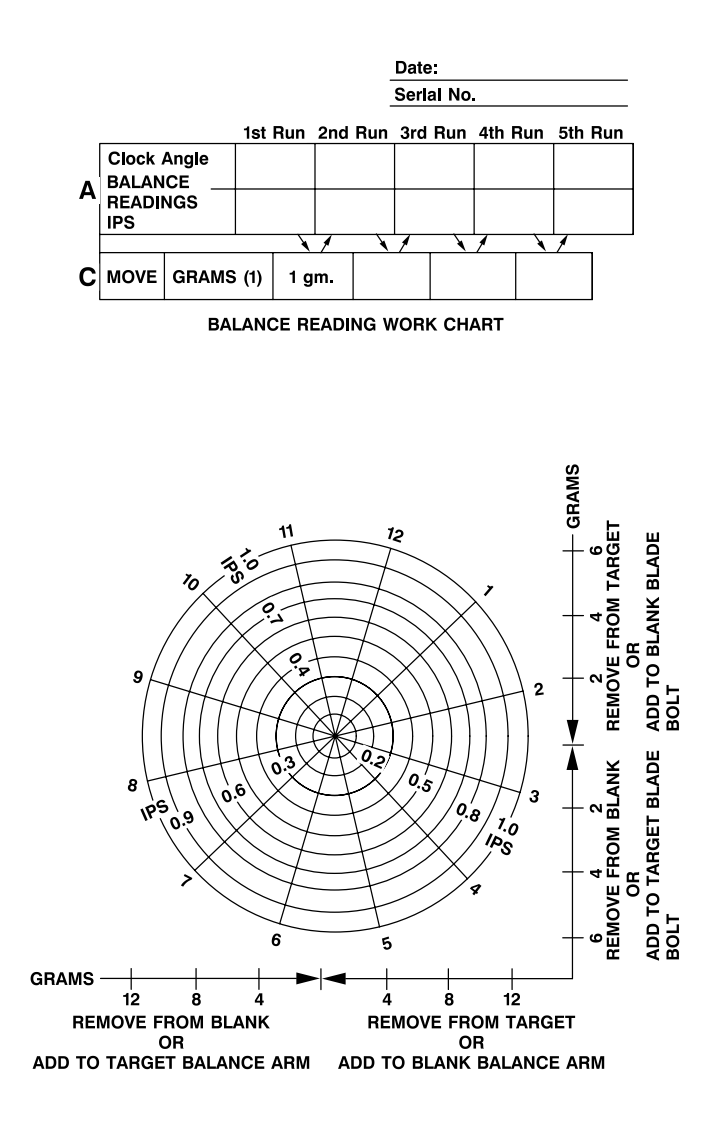

406961-1424-5 J2656

Figure 5-6. Tail Rotor Balance Chart

| OH-58D MTF CHECK SHEET |             |                |                     |  |  |  |
|------------------------|-------------|----------------|---------------------|--|--|--|
| PURPOSE OF TEST FLIGHT |             |                |                     |  |  |  |
| ACFT S/N               |             | DATE           |                     |  |  |  |
|                        |             |                |                     |  |  |  |
| PILOT SIGNATURE        |             | UNIT           |                     |  |  |  |
| ACFT WT:               | DA BASELINE |                | DA TODAY            |  |  |  |
| SYMBOLS                | ✓ - SAT     | SFACTORY       | X - DEFICIENCY      |  |  |  |
|                        |             | 10 DE          | FOC SYSTEM          |  |  |  |
|                        | E 1231      | 19 DE          |                     |  |  |  |
|                        | <b>5</b> 2  | 20 11          |                     |  |  |  |
| 1 FORMS AND RECOR      | DS          | 21 MA          |                     |  |  |  |
|                        |             | 22 PI          |                     |  |  |  |
| BEFORE STARTING ENG    | NE CHECKS   | 23 FU          |                     |  |  |  |
|                        | ,           | 24 AC          | GEN                 |  |  |  |
| 2 MAG COMPASS HDG      | ·           | 25 EN          |                     |  |  |  |
|                        |             | 20 BA          |                     |  |  |  |
|                        |             | 27 BI          | CHKS                |  |  |  |
|                        |             | 28 AV          |                     |  |  |  |
|                        | *C          | 1 51           | STEMS               |  |  |  |
|                        | U           |                | MSN OIL P nsi       |  |  |  |
| 2 START TIME SEC       | •           | ,              |                     |  |  |  |
| 3 EGI CHECK            |             | F              |                     |  |  |  |
|                        |             |                | NG OIL T °C         |  |  |  |
| A MOD BIT CODE         |             |                |                     |  |  |  |
|                        |             | F              | NG TBO %            |  |  |  |
|                        |             |                |                     |  |  |  |
|                        |             |                |                     |  |  |  |
|                        |             |                |                     |  |  |  |
|                        |             | 2 51           |                     |  |  |  |
|                        |             | HOVER          |                     |  |  |  |
|                        |             | 1 00           |                     |  |  |  |
|                        | •           | 5AT            |                     |  |  |  |
|                        |             |                | C 101 C             |  |  |  |
|                        |             | ENG            | TBO (chart) %       |  |  |  |
|                        |             | ENG            | TRQ (cnart)%        |  |  |  |
| 11 THROTTLE OPEN CH    | IKS         |                |                     |  |  |  |
| 12 NP TRIM             |             | 2 10           | ST TRO %            |  |  |  |
| 13 MAST TRQ            |             | TGT            | °C NG %             |  |  |  |
| 14 HIGH BPM BOTOR V    | VARNING     | 3 .00          | NTROL RIGGING CHECK |  |  |  |
| 15 SCAS BEI            |             | 1 60           |                     |  |  |  |
| 16 SCAS TEST           |             | 4 3C/<br>5 UE/ |                     |  |  |  |
|                        |             | 6 DON          |                     |  |  |  |
|                        |             |                |                     |  |  |  |
|                        |             |                |                     |  |  |  |

406961-1424-1 J2790

Figure 5-7. OH-58D MTF Checksheet (Suggested Format) (Sheet 1 of 2)

| SYMBOLS 🗸                 | ,<br>= SATISFACTORY X = DEFICIENCY |
|---------------------------|------------------------------------|
| 7 ENGINE RESPONSE AND     | MAST TRQ%                          |
| FUEL CONTROL CHECK        | 2 FDL/BIT                          |
| 8 HOVER BOB UP CHECK      | 3 BATTERY CHECKS                   |
| 9 FLT INSTRUMENTS         | 4 THROTTLE OFF CHECKS              |
| INFLIGHT CHECKS           | 5 LAST FLIGHT RECALL               |
| 1 RADAR ALTIMETER         | FC1 FC2                            |
| 2 CONTROL RIGGING         | FC3 FC4                            |
| 3 AUTOROTATION NR%        | FC5 FC6                            |
| 4 HYDRAULIC SYSTEMS       | 6 POSTFLIGHT INSPECTION            |
| 5 COLLECTIVE ANTICIPATOR  | 7 COMPLETE UPDATE FORMS            |
| 6 VIBRATION ANALYSIS      | AND RECORDS                        |
| 7 FLIGHT INSTRUMENTS      | SPECIAL EQUIPMENT CHECKS           |
| VSD                       | 1 ATHS                             |
| SLIP INDICATOR            | 2 NAV SYSTEM                       |
| 8 STANDBY INSTRUMENTS     | PRESENT POSITION                   |
| MAGNETIC COMPASS          | ACTUAL POSITION                    |
| 9 COMMUNICATIONS          | CIRCULAR ERROR                     |
| FM 1 UHF                  | 3 GPS                              |
| VHF HF                    | 4 AIRBORNE CALIBRATION             |
| FM 2 HOMING               | 5 COMPASS COMPENSATION             |
| SECURE EQUIP              | 6 MMSS                             |
| 10 TRANSPONDER            | 7 ADSS                             |
| 11 FUEL CONSUMPTION CHECK | 8 AVTR                             |
| STOP TIMEQTY              | 9 DTS                              |
| START TIMEQTY             | 10 ASE                             |
| FLOW RATEpph              | APR-39 AVR-2                       |
| ENGINE SHUTDOWN CHECKS    | ALQ-144 APR-44                     |
| 1 SYSTEMS                 | 11 WPNS SYS                        |
| XMSN OIL P psi            | PDU ATAS                           |
| XMSN OIL T°C              | MGHF                               |
| ENG OIL Ppsi              | RKTS                               |
| ENG OIL T°C               |                                    |
| NG%                       |                                    |
| ENG TRQ%                  |                                    |
| TGT°C                     |                                    |
|                           |                                    |

OH-58D MTF CHECK SHEET (CONT)

406961-1424-2 J2790

# Figure 5-7. OH-58D MTF Checksheet (Suggested Format) (Sheet 2 of 2)

| PURPOSE OF TEST FLIGHT       DATE:         ACFT SIN:       DATE:         PILOT SIGNATURE:       UNIT:         ACFT WT:       DA BASELINE:       DA TODAY:         SYMBOLS       ✓- SATISFACTORY       X - DEFICIENCY         SYMBOLS       ✓- SATISFACTORY       X - DEFICIENCY         PRIOR TO MAINTENANCE TEST       17 HEADING HOLD         FLIGHT       18 COMPT BLWR         1 FORMS AND RECORDS       19 DEFOG SYSTEM         2 FLIGHT READINESS INSP       20 HTR         BEFORE STARTING ENGINE CHECKS       21 PITOT HTR         1 FATC       22 FUEL BOOST         2 MAG COMPASS HDG       23 AC GEN         3 AUDIO TONE       24 ENG ANTHCE         4 FADEC MONITOR       26 BIT CHKS         6 MPD       27 AVX CHKS         ENGINE START/RUNUP CHECKS       DEFORE HOVER CHECKS         1 START TGT (PEAK)       C         3 EGI CHECKS       Z MMSN OIL PPBI         3 SOTEM CHECKS       ENG OIL TC         SYSTEM CHECKS       ENG OIL PPBI         1 MFD BIT CODE       REG OIL TC         2 START TIMESEC       XMSN OIL PS         3 FORCE TRIM       ENG OIL TC         1 MFD BIT CODE       REG OITC                              | OH-58D(R) MTF CHECK SHEET |                      |           |                   |  |  |  |
|----------------------------------------------------------------------------------------------------|---------------------------|----------------------|-----------|-------------------|--|--|--|
| ACFT S/N:       DATE:         PILOT SIGNATURE:       UNIT:         ACFT WT:       DA BASELINE:       UNIT:         SYMBOLS       ✓ • SATISFACTORY       X • DEFICIENCY         PRIOR TO MAINTENANCE TEST       17       HEADING HOLD         FLIGHT       18       COMPT BLWR         1       FORMS AND RECORDS       19       DEFOG SYSTEM         2       FLIGHT READINESS INSP       20       HTR         BEFORE STARTING ENGINE CHECKS       21       PITOT HTR         1       FAT'C       22       FUEL BOOST         2       MAG COMPASS HDG       23       AC GEN         3       AUDIO TONE       24       ENG ANTHCE         4       FADEC MONITOR       25       BATT PRHT         5       PARK HMU       26       BIT CHKS         6       MPD       27       AVX CHKS         1       START TGT (PEAK)       ENGINE CHECKS       BEFORE HOVER CHECKS         1       START TGT (PEAK)       ENG OLD P pai         3       FORCE TRIM       28       START TGT (PEAK)         4       START TGT (PEAK)       ENG OLD P pai         1       MFD BIT CODE       ENG OLD P N </td <td>PURPOSE OF TEST FLIGHT</td> <td></td> <td></td> <td></td> | PURPOSE OF TEST FLIGHT    |                      |           |                   |  |  |  |
| PILOT SIGNATURE:       UNIT:         ACFT WT:       DA BASELINE:       DA TODAY:         SYMBOLS       ✓ - SATISFACTORY       X - DEFICIENCY         PRIOR TO MAINTENANCE TEST       17       HEADING HOLD         FLIGHT       18       COMPT BLWR         1       FORMS AND RECORDS       19       DEFOG SYSTEM         2       FLIGHT READINESS INSP       20       HTR         BEFORE STARTING ENGINE CHECKS       21       PITOT HTR         1       FAT'C       22       FUEL BOOST         2       MAG COMPASS HDG       23       AC GEN         3       AUDIO TONE       24       ENG ANTHCE         4       FADEC MONITOR       25       BATT PRHT         5       PARK HMU       26       BIT CHKS         6       MPD       27       AVX CHKS         ENGINE START/RUNUP CHECKS       BEFORE HOVER CHECKS       1         1       START TIMEC       1       SYSTEM       1         2       START TIMESCC       XMSN OIL Ppal       3         3       EGI CHECKS       XMSN OIL PC       1         1       MFD BIT CODE       ENG OIL PC       1 <t< td=""><td>ACFT S/N:</td><td></td><td>DATE:</td><td></td></t<>                             | ACFT S/N:                 |                      | DATE:     |                   |  |  |  |
| ACFT WT: DA BASELINE: DA TODAY:          SYMBOLS       ✓ - SATISFACTORY       X - DEFICIENCY         PRIOR TO MAINTENANCE TEST       17       HEADING HOLD         FLIGHT       18       COMPT BLWR         1       FORMS AND RECORDS       19       DEFOG SYSTEM         2       FLIGHT READINESS INSP       20       HTR         BEFORE STARTING ENGINE CHECKS       21       PITOT HTR         1       FAT'C       22       FUEL BOOST         2       MAG COMPASS HDG       23       AC GEN         3       AUDIO TONE       24       ENG ANTHOE         4       FADEC MONITOR       25       BATT PRHT         5       PARK HMU       26       BIT CHKS         6       MPD       27       AVX CHKS         ENGINE START/RUNUP CHECKS       BEFORE HOVER CHECKS         1       START TIGT (PEAK)'C       1       SYSTEMS         3       EGI CHECKS       ENG OL P psi         3       SEGI CHECKS       ENG OL P 'C         5       SYSTEM CHECKS       ENG OL P 'C         1       MFD BIT CODE       ENG TRQ'C         2       RFD       NG'C       START TIME'C         3                                                                      | PILOT SIGNATURE:          |                      | UNIT:     |                   |  |  |  |
| SYMBOLS       V-SATISFACTORY       X + DEFICIENCY         PRIOR TO MAINTENANCE TEST       17       HEADING HOLD         FLIGHT       18       COMPT BLWR         1       FORMS AND RECORDS       19       DEFOG SYSTEM         2       FLIGHT READINESS INSP       20       HTR         BEFORE STARTING ENGINE CHECKS       21       PITOT HTR         1       FAT'C       22       FUEL BOOST         2       MAG COMPASS HDG       23       AC GEN         3       AUDIO TONE       24       ENG ANTHCE         4       FADEC MONITOR       25       BATT PRHT         5       PARK HMU       26       BIT CHKS         6       MPD       27       AVX CHKS         ENGINE START/RUNUP CHECKS       BEFORE HOVER CHECKS         1       START TIGT (PEAK)'C       1       SYSTEMS         2       START TIMESEC       XMSN OIL Ppsi         3       EGI CHECKS       EING OIL P0K         2       START TIMESEC       XMSN OIL TC         1       MFD BIT CODE       EING OIL Ppsi         1       MED BIT CODE       EING OIL PN         1       MORCE TIMM       ENG                                                                                 | ACFT WT:                  | DA BASELINE:         |           | DA TODAY:         |  |  |  |
| PRIOR TO MAINTENANCE TEST       17       HEADING HOLD         FLIGHT       18       COMPT BLWR         1       FORMS AND RECORDS       19       DEFOG SYSTEM         2       FLIGHT READINESS INSP       20       HTR         BEFORE STARTING ENGINE CHECKS       21       PITOT HTR         1       FATC       22       FUEL BOOST         2       MAG COMPASS HDGC       23       AC GEN         3       AUDIO TONE       24       ENG ANTHCE         4       FADEC MONITOR       25       BATT PRHT         5       PARK HMU       26       BIT CHKS         6       MPD       27       AVX CHKS         EINGINE START/RUNUP CHECKS       BEFORE HOVER CHECKS         1       START TGT (PEAK)C       1       SYSTEMS         2       START TIMESEC       XMSN OIL Ppsi         3       EGI CHECKS       ENG OIL Ppsi         1       MFD BIT CODE       ENG OIL TC         1       MFD BIT CODE       ENG TRQ                                                                                                    | SYMBOLS                   | 🗸 = SAT              | ISFACTORY | X - DEFICIENCY    |  |  |  |
| FLIGHT         18 COMPT BLWR           1 FORMS AND RECORDS         19 DEFOG SYSTEM           2 FLIGHT READINESS INSP         20 HTR           BEFORE STARTING ENGINE CHECKS         21 PITOT HTR           1 FAT'C         22 FUEL BOOST           2 MAG COMPASS HDG         23 AC GEN           3 AUDIO TONE         24 ENG ANTH-CE           4 FADEC MONITOR         25 BATT PRHT           5 PARK HMU         26 BIT CHKS           6 MPD         27 AVX CHKS           EINGINE START/RUNUP CHECKS         BEFORE HOVER CHECKS           1 START TGT (PEAK)'C         1 SYSTEMS           2 START TIMESEC         XMSN OIL P psi           3 EGI CHECKS         XMSN OIL TC           1 MFD BIT CODE         ENG OIL P psi           1 MFD BIT CODE         ENG OIL TC           2 RFD         NG%           3 FORCE TRIM         ENG TRQ%           4 CYCLIC CHECK (Ibs)         TGTC           5 COLLECTIVE(Ibs)         3 MAFD CHECKS           6 PEDALS(Ibs)         3 MFD CHECKS           6 PEDALS(Ibs)         1 POWER ASURANCE CHECK           8 ENGINE IDLE SPEED         FATC TGTC           9 IDLE RELEASE         PAGeet                  | PRIOR TO MAINTENANC       | E TEST               | 17 HEAD   | DING HOLD         |  |  |  |
| 1       FORMS AND RECORDS       19       DEFOG SYSTEM         2       FLIGHT READINESS INSP       20       HTR         BEFORE STARTING ENGINE CHECKS       21       PITOT HTR         1       FATC       22       FUEL BOOST         2       MAG COMPASS HDG       23       AC GEN         3       AUDIO TONE       24       ENG ANTHCE         4       FADEC MONITOR       25       BATT PRHT         5       PARK HMU       26       BIT CHKS         6       MPD       27       AVX CHKS         ENGINE START/INUNUP CHECKS       BEFORE HOVER CHECKS         1       START TGT (PEAK)C       1       SYSTEMS         2       START TIMESEC       XMSN OLL PPSI         3       EGI CHECKS       ENG OLL PPSI         1       MFD BIT CODE       ENG OLL PYC         1       MFD BIT CODE       ENG OLL TC         2       RFD       NG%         3       FORCE TRIM       ENG TRQ%         4       CYCLIC CHECK (Ibs)       TGTC         4       CYCLIC CHECK (Ibs)       TGTC         5       COLLECTIVE(Ibs)       MAST TRQ%     <                                                                                                    | FLIGHT                    |                      | 18 COM    | PT BLWR           |  |  |  |
| 2       FLIGHT READINESS INSP       20       HTR         BEFORE STARTING ENGINE CHECKS       21       PITOT HTR         1       FAT'C       22       FUEL BOOST         2       MAG COMPASS HDG       23       AC GEN         3       AUDIO TONE       24       ENG ANTHCE         4       FADEC MONITOR       25       BATT PRHT         5       PARK HMU       26       BIT CHKS         6       MPD       27       AVX CHKS         ENGINE START/RUNUP CHECKS       BEFORE HOVER CHECKS         1       START TIG (PEAK)'C       1       SYSTEMS         2       START TIMESEC       XMSN OIL P psi         3       EGI CHECKS       ENG OIL P psi         1       MFD BIT CODE       ENG OIL T 'C         2       RFD       NG %         3       FORCE TRIM       ENG TRQ %         4       CYCLIC CHECK (Ibs)       TGT 'C         5       COLLECTIVE                                                                                                    | 1 FORMS AND RECOR         | DS                   | 19 DEFC   | IG SYSTEM         |  |  |  |
| BEFORE STARTING ENGINE CHECKS       21       PITOT HTR         1       FAT'C       22       FUEL BOOST         2       MAG COMPASS HDG       23       AC GEN         3       AUDIO TONE       24       ENG ANTHCE         4       FADEC MONITOR       25       BATT PRHT         5       PARK HMU       26       BIT CHKS         6       MPD       27       AVX CHKS         ENGINE START/RUNUP CHECKS       BEFORE HOVER CHECKS         1       START TG (PEAK)'C       1       SYSTEMS         2       START TIMESEC       XMSN OIL T 'C         3       EGI CHECKS       ENG OIL Ppsi         1       MFD BIT CODE       ENG OIL P 'C         1       MFD BIT CODE       ENG OIL P 'C         1       MFD BIT CODE       ENG TRQ         3       FORCE TRIM       ENG TRQ         4       CYCLIC CHECK (Ibs)       TGTC         5       COLLECTIVE                                                                                                    | 2 FLIGHT READINESS        | INSP                 | 20 HTR    |                   |  |  |  |
| 1       FAT°C       22       FUEL BOOST         2       MAG COMPASS HDG       23       AC GEN         3       AUDIO TONE       24       ENG ANTH-CE         4       FADEC MONITOR       25       BATT PRHT         5       PARK HMU       26       BIT CHKS         6       MPD       27       AVX CHKS         ENGINE START/RUNUP CHECKS       BEFORE HOVER CHECKS         1       START TGT (PEAK)'C       1       SYSTEMS         2       START TIMESEC       XMSN OIL P psi         3       EGI CHECKS       ENG OIL P psi         1       MFD BIT CODE       ENG OIL T 'C         2       RFD       NG %         3       FORCE TRIM       ENG TRQ %         4       CYCLIC CHECK (Ibs)       TGT 'C         7       FORE                                                                                                    | BEFORE STARTING ENG       | INE CHECKS           | 21 PITO   | r htr             |  |  |  |
| 2       MAG COMPASS HDG                                                                                                    | 1 FAT°(                   | 0                    | 22 FUEL   | . BOOST           |  |  |  |
| 3 AUDIO TONE       24 ENG ANTH-CE         4 FADEC MONITOR       25 BATT PRHT         5 PARK HMU       26 BIT CHKS         6 MPD       27 AVX CHKS         ENGINE START/RUNUP CHECKS       BEFORE HOVER CHECKS         1 START TGT (PEAK)'C       1 SYSTEMS         2 START TIMESEC       XMSN OIL Ppsi         3 EGI CHECKS       ENG OIL Ppsi         1 MFD BIT CODE       ENG OIL Ppsi         2 RFD       NG%         3 FORCE TRIM       ENG TRQ%         4 CYCLIC CHECK (Ibs)       TGT'C         FOREAFT       MAST TRQ%         LEFTRIGHT       2 STBY ALTIMETER         5 COLLECTIVE(Ibs)       3 MFD CHECKS         6 PEDALS(Ibs)       HOVER CHECKS         7 HYDRAULIC SYSTEM       1 POWER ASSURANCE CHECK         8 ENGINE IDLE SPEED       FAT'C TGT 'C         9 IDLE RELEASE       PA1 feet         10 FADEC (PMA)       ENG TRQ (chart)%         11 THROTILE OPEN CHKS       ENG TRQ (chart)%         12 NP TRIM       2 HOVER POWER CHECK         13 MAST TRQ       MAST TRQ%         14 HIGH RPM ROTOR WARNING       TGT'C NG%         15 SCAS REL       3 CONTROL RIGGING                                                             | 2 MAG COMPASS HDO         | 3 i                  | 23 AC G   | EN                |  |  |  |
| 4 FADEC MONITOR       25 BATT PRHT         5 PARK HMU       26 BIT CHKS         6 MPD       27 AVX CHKS         ENGINE START/RUNUP CHECKS       BEFORE HOVER CHECKS         1 START TGT (PEAK)'C       1 SYSTEMS         2 START TIMESEC       XMSN OIL Ppsi         3 EGI CHECKS       ENG OIL Ppsi         1 MFD BIT CODE       ENG OIL Ppsi         1 MFD BIT CODE       ENG OIL Ppsi         3 FORCE TRIM       ENG TRO%         3 FORCE TRIM       ENG TRO%         4 CYCLIC CHECK (Ibs)       TGT'C         FOREAFT       MAST TRQ%         LEFTRIGHT       2 STBY ALTIMETER         5 COLLECTIVE(Ibs)       3 MFD CHECKS         6 PEDALS(Ibs)       HOVER CHECKS         7 HYDRAULIC SYSTEM       1 POWER ASSURANCE CHECK         8 ENGINE IDLE SPEED       FAT'C TGT 'C         9 IDLE RELEASE       PA1 feet         10 FADEC (PMA)       ENG TRQ (chart)%         11 THHOTTLE OPEN CHKS       ENG TRQ (chart)%         12 NP TRIM       2 HOVER POWER CHECK         13 MAST TRQ       MAST TRQ%         14 HIGH RPM ROTOR WARNING       TGT'C NG%         15 SCAS REL       3                                                                 | 3 AUDIO TONE              |                      | 24 ENG    | ANTHCE            |  |  |  |
| 5       PARK HMU       26       BIT CHKS         6       MPD       27       AVX CHKS         ENGINE START/RUNUP CHECKS       BEFORE HOVER CHECKS         1       START TGT (PEAK)'C       1       SYSTEMS         2       START TIMESEC       XMSN OIL Ppsi         3       EGI CHECKS       ENG OIL Ppsi         3       EGI CHECKS       ENG OIL Ppsi         1       MFD BIT CODE       ENG OIL T'C         2       RFD       NG%         3       FORCE TRIM       ENG TRO%         4       CYCLIC CHECK (Ibs)       TGT'C         FOREAFT       MAST TRQ%         LEFTRIGHT       2       STBY ALTIMETER         5       COLLECTIVE(Ibs)       3       MFD CHECKS         6       PEDALS(Ibs)       HOVER CHECKS       *         7       HYDRAULIC SYSTEM       1       POWER ASSURANCE CHECK         8       ENGINE IDLE SPEED       FAT'C TGT'C C       *         9       IDLE RELEASE       PA feet       *         10       FADEC (PMA)       ENG TRQ (chart)%       *         11       THROTLE OPEN CHKS       ENG TRQ (chart)                                                                                                    | 4 FADEC MONITOR           |                      | 25 BATT   | PRHT              |  |  |  |
| 6 MPD       27 AVX CHKS         ENGINE START/RUNUP CHECKS       BEFORE HOVER CHECKS         1 START TGT (PEAK)'C       1 SYSTEMS         2 START TIMESEC       XMSN OIL Ppsi         3 EGI CHECKS       ENG OIL Ppsi         1 MFD BIT CODE       ENG OIL Ppsi         1 MFD BIT CODE       ENG OIL Ppsi         2 RFD       NG%         3 FORCE TRIM       ENG TRO%         4 CYCLIC CHECK (Ibs)       TGT*C         FOREAFT       MAST TRQ%         LEFTRIGHT       2 STBY ALTIMETER         5 COLLECTIVE(Ibs)       3 MFD CHECKS         6 PEDALS(Ibs)       HOVER CHECKS         7 HYDRAULIC SYSTEM       1 POWER ASSURANCE CHECK         8 ENGINE IDLE SPEED       FAT'C TGT 'C         9 IDLE RELEASE       PA1eet         10 FADEC (PMA)       ENG TRQ (chart)%         11 THROTTLE OPEN CHKS       ENG TRQ (chart)%         12 NP TRIM       2 HOVER POWER CHECK         13 MAST TRQ       MAST TRQ%         14 HIGH RPM ROTOR WARNING       TGT'C NG%         15 SCAS REL       3 CONTROL RIGGING CHECK         16 SCAS TEST       4 SCAS CHECK <td>5 PARK HMU</td> <td colspan="2">5 PARK HMU</td> <td>CHKS</td>                               | 5 PARK HMU                | 5 PARK HMU           |           | CHKS              |  |  |  |
| ENGINE START/RUNUP CHECKS       BEFORE HOVER CHECKS         1 START TGT (PEAK)'C       1 SYSTEMS         2 START TIMESEC       XMSN OIL Ppsi         3 EGI CHECKS       XMSN OIL T'C         SYSTEM CHECKS       ENG OIL Ppsi         1 MFD BIT CODE       ENG OIL Ppsi         2 RFD       NG%         3 FORCE TRIM       ENG TRO%         4 CYCLIC CHECK (lbs)       TGT'C         FOREAFT       MAST TRQ%         LEFTRIGHT       2 STBY ALTIMETER         5 COLLECTIVE(lbs)       3 MFD CHECKS         6 PEDALS(lbs)       HOVER CHECKS         7 HYDRAULIC SYSTEM       1 POWER ASSURANCE CHECK         8 ENGINE IDLE SPEED       FAT'C TGT 'C         9 IDLE RELEASE       PAfeet         10 FADEC (PMA)       ENG TRQ (chart)%         11 THROTTLE OPEN CHKS       ENG TRQ (chart)%         12 NP TRIM       2 HOVER POWER CHECK         13 MAST TRQ       MAST TRQ%         14 HIGH RPM ROTOR WARNING       TGT'C NG%         15 SCAS REL       3 CONTROL RIGGING CHECK         16 SCAS TEST       4 SCAS CHECK                                                                                                    | 6 MPD                     |                      | 27 AVX    | снкѕ              |  |  |  |
| 1       START TGT (PEAK)'C       1       SYSTEMS         2       START TIMESEC       XMSN OIL PPsi         3       EGI CHECKS       ENG OIL PPsi         1       MFD BIT CODE       ENG OIL PPsi         1       MFD BIT CODE       ENG OIL T'C         2       RFD       NG%         3       FORCE TRIM       ENG TRO%         4       CYCLIC CHECK (Ibs)       TGT'C         FOREAFT       MAST TRQ%         LEFTRIGHT       2       STBY ALTIMETER         5       COLLECTIVE(Ibs)       3       MFD CHECKS         6       PEDALS(Ibs)       HOVER CHECKS       *         7       HYDRAULIC SYSTEM       1       POWER ASSURANCE CHECK         8       ENGINE IDLE SPEED       FAT'C TGT'C       *         9       IDLE RELEASE       PAfeet       *         10       FADEC (PMA)       ENG TRQ (actual)%       *         11       THROTTLE OPEN CHKS       ENG TRQ (actual)%       *         12       NP TRIM       2       HOVER POWER CHECK         13       MAST TRQ       MAST TRQ%       *         <                                                                                                    | ENGINE START/RUNUP CHECKS |                      | BEFORE    | HOVER CHECKS      |  |  |  |
| 2 START TIMESEC       XMSN OIL Ppsi         3 EGI CHECKS       XMSN OIL T'C         SYSTEM CHECKS       ENG OIL Ppsi         1 MFD BIT CODE       ENG OIL T'C         2 RFD       NG%         3 FORCE TRIM       ENG TRO%         4 CYCLIC CHECK (lbs)       TGT'C         FOREAFT       MAST TRQ%         LEFTRIGHT       2 STBY ALTIMETER         5 COLLECTIVE(lbs)       3 MFD CHECKS         6 PEDALS(lbs)       HOVER CHECKS         7 HYDRAULIC SYSTEM       1 POWER ASSURANCE CHECK         8 ENGINE IDLE SPEED       FAT'C TGT'C         9 IDLE RELEASE       PAfeet         10 FADEC (PMA)       ENG TRQ (chart)%         11 THROTTLE OPEN CHKS       ENG TRQ (chart)%         12 NP TRIM       2 HOVER POWER CHECK         13 MAST TRQ       MAST TRQ%         14 HIGH RPM ROTOR WARNING       TGT'C NG%         15 SCAS REL       3 CONTROL RIGGING CHECK         16 SCAS TEST       4 SCAS CHECK                                                                                                    | 1 START TGT (PEAK)        | 1 START TGT (PEAK)°C |           | EMS               |  |  |  |
| 3 EGI CHECKS       XMSN OIL T*C         SYSTEM CHECKS       ENG OIL Ppsi         1 MFD BIT CODE       ENG OIL T*C         2 RFD       NG%         3 FORCE TRIM       ENG TRQ%         4 CYCLIC CHECK (lbs)       TGT*C         FOREAFT       MAST TRQ%         LEFTRIGHT       2 STBY ALTIMETER         5 COLLECTIVE(lbs)       3 MFD CHECKS         6 PEDALS(lbs)       HOVER CHECKS         7 HYDRAULIC SYSTEM       1 POWER ASSURANCE CHECK         8 ENGINE IDLE SPEED       FAT*C TGT*C         9 IDLE RELEASE       PAfeet         10 FADEC (PMA)       ENG TRQ (schail)%         11 THROTTLE OPEN CHKS       ENG TRQ (schail)%         12 NP TRIM       2 HOVER POWER CHECK         13 MAST TRQ       MAST TRQ%         14 HIGH RPM ROTOR WARNING       TGT*C NG%         14 HIGH RPM ROTOR WARNING       TGT*C NG%         15 SCAS REL       3 CONTROL RIGGING CHECK         16 SCAS TEST       4 SCAS CHECK                                                                                                    | 2 START TIME 5            | SEC                  | ХМЯ       | SN OIL P psl      |  |  |  |
| SYSTEM CHECKS       ENG OIL P psi         1       MFD BIT CODE       ENG OIL T "C         2       RFD       NG %         3       FORCE TRIM       ENG TRO %         4       CYCLIC CHECK (lbs)       TGT "C         FORE AFT       MAST TRO %         LEFT RIGHT       2       STBY ALTIMETER         5       COLLECTIVE (lbs)       3       MFD CHECKS         6       PEDALS (lbs)       HOVER CHECKS         7       HYDRAULIC SYSTEM       1       POWER ASSURANCE CHECK         8       ENGINE IDLE SPEED       FAT "C TGT "C         9       IDLE RELEASE       PA feet         10       FADEC (PMA)       ENG TRQ (scharl) %         11       THOTLE OPEN CHKS       ENG TRQ (scharl) %         12       NP TRIM       2       HOVER POWER CHECK         13       MAST TRQ       MAST TRQ %       %         14       HIGH RPM ROTOR WARNING       TGT "C NG %         15       SCAS REL       3       CONTROL RIGGING CHECK         16       SCAS TEST       4       SCAS CHECK <td>3 EGI CHECKS</td> <td></td> <td>ХМЯ</td> <td>SN OIL T°C</td>                                                                                                  | 3 EGI CHECKS              |                      | ХМЯ       | SN OIL T°C        |  |  |  |
| 1       MFD BIT CODE       ENG OIL T °C         2       RFD       NG %         3       FORCE TRIM       ENG TRQ %         4       CYCLIC CHECK (lbs)       TGT °C         FOREAFT       MAST TRQ %         LEFTRIGHT       2       STBY ALTIMETER         5       COLLECTIVE(lbs)       3       MFD CHECKS         6       PEDALS(lbs)       HOVER CHECKS         7       HYDRAULIC SYSTEM       1       POWER ASSURANCE CHECK         8       ENGINE IDLE SPEED       FAT °C TGT °C         9       IDLE RELEASE       PAfeet         10       FADEC (PMA)       ENG TRQ (chart) %         11       THROTILE OPEN CHKS       ENG TRQ (actual) %         12       NP TRIM       2       HOVER POWER CHECK         13       MAST TRQ       MAST TRQ %       %         14       HIGH RPM ROTOR WARNING       TGT °C NG %       %         15       SCAS REL       3       CONTROL RIGGING CHECK         16       SCAS TEST       4       SCAS CHECK                                                                                                    | SYSTEM CHECKS             |                      | ENG       | i OIL P psi       |  |  |  |
| 2         RFD         NG%           3         FORCE TRIM         ENG TRO%           4         CYCLIC CHECK (lbs)         TGT'C           FOREAFT         MAST TRQ%           LEFTRIGHT         2         STBY ALTIMETER           5         COLLECTIVE(lbs)         3         MFD CHECKS           6         PEDALS(lbs)         HOVER CHECKS           7         HYDRAULIC SYSTEM         1         POWER ASSURANCE CHECK           8         ENGINE IDLE SPEED         FAT'C TGT'C           9         IDLE RELEASE         PAfeet           10         FADEC (PMA)         ENG TRQ (actual)%           11         THROTILE OPEN CHKS         ENG TRQ (actual)%           12         NP TRIM         2         HOVER CHECK           13         MAST TRQ         MAST TRQ%         %           14         HIGH RPM ROTOR WARNING         TGTC 'C MG%         %           15         SCAS REL         3         CONTROL RIGGING CHECK           16         SCAS TEST         4         SCAS CHECK                                                                                                    | 1 MFD BIT CODE            |                      | ENG       | i OIL T°C         |  |  |  |
| 3     FORCE TRIM     ENG TRO%       4     CYCLIC CHECK (lbs)     TGT'C       FOREAFT     MAST TRO%       LEFTRIGHT     2     STBY ALTIMETER       5     COLLECTIVE(lbs)     3     MFD CHECKS       6     PEDALS(lbs)     HOVER CHECKS       7     HYDRAULIC SYSTEM     1     POWER ASSURANCE CHECK       8     ENGINE IDLE SPEED     FAT'C TGT 'C       9     IDLE RELEASE     PAfeet       10     FADEC (PMA)     ENG TRQ (chart)%       11     THROTTLE OPEN CHKS     ENG TRQ (actual)%       12     NP TRIM     2     HOVER POWER CHECK       13     MAST TRQ     MAST TRQ%       14     HIGH RPM ROTOR WARNING     TGTC TG%       15     SCAS REL     3     CONTROL RIGGING CHECK       16     SCAS TEST     4     SCAS CHECK                                                                                                    | 2 RFD                     |                      | NG.       | %                 |  |  |  |
| 4       CYCLIC CHECK (lbs)       TGT'C         FOREAFT       MAST TRQ%         LEFTRIGHT       2       STBY ALTIMETER         5       COLLECTIVE(lbs)       3       MFD CHECKS         6       PEDALS(lbs)       HOVER CHECKS         7       HYDRAULIC SYSTEM       1       POWER ASSURANCE CHECK         8       ENGINE IDLE SPEED       FAT'C TGT 'C         9       IDLE RELEASE       PAfeet         10       FADEC (PMA)       ENG TRQ (chart)%         11       THROTTLE OPEN CHKS       ENG TRQ (actual)%         12       NP TRIM       2       HOVER POWER CHECK         13       MAST TRQ       MAST TRQ%       %         14       HIGH RPM ROTOR WARNING       TGT'C NG%       %         15       SCAS REL       3       CONTROL RIGGING CHECK         16       SCAS TEST       4       SCAS CHECK                                                                                                    | 3 FORCE TRIM              |                      | ENG       | i TRQ %           |  |  |  |
| FORE     AFT     MAST TRQ     %       LEFT     RIGHT     2 STBY ALTIMETER       5 COLLECTIVE     (lbs)     3 MFD CHECKS       6 PEDALS     (lbs)     HOVER CHECKS       7 HYDRAULIC SYSTEM     1 POWER ASSURANCE CHECK       8 ENGINE IDLE SPEED     FAT     'C TGT       9 IDLE RELEASE     PA     feet       10 FADEC (PMA)     ENG TRQ (chart)     %       11 THROTTLE OPEN CHKS     ENG TRQ (actual)     %       12 NP TRIM     2 HOVER POWER CHECK       13 MAST TRQ     MAST TRQ     %       14 HIGH RPM ROTOR WARNING     TGT     'C NG       15 SCAS REL     3 CONTROL RIGGING CHECK       16 SCAS TEST     4 SCAS CHECK                                                                                                    | 4 CYCLIC CHECK (lbs       | )                    | TGT       | °°C               |  |  |  |
| LEFTRIGHT       2 STBY ALTIMETER         5 COLLECTIVE(Ibs)       3 MFD CHECKS         6 PEDALS(Ibs)       HOVER CHECKS         7 HYDRAULIC SYSTEM       1 POWER ASSURANCE CHECK         8 ENGINE IDLE SPEED       FATC TGTC         9 IDLE RELEASE       PAfeet         10 FADEC (PMA)       ENG TRQ (chart)%         11 THROTTLE OPEN CHKS       ENG TRQ (actual)%         12 NP TRIM       2 HOVER POWER CHECK         13 MAST TRQ       MAST TRQ%         14 HIGH RPM ROTOR WARNING       TGTC NG%         15 SCAS REL       3 CONTROL RIGGING CHECK         16 SCAS TEST       4 SCAS CHECK                                                                                                    | FORE AFT                  |                      | MAS       | ST TRQ%           |  |  |  |
| 5     COLLECTIVE(Ibs)     3     MFD CHECKS       6     PEDALS(Ibs)     HOVER CHECKS       7     HYDRAULIC SYSTEM     1     POWER ASSURANCE CHECK       8     ENGINE IDLE SPEED     FATC TGTC       9     IDLE RELEASE     PAfeet       10     FADEC (PMA)     ENG TRQ (chart)%       11     THROTTLE OPEN CHKS     ENG TRQ (actual)%       12     NP TRIM     2     HOVER POWER CHECK       13     MAST TRQ     MAST TRQ%       14     HIGH RPM ROTOR WARNING     TGTC NG%       15     SCAS REL     3     CONTROL RIGGING CHECK       16     SCAS TEST     4     SCAS CHECK                                                                                                    | LEFT RIGHT_               |                      | 2 STB     | ALTIMETER         |  |  |  |
| 6     PEDALS (lbs)     HOVER CHECKS       7     HYDRAULIC SYSTEM     1     POWER ASSURANCE CHECK       8     ENGINE IDLE SPEED     FAT °C TGT °C       9     IDLE RELEASE     PA feet       10     FADEC (PMA)     ENG TRQ (chart) %       11     THROTTLE OPEN CHKS     ENG TRQ (actual) %       12     NP TRIM     2     HOVER POWER CHECK       13     MAST TRQ     MAST TRQ %       14     HIGH RPM ROTOR WARNING     TGT °C NG %       15     SCAS REL     3     CONTROL RIGGING CHECK       16     SCAS TEST     4     SCAS CHECK                                                                                                    | 5 COLLECTIVE              | (lbs)                | 3 MFD     | CHECKS            |  |  |  |
| 7       HYDRAULIC SYSTEM       1       POWER ASSURANCE CHECK         8       ENGINE IDLE SPEED       FATC TGTC         9       IDLE RELEASE       PAfeet         10       FADEC (PMA)       ENG TRQ (chart)%         11       THROTTLE OPEN CHKS       ENG TRQ (actual)%         12       NP TRIM       2       HOVER POWER CHECK         13       MAST TRQ       MAST TRQ%       14         14       HIGH RPM ROTOR WARNING       TGTC NG%       15         15       SCAS REL       3       CONTROL RIGGING CHECK         16       SCAS TEST       4       SCAS CHECK                                                                                                    | 6 PEDALS (lbs)            | )                    | HOVER C   | HECKS             |  |  |  |
| 8         ENGINE IDLE SPEED         FAT^C TGT'C           9         IDLE RELEASE         PAfeet           10         FADEC (PMA)         ENG TRQ (chart)%           11         THROTTLE OPEN CHKS         ENG TRQ (actual)%           12         NP TRIM         2           13         MAST TRQ         MAST TRQ%           14         HIGH RPM ROTOR WARNING         TGTC NG%           15         SCAS REL         3           16         SCAS TEST         4                                                                                                    | 7 HYDRAULIC SYSTEM        | 1                    | 1 POW     | R ASSURANCE CHECK |  |  |  |
| 9         IDLE RELEASE         PAfeet           10         FADEC (PMA)         ENG TRQ (chart)%           11         THROTTLE OPEN CHKS         ENG TRQ (actual)%           12         NP TRIM         2         HOVER POWER CHECK           13         MAST TRQ         MAST TRQ%           14         HIGH RPM ROTOR WARNING         TGTC NG%           15         SCAS REL         3         CONTROL RIGGING CHECK           16         SCAS TEST         4         SCAS CHECK                                                                                                    | 8 ENGINE IDLE SPEED       | )                    | FAT_      | °C TGT °C         |  |  |  |
| 10         FADEC (PMA)         ENG TRQ (chart)%           11         THROTTLE OPEN CHKS         ENG TRQ (actual)%           12         NP TRIM         2         HOVER POWER CHECK           13         MAST TRQ         MAST TRQ%           14         HIGH RPM ROTOR WARNING         TGT°C NG%           15         SCAS REL         3         CONTROL RIGGING CHECK           16         SCAS TEST         4         SCAS CHECK                                                                                                    | 9 IDLE RELEASE            |                      | PA        | feet              |  |  |  |
| 11     THROTTLE OPEN CHKS     ENG TRQ (actual) %       12     NP TRIM     2     HOVER POWER CHECK       13     MAST TRQ     MAST TRQ %       14     HIGH RPM ROTOR WARNING     TGT °C NG %       15     SCAS REL     3     CONTROL RIGGING CHECK       16     SCAS TEST     4     SCAS CHECK                                                                                                    | 10 FADEC (PMA)            |                      | ENG T     | RQ (chart) %      |  |  |  |
| 12         NP TRIM         2         HOVER POWER CHECK           13         MAST TRQ         MAST TRQ%           14         HIGH RPM ROTOR WARNING         TGT'C NG%           15         SCAS REL         3         CONTROL RIGGING CHECK           16         SCAS TEST         4         SCAS CHECK                                                                                                    | 11 THROTTLE OPEN CI       | HKS                  | ENG T     | RQ (actual) %     |  |  |  |
| 13         MAST TRQ         MAST TRQ         %           14         HIGH RPM ROTOR WARNING         TGT °C NG %           15         SCAS REL         3         CONTROL RIGGING CHECK           16         SCAS TEST         4         SCAS CHECK                                                                                                    | 12 NP TRIM                |                      | 2 HOVE    | R POWER CHECK     |  |  |  |
| 14         HIGH RPM ROTOR WARNING         TGT^C NG%           15         SCAS REL         3         CONTROL RIGGING CHECK           16         SCAS TEST         4         SCAS CHECK                                                                                                    | 13 MAST TRQ               |                      | MAST      | TRQ %             |  |  |  |
| 15         SCAS REL         3         CONTROL RIGGING CHECK           16         SCAS TEST         4         SCAS CHECK                                                                                                    | 14 HIGH RPM ROTOR V       | VARNING              | TGT_      | °C NG %           |  |  |  |
| 16 SCAS TEST 4 SCAS CHECK                                                                                                    | 15 SCAS REL               |                      | 3 CON1    | ROL RIGGING CHECK |  |  |  |
|                                                                                                    | 16 SCAS TEST              |                      | 4 SCAS    | СНЕСК             |  |  |  |

406961-1424-3 J2790

Figure 5-8. OH-58D(R) MTF Checksheet (Suggested Format) (Sheet 1 of 3)

| SYMBOLS                  | - SATISFACTO      | ORY | X = DEFICIENCY        |
|--------------------------|-------------------|-----|-----------------------|
| 5 HEADING HOLD           |                   | 3   | BATTERY CHECKS        |
| 6 POWER CYLINDER CHECK   |                   | 4   | OVERSPEED TEST        |
| 7 ENGINE RESPONSE        |                   | 5   | THROTTLE OFF CHECKS   |
| 8 FADEC MANUAL           |                   | 6   | RECALL L/R IMPCU      |
| 9 HOVER BOB-UP CHECK     |                   |     | 1960 CPU CCA          |
| 10 FLT INSTRUMENT CHKS   |                   |     | 1553 I/OC CCA         |
| INFLIGHT CHECKS          |                   |     | DIGITAL I/O CCA       |
| 1 RADAR ALTIMETER        |                   |     | ANALOG I/O CCA        |
| 2 CONTROL RIGGING        |                   |     | ADSS I/O CCA          |
| 3 AUTOROTATION NR        | _%                |     | (CDS4) GPP CCA        |
| 4 HYDRAULIC SYSTEM       |                   |     | (CDS4) ASE/SCI CCA    |
| 5 COLLECTIVE ANTICIPATOR |                   |     | SYS GEN CCA           |
| 6 VIBRATION ANALYSIS     |                   |     | WPNS CCA              |
| 7 FLIGHT INSTRUMENTS     |                   |     | ASE CCA               |
| VSD                      |                   |     | RMS CCA               |
| SLIP INDICATOR           |                   |     | VTR CCA               |
| 8 STANDBY INSTRUMENTS    |                   |     | VIXL CCA              |
| MAGNETIC COMPASS         |                   |     | SCAS BIT              |
|                          |                   |     | MISC BIT              |
| EM 1 EM 2                |                   | 7   | POSTELIGHT INSPECTION |
|                          |                   | . 8 |                       |
|                          |                   | _   |                       |
|                          |                   |     |                       |
|                          |                   | 1   |                       |
|                          |                   |     |                       |
| 11 RMS CHK               |                   |     | (CDS4) JVMF           |
| 12 FUEL CONSUMPTION CHEC | к                 |     | (CDS4) TACFIRE        |
|                          | _                 | 2   | NAV SYSTEM            |
| START TIME QTY           | $=$ $\mid$ $\mid$ |     | PRESENT POSITION      |
| FLOW RATE pph            |                   |     | ACTUAL POSITION       |
| ENGINE SHUTDOWN CHECKS   |                   |     | CIRCULAR ERROR        |
| 1 SYSTEMS                |                   | 3   | GPS                   |
| XMSN OIL P psi           |                   | 4   | AIRBORNE CALIBRATION  |
| XMSN OIL T °C            |                   | 5   | COMPASS COMPENSATION  |
| ENG OIL P psi            |                   | 6   | MMSS                  |
| ENG OIL T°C              |                   | 7   | ADSS                  |
| NG %                     |                   | 8   | AVTR                  |
| ENG TRQ %                |                   | 9   | DTS                   |
| TGT°C                    |                   | 10  | ASE                   |
| MAST TRQ %               |                   |     | APR-39 AVR-2          |
| 2 EADEC MAINT CODE       |                   |     |                       |

OH-58D(R) MTF CHECK SHEET (CONT)

406961-1424-6 J2656

Figure 5-8. OH-58D(R) MTF Checksheet (Suggested Format) (Sheet 2 of 3)

| OH-58D(R) MTF CHECK SHEET (CONT) |             |      |                |  |  |  |  |  |  |
|----------------------------------|-------------|------|----------------|--|--|--|--|--|--|
| SYMBOLS                          | - SATISFACT | TORY | X = DEFICIENCY |  |  |  |  |  |  |
| APR-44 ALQ-144_                  |             |      |                |  |  |  |  |  |  |
| 11 WPN SYS                       |             |      |                |  |  |  |  |  |  |
| PDU                              |             |      |                |  |  |  |  |  |  |
| ATAS MG                          |             |      |                |  |  |  |  |  |  |
| HF RKTS                          | _           |      |                |  |  |  |  |  |  |
|                                  |             |      |                |  |  |  |  |  |  |
|                                  |             |      |                |  |  |  |  |  |  |
|                                  |             |      |                |  |  |  |  |  |  |
|                                  |             |      |                |  |  |  |  |  |  |
|                                  |             |      |                |  |  |  |  |  |  |
|                                  |             |      |                |  |  |  |  |  |  |
|                                  |             |      |                |  |  |  |  |  |  |
|                                  |             |      |                |  |  |  |  |  |  |
|                                  |             |      |                |  |  |  |  |  |  |
|                                  |             |      |                |  |  |  |  |  |  |
|                                  |             |      |                |  |  |  |  |  |  |
|                                  |             |      |                |  |  |  |  |  |  |
|                                  |             |      |                |  |  |  |  |  |  |
|                                  |             |      |                |  |  |  |  |  |  |
|                                  |             |      |                |  |  |  |  |  |  |
|                                  |             |      |                |  |  |  |  |  |  |
|                                  |             |      |                |  |  |  |  |  |  |
|                                  |             |      |                |  |  |  |  |  |  |
|                                  |             |      |                |  |  |  |  |  |  |
|                                  |             |      |                |  |  |  |  |  |  |
|                                  |             |      |                |  |  |  |  |  |  |
|                                  |             |      |                |  |  |  |  |  |  |
|                                  |             |      |                |  |  |  |  |  |  |
|                                  |             |      |                |  |  |  |  |  |  |
|                                  |             |      |                |  |  |  |  |  |  |
|                                  |             |      |                |  |  |  |  |  |  |
|                                  |             |      |                |  |  |  |  |  |  |
|                                  |             |      |                |  |  |  |  |  |  |
|                                  |             |      |                |  |  |  |  |  |  |
|                                  |             |      |                |  |  |  |  |  |  |
|                                  |             |      |                |  |  |  |  |  |  |
|                                  |             |      |                |  |  |  |  |  |  |
|                                  |             |      |                |  |  |  |  |  |  |

406961-1424-7 J2656

Figure 5-8. OH-58D(R) MTF Checksheet (Suggested Format) (Sheet 3 of 3)

5-13/(5-14 blank)

# APPENDIX A CDS Fault Codes

The fault codes identify faulty LRUs. Replace an LRU when a number appears on the same line as the fault code. Replace the LRUs in sequence according to the number given on the chart. For example: when a fault code of 0007 is encountered, replace the left MCPU(1) with a new one. If this does not cure the problem, replace the left MCPU with the original left MCPU and replace the right MCPU(2) with a new one. If this also does not cure the problem then replace the right MCPU(2) with the original right MCPU and replace the KU(3).

|               | LRU TO BE REPLACED |              |     |    |              |               |  |  |  |
|---------------|--------------------|--------------|-----|----|--------------|---------------|--|--|--|
| FAULT<br>CODE | LEFT<br>MPD        | RIGHT<br>MPD | RFD | КU | LEFT<br>MCPU | RIGHT<br>MCPU |  |  |  |
| 0001          |                    |              |     |    |              | 1             |  |  |  |
| 0002          |                    |              |     |    | 1            |               |  |  |  |
| 0003          |                    |              |     |    | 1            | 2             |  |  |  |
| 0004          |                    |              |     | 1  |              |               |  |  |  |
| 0005          |                    |              |     | 2  |              | 1             |  |  |  |
| 0006          |                    |              |     | 2  | 1            |               |  |  |  |
| 0007          |                    |              |     | 3  | 1            | 2             |  |  |  |
| 0008          |                    |              | 1   |    |              |               |  |  |  |
| 0009          |                    |              | 2   |    |              | 1             |  |  |  |
| 000A          |                    |              |     |    | 1            |               |  |  |  |
| 000B          |                    |              | 3   |    | 1            | 2             |  |  |  |
| 000C          |                    |              | 1   | 2  |              |               |  |  |  |
| 000D          |                    |              | 2   | 3  |              | 1             |  |  |  |
| 000E          |                    |              | 2   | 3  | 1            |               |  |  |  |
| 000F          |                    |              | 3   | 4  | 1            | 2             |  |  |  |
| 0010          |                    | 1            |     |    |              |               |  |  |  |
| 0011          |                    | 1            |     |    |              | 2             |  |  |  |
| 0012          |                    | 1            |     |    | 2            |               |  |  |  |
| 0013          |                    | 1            |     |    | 2            | 3             |  |  |  |
| 0014          |                    | 1            |     | 2  |              |               |  |  |  |
| 0015          |                    | 1            |     | 3  |              | 2             |  |  |  |
| 0016          |                    | 1            |     | 3  | 2            |               |  |  |  |
| 0017          |                    | 1            |     | 4  | 2            | 3             |  |  |  |
| 0018          |                    | 1            | 2   |    |              |               |  |  |  |
| 0019          |                    | 1            | 3   |    |              | 2             |  |  |  |
| 001A          |                    | 1            | 3   |    | 2            |               |  |  |  |
| 001B          |                    | 1            | 4   |    | 2            | 3             |  |  |  |
| 001C          |                    | 1            | 2   | 3  |              |               |  |  |  |
| 001D          |                    | 1            | 3   | 4  |              | 2             |  |  |  |
| 001E          |                    | 1            | 3   | 4  | 2            |               |  |  |  |
| 001F          |                    | 1            | 4   | 5  | 2            | 3             |  |  |  |
| 0020          | 1                  |              |     |    |              |               |  |  |  |
| 0021          | 1                  |              |     |    |              | 2             |  |  |  |
| 0022          | 1                  |              |     |    | 2            |               |  |  |  |

# Table A-1. CDS FAULT CODES

|               | LRU TO BE REPLACED |              |     |    |              |               |  |  |
|---------------|--------------------|--------------|-----|----|--------------|---------------|--|--|
| FAULT<br>CODE | LEFT<br>MPD        | RIGHT<br>MPD | RFD | KU | LEFT<br>MCPU | RIGHT<br>MCPU |  |  |
| 0023          | 1                  |              |     |    | 2            | 3             |  |  |
| 0024          | 1                  |              |     | 2  |              |               |  |  |
| 0025          | 1                  |              |     | 3  |              | 2             |  |  |
| 0026          | 1                  |              |     | 3  | 2            |               |  |  |
| 0027          | 1                  |              |     | 4  | 2            | 3             |  |  |
| 0028          | 1                  |              | 2   |    |              |               |  |  |
| 0029          | 1                  |              | 3   |    |              | 2             |  |  |
| 002A          | 1                  |              | 3   |    | 2            |               |  |  |
| 002B          | 1                  |              | 4   |    | 2            | 3             |  |  |
| 002C          | 1                  |              | 2   | 3  |              |               |  |  |
| 002D          | 1                  |              | 3   | 4  |              | 2             |  |  |
| 002E          | 1                  |              | 3   | 4  | 2            |               |  |  |
| 002F          | 1                  |              | 4   | 5  | 2            | 3             |  |  |
| 0030          | 1                  | 2            |     |    |              |               |  |  |
| 0031          | 1                  |              |     |    |              | 2             |  |  |
| 0032          | 1                  | 2            |     |    | 3            |               |  |  |
| 0033          | 1                  | 2            |     |    | 3            | 4             |  |  |
| 0034          | 1                  | 2            |     | 3  |              |               |  |  |
| 0035          | 1                  | 2            |     | 4  |              | 3             |  |  |
| 0036          | 1                  | 2            |     | 4  | 3            |               |  |  |
| 0037          | 1                  | 2            |     | 5  | 3            | 4             |  |  |
| 0038          | 1                  | 2            | 3   |    |              |               |  |  |
| 0039          | 1                  | 2            | 4   |    |              | 3             |  |  |
| 003A          | 1                  | 2            | 4   |    | 3            |               |  |  |
| 003B          | 1                  | 2            | 5   |    | 3            | 4             |  |  |
| 003C          | 1                  | 2            | 3   | 4  |              |               |  |  |
| 003D          | 1                  | 2            | 4   | 5  |              | 3             |  |  |
| 003E          | 1                  | 2            | 4   | 5  | 3            |               |  |  |
| 003F          | 1                  | 2            | 5   | 6  | 3            | 4             |  |  |
|               |                    |              |     |    |              |               |  |  |

# Table A-1. CDS FAULT CODES (Cont)

(TABLE I.D. 922117)

A-3/(A-4 blank)

# APPENDIX B Fault Detection Location System (FDLS) Codes

## B-1. FDLS CODES.

This appendix contains a listing of the FDLS fault codes.

## NOTE

When multiple faults are indicated, replace or repair one unit at a time. If replacement or repair of first unit does not clear the fault, remove and install the original unit. Replace or repair the second unit. If replacement or repair of second unit does not clear the fault, install the original unit. Proceed through replacement or repair of multiple units utilizing this procedure.

#### B-2. BUILT-IN TEST.

An operator calls up the built-in test (BIT) page (figures B-1 through B-3) from FDL MENU by pressing BIT key. The helicopter must be on the ground to access this page. The BIT page provides control and display of built-in fault detection and location.

When the BIT page is called up, the result of the continuously running EGI BIT is displayed at the center of the screen. All other BITs must be initiated by the operator as described in subsequent paragraphs. In some cases a fault code is identified along with a NO GO status.

The ability to communicate with each subsystem through the aircraft wiring is verified when any BIT is selected. If the CDS is unable to communicate with a subsystem, a failure is noted and NO GO is displayed. An exit to FDL MENU is made by pressing the mode select key labeled MENU. The operator exits to the INITIAL PAGE by pressing the INIT button on the pilot or CPG auxiliary panel. Leaving the BIT page causes GO/NO GO conditions and fault codes to be cleared from the page.

TM 1-1520-248-MTF

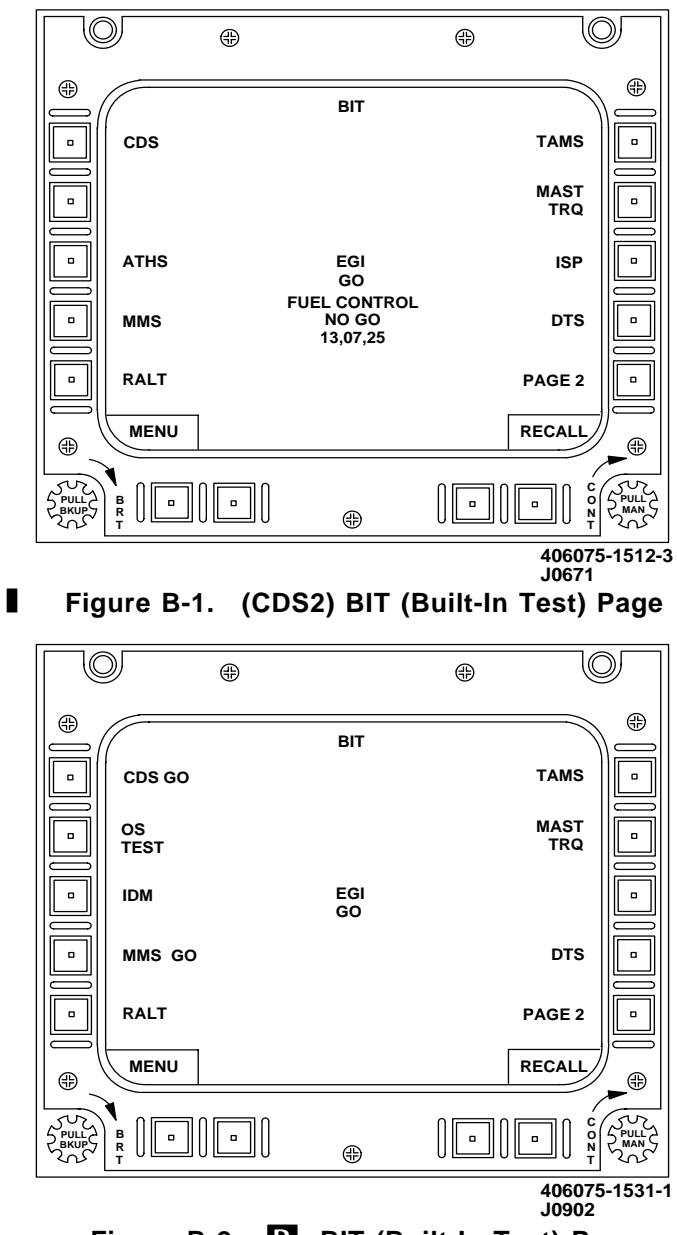

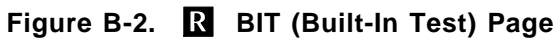

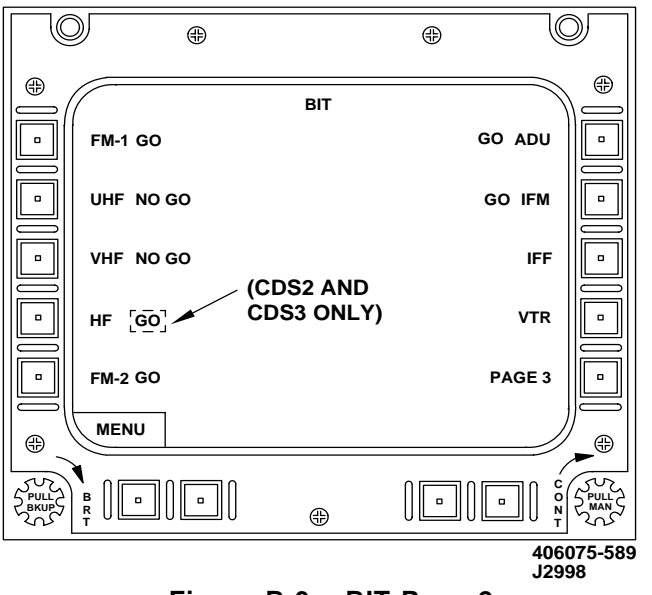

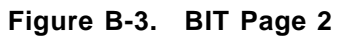

The BIT functions and their respective paragraphs are:

| BIT                       | PARAGRAPH |
|---------------------------|-----------|
| (CDS2) LAST FLIGHT RECALL | B-3       |
| (CDS3) LAST FLIGHT RECALL | B-4       |
| (CDS4) LAST FLIGHT RECALL | B-5       |
| ÈGI                       | B-6       |
| (CDS2) FUEL CONTROL       | B-7       |
| R R3 ENGINE               | B-8       |
| CDS                       | B-9       |
| (CDS2) ATHS               | B-10      |
| R IDM                     | B-11      |
| MMS                       | B-12      |
| RADAR ALTIMETER           | B-13      |
| TAMS                      | B-14      |
| MAST TORQUE               | B-15      |
| ADU                       | B-16      |
| IFM AMPLIFIER             | B-17      |
| RADIO                     | B-18      |
| R FM AN/ARC-201D          | B-19      |
| (CDS2/CDS3) HF RADIO      | B-20      |
| ŠCAS ,                    | B-21      |

| IFF            | B-22 |
|----------------|------|
| (CDS2) ISP     | B-23 |
| (CDS2) DTS     | B-24 |
| R DTS          | B-25 |
| VTR            | B-26 |
| MUX BUS STATUS | B-27 |
| MPD            | B-28 |

Each digit of the fault code indicates the failure status for four built-in tests. See Table B-1 and **R** Table B-2. To learn which self-tests have failed, compare each digit with the table. An x indicates a built-in test has failed. The number 3 in the first digits indicates tests 12 and 13 have failed. The following are examples of typical fault codes and the built-in tests they indicate as having failed.

# NOTE

Table B-2 applies to **R** Last Flight Recall only.

| TYPICAL<br>FAULT CODE | <b>BUILT-IN TESTS FAILED</b> |
|-----------------------|------------------------------|
| 0040                  | 06                           |
| 1010                  | 12, 04                       |
| A10B                  | 15, 13, 08, 03, 01, 00       |
| 4230                  | 14, 09, 05, 04               |
|                       |                              |

# R TYPICAL

| FAULT CODE |
|------------|
| 10064200   |
| 1E900000   |
| 81002D00   |
| AC000010   |

# **BUILT-IN TESTS FAILED**

| 28, | 18, | 17, | 14, | 09  |    |
|-----|-----|-----|-----|-----|----|
| 28, | 27, | 26, | 25, | 23, | 20 |
| 31, | 24, | 13, | 11, | 10, | 08 |
| 31, | 29, | 27, | 26, | 04  |    |
|     |     |     |     |     |    |

# Table B-1. Fault Code Conversion

406961-1424-4 J2622

# NOTE

This table also applies to R/3 ENG BIT.

| -              |    |   |   |   |   |   |   |   |   |    |   |   |   |   |   |   |   |
|----------------|----|---|---|---|---|---|---|---|---|----|---|---|---|---|---|---|---|
| 5 ( p          | 8  |   | x |   | × |   | х |   | Х |    | х |   | х |   | х |   | × |
| Ē j≣           | 5  |   |   | × | × |   |   | х | Х |    |   | х | Х |   |   | х | × |
| URT            | 02 |   |   |   |   | х | х | х | х |    |   |   |   | х | х | х | × |
| B (F           | 3  |   |   |   |   |   |   |   |   | ×  | × | × | × | × | × | х | × |
| <u>ا</u> ( ک   | 64 |   | × |   | × |   | × |   | × |    | × |   | × |   | × |   | × |
| Ealle<br>Berle | 05 |   |   | × | × |   |   | х | × |    |   | x | х |   |   | x | × |
| lan st         | 90 |   |   |   |   | х | x | × | × |    |   |   |   | х | х | × | × |
| آ≓ (F          | 07 |   |   |   |   |   |   |   |   | ×  | х | х | х | х | × | x | × |
|                | 80 |   | × |   | × |   | × |   | × |    | × |   | × |   | × |   | × |
|                | 60 |   |   | × | × |   |   | × | × |    |   | × | × |   |   | × | × |
|                | 6  |   |   |   |   | × | × | × | × |    |   |   |   | × | × | × | × |
| SEC 1          | Ŧ  |   |   |   |   |   |   |   |   | ×  | × | × | × | × | × | × | × |
|                | 12 |   | × |   | × |   | × |   | × |    | × |   | × |   | × |   | × |
|                | ţ  |   |   | × | × |   |   | × | × |    |   | × | × |   |   | × | × |
| sts F          | 14 |   |   |   |   | × | × | × | × |    |   |   |   | × | × | × | × |
| ≣ (P           | 15 |   |   |   |   |   |   |   |   | ×  | × | × | × | × | × | × | × |
| DIGIT          |    | 0 | - | 2 | 3 | 4 | S | 9 | 7 | 80 | 6 | A | 8 | υ | ٥ | ш | ш |

| F                  | o        |   | × |   | ¥ |   | V        |   | × |   | ¥        |   | ×        |          |   |   | ~        | 5    |
|--------------------|----------|---|---|---|---|---|----------|---|---|---|----------|---|----------|----------|---|---|----------|------|
| alled              | <b>_</b> | _ | - | × |   |   | <u> </u> | _ |   |   | $\hat{}$ | × | $\hat{}$ |          | ~ |   | $\hat{}$ | 605  |
| E S                | 6        |   |   | _ | × | ~ |          | × | × |   |          | ^ | ×        | ~        |   | × | ×        | 32-2 |
| Test               | 8<br>8   |   |   |   |   | _ | ^        | × | × | ~ |          |   |          | <u>^</u> | × | × | ×        | 5-15 |
|                    | •        |   |   |   |   |   |          |   |   | ^ | _        | × | ^        | ×        | × | × | <u> </u> | 090  |
|                    | 4        |   | × |   | × |   | ×        |   | × |   | ×        |   | ×        |          | × |   | ×        | 4    |
| 문<br>문<br>문        | 02       |   |   | × | × |   |          | × | × |   |          | × | ×        |          |   | × | ×        |      |
| VEN'               | 90       |   |   |   |   | × | ×        | × | × |   |          |   |          | ×        | × | × | ×        |      |
| ы.<br>S            | 6        |   |   |   |   |   |          |   |   | × | ×        | × | ×        | ×        | × | × | ×        | ļ    |
| ⊑ ( p              | 08       |   | × |   | × |   | ×        |   | × |   | х        |   | ×        |          | × |   | ×        |      |
| all G              | 60       |   |   | х | × |   |          | × | × |   |          | х | х        |          |   | × | ×        | ĺ    |
| ests               | 10       |   |   |   |   | × | ×        | × | × |   |          |   |          | ×        | × | × | ×        | İ    |
| S (F               | Ħ        |   |   |   |   |   |          |   |   | × | ×        | × | ×        | ×        | × | × | ×        |      |
| ⊑ (®               | 12       |   | × |   | × |   | ×        |   | × |   | ×        |   | ×        |          | × |   | ×        |      |
| Ea∏<br>E           | 13       |   |   | × | × |   |          | × | × |   |          | х | x        |          |   | × | ×        |      |
| ests               | 14       |   |   |   |   | × | х        | × | × |   |          |   |          | ×        | х | х | ×        |      |
| E (F               | 15       |   |   |   |   |   |          |   |   | × | ×        | × | ×        | ×        | × | × | ×        |      |
| ±<br>s(p           | 16       |   | х |   | × |   | ×        |   | × |   | ×        |   | ×        |          | × |   | ×        |      |
|                    | 17       |   |   | × | × |   |          | × | × |   |          | x | ×        |          |   | × | ×        |      |
| sts                | 18       |   |   |   |   | × | ×        | × | × |   |          |   |          | ×        | × | × | ×        |      |
| ē (f               | 19       |   |   |   |   |   |          |   |   | × | ×        | × | ×        | ×        | × | х | ×        |      |
| ⊑ (p               | 20       |   | × |   | × |   | ×        |   | × |   | ×        |   | ×        |          | × |   | ×        |      |
| E E                | 21       |   |   | × | × |   |          | × | × |   |          | × | ×        |          |   | × | ×        |      |
| asts [             | 22       |   |   |   |   | × | х        | × | × |   |          |   |          | ×        | х | × | ×        |      |
| F (F               | 23       |   |   |   |   |   |          |   |   | × | ×        | × | ×        | ×        | х | × | ×        |      |
| ت<br>ت<br>ت        | 24       |   | × |   | × |   | ×        |   | × |   | ×        |   | ×        |          | × |   | ×        |      |
|                    | 25       |   |   | × | × |   |          | × | × |   |          | × | х        |          |   | × | ×        | l    |
| sts                | 26       |   |   |   |   | × | ×        | × | × |   |          |   |          | ×        | × | × | ×        |      |
| ы (т               | 27       |   |   |   |   |   |          |   |   | × | ×        | × | ×        | ×        | × | × | ×        |      |
| <b>⊨</b> (⊽        | 28       |   | × |   | × |   | ×        |   | × |   | ×        |   | ×        |          | × |   | ×        | ĺ    |
| Ealle<br>Falle     | 29       |   |   | х | × |   |          | × | × |   |          | х | х        |          |   | × | ×        |      |
| RST                | 30       |   |   |   |   | × | ×        | × | × |   |          |   |          | ×        | × | × | ×        |      |
| ╔╓                 | 31       |   |   |   |   |   |          |   |   | × | ×        | × | ×        | ×        | × | × | ×        |      |
| DIGIT<br>DISPLAYED |          | 0 | ٢ | 2 | e | 4 | 5        | 9 | 7 | 8 | 6        | A | 8        | υ        | ٥ | ш | Ŀ        |      |

# Table B-2. Fault Code Conversion R

#### **B**-3. (CDS2) LAST FLIGHT RECALL.

Selecting the RECALL button will bring up the Recall page (Figure B-4). The recall data shows failures for the SCAS, Navigational System, and CDS when normal engine shutdown was performed at the end of the last flight. There are 66 possible tests. A fault code appears as a hexadecimal number. Five 4-digit fault codes are displayed along with a sixth unusable code of 0000. Refer to Table B-1 for hexadecimal to test code conversion. The fault codes provide information on built-in tests as follows:

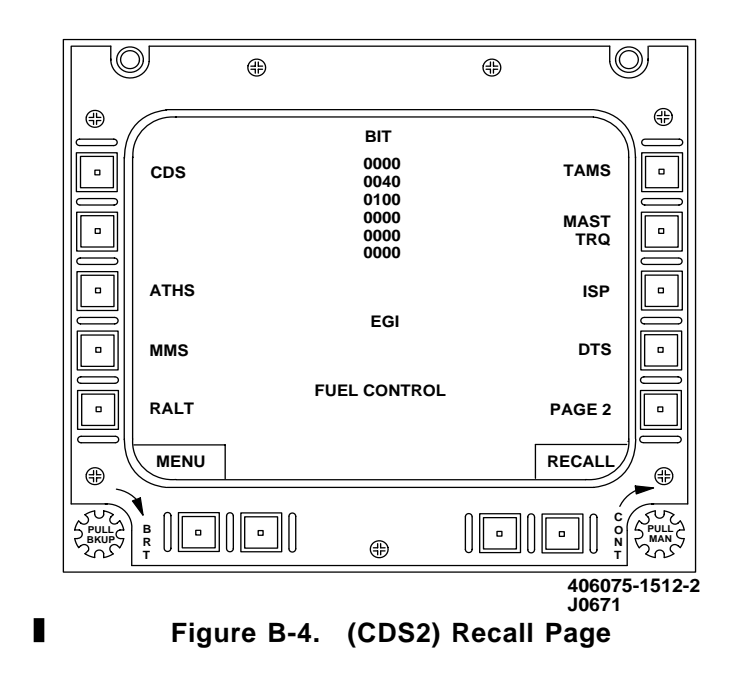

TEST ACTION NUMBER ITEM

### TEST DESCRIPTION

# NOTE

Replace shown aircraft LRU with known good one first. If problem still exists, fault is most likely airframe related. Refer to appropriate Maintenance Action Precise Symptoms (MAPS) contained in TM 1-1520-248-T Series manual.

| (WORD 1)    | (Replace)          |                             |
|-------------|--------------------|-----------------------------|
| 01          | MCPU               | Processor Lest              |
| 02          | MCPU               | ROM Check Sum               |
| 03          | MCPU               | Failure<br>A/D + 15 Vdc     |
|             |                    | Invalid                     |
| 04          | MCPU               | + 14 Vdc Invalid            |
| 05          | MCPU               | 1553 Data                   |
|             |                    | Wraparound Invalid          |
| 06          | MCPU               | RTI Fail Line Test          |
| 07          | MCPU               | ± 10 Vdc Ref                |
| ~~          | MODU               |                             |
| 08          | MCPU               | 15 VCC AET Falled           |
| 09          | MCPU               | Data Bus Test #1            |
| 10          | MODU               | Pallule<br>Data Rue Teet #2 |
| 10          | NICFU              | Failuro                     |
| 11          | MCPU               | Data Rus Test #3            |
|             |                    | Failure                     |
| 12          | **                 | UART Wraparound             |
|             |                    | Failure                     |
| 13          | Discrete Deleted   | Type G Radio                |
|             |                    | Output Failure              |
| 14          | MCPU               | Type AA Radio               |
|             |                    | Output Failure              |
| 15          | Discrete Deleted   | Type F Radio                |
|             |                    | Output Failure              |
| ** Refer to | TM 1-1520-248-T-3. |                             |

| TEST<br>NUMBER | ACTION<br>ITEM   | TEST<br>DESCRIPTION                        |
|----------------|------------------|--------------------------------------------|
| (WORD 2)       | (Replace)        |                                            |
| 00             | EGI              | EGI Data Not<br>Changing                   |
| 01             | Discrete Deleted | EGI Validity<br>Discrete (Hard<br>Wire)    |
| 02             | EGI              | EGI Validity<br>Discrete Invalid<br>(1553) |
| 03             | **               | EGI/Gyro Roll Rate ■<br>Mistrack           |
| 04             | **               | EGI/Gyro Pitch<br>Rate Mistrack            |
| 05             | **               | EGI/Gyro Yaw Rate                          |
| 06             | **               | Second Yaw Rate<br>Mistrack                |
| 07             | **               | Pitch Stick Inputs IMistrack               |
| 08             | **               | Roll Stick Inputs Instrack                 |
| 09             | **               | Pedal Inputs Instrack                      |
| 11             | **               | Collective Stick Inputs Mistrack           |
| 13             | **               | Airspeed Input<br>Mistrack                 |
| 14             | **               | Engine Torque                              |
| 15             | MCPU             | SCAS Summed<br>Wraparound Invalid          |

\*\* Refer to TM 1-1520-248-T-3.
| TEST<br>NUMBER | ACTION<br>ITEM | TEST<br>DESCRIPTION                                                             |
|----------------|----------------|---------------------------------------------------------------------------------|
| (WORD 3)       | (Replace)      |                                                                                 |
| 00             | **             | 26 Vac Ref Failed                                                               |
| 01             | MCPU           | $\pm$ 5 Vac Failed                                                              |
| 02             | **             | Left Cyclic Model<br>Mistrack                                                   |
| 03             | **             | Right Cyclic Model<br>Mistrack                                                  |
| 04             | **             | Yaw Model<br>Mistrack                                                           |
| 05             | **             | Second Yaw Model<br>Mistrack                                                    |
| 06             | **             | Trim Rate Model<br>Mistrack                                                     |
| 10             | **             | P/R Latch W/A<br>Discrete Invalid                                               |
| 11             | **             | Yaw Latch W/A<br>Discrete Invalid                                               |
| 12             | **             | P/R Solenoid W/A<br>Discrete Invalid                                            |
| 13             | **             | Yaw Solenoid W/A<br>Discrete Invalid                                            |
| 14             | **             | Trim Brake/Spare<br>W/A Discrete<br>Invalid                                     |
| 15             | **             | Trim/Clutch<br>Transformer<br>Rectifier Unit<br>Control W/A<br>Discrete Invalid |

\*\* Refer to TM 1-1520-248-T-3.

| TEST<br>NUMBER | ACTION<br>ITEM        | TEST<br>DESCRIPTION                            |
|----------------|-----------------------|------------------------------------------------|
| (WORD 4)       | (Replace)             |                                                |
| 00             | MCPU                  | SCAS Discrete<br>Output BIT<br>Pattern Invalid |
| 01             |                       |                                                |
| 02             |                       |                                                |
| 03             | No Action<br>Required | EGI Not Aligned                                |
| 04             | MCPU                  | Power Supply<br>Over Temperature               |

| TEST<br>NUMBER | ACTION<br>ITEM | TEST<br>DESCRIPTION                  |
|----------------|----------------|--------------------------------------|
| (WORD 5)       | (Replace)      |                                      |
| 01             | Right MFD      | RIGHT MFD 1 Failed                   |
| 02             | Left MFD       | LEFT MFD 2 Failed                    |
| 03             | MFK            | MFK Data Stream<br>Check — Sum Valid |
| 04             | MFK            | MFK Indicators Failed                |
| 05             | MFK            | MFK Test Pattern<br>Invalid          |
| 06             | MCPU           | MUX #1 Test Failed                   |
| 07             | MCPU           | MUX #2 Test Failed                   |
| 08             | MCPU           | MUX #3 Test Failed                   |
| 09             | MCPU           | MUX #4 Test Failed                   |
| 10             | MCPU           | MUX #5 Test Failed                   |
| 11             | MCPU           | MUX #6 Test Failed                   |

|                | (Cont)                                 |
|----------------|----------------------------------------|
| ACTION<br>ITEM | TEST<br>DESCRIPTION                    |
| MCPU           | MUX #7 Test Failed                     |
| MCPU           | +5 Vdc Test Failed                     |
| MCPU           | MMS Failed                             |
|                | ACTION<br>ITEM<br>MCPU<br>MCPU<br>MCPU |

## **B**-4. (CDS3) LAST FLIGHT RECALL.

Selecting the RECALL button will bring up the Recall page (Figure B-5). The recall data shows failures for the SCAS, Navigational System, and CDS when normal engine shutdown was performed at the end of the last flight. There are 212 possible tests. A fault code appears as a hexadecimal number. There are a total of 13 8-digit fault codes displayed in a two-column format. Each fault code corresponds to an MCPU CCA. Refer to Table B-2 for hexadecimal to test number conversion. The fault codes provide information on built-in tests as follows:

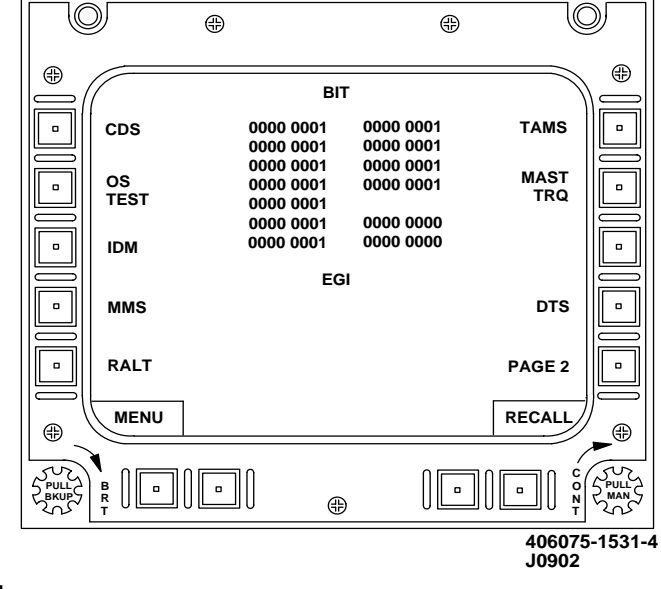

Figure B-5. (CDS3) Recall Page

B-12

| TEST   | ACTION | TEST        |
|--------|--------|-------------|
| NUMBER | ITEM   | DESCRIPTION |

### NOTE

Replace shown aircraft LRU with known good one first. If problem still exists, fault is most likely airframe related. Refer to appropriate Maintenance Action Precise Symptoms (MAPS) contained in TM 1-1520-248-T Series manual.

| (WORD 1)<br>1960CPU | (Replace) |                          |
|---------------------|-----------|--------------------------|
| 01                  | MCPU      | WDT Fail                 |
| 02                  | MCPU      | RTC Fail                 |
| 03                  | MCPU      | Global Bus Fail          |
| 04                  | MCPU      | Flash Checksum           |
| -                   |           | Fail                     |
| 05                  | MCPU      | Fault Fail               |
| 06                  | MCPU      | CPU Fail                 |
| 07                  | MCPU      | NVM Fail                 |
| 08                  | MCPU      | Not Installed            |
| 15                  | MCPU      | Partial RAM Test         |
|                     |           | Fail                     |
| 16                  | MCPU      | 10ms Task Overrun        |
| 17                  | MCPU      | 20ms Task Overrun        |
| 18                  | MCPU      | 40ms Task Overrun        |
| 19                  | MCPU      | 80ms Task Overrun        |
| 20                  | MCPU      | 160ms Task               |
|                     |           | Overrun                  |
| 21                  | MCPU      | 320ms Task               |
|                     |           | Overrun                  |
| 22                  | MCPU      | 1s Task Overrun          |
| 31                  | МСРО      | Powerup Ram Test<br>Fail |

| <u>TEST</u><br>NUMBER | ACTION<br>ITEM | TEST<br>DESCRIPTION               |
|-----------------------|----------------|-----------------------------------|
| (WORD 2)<br>1553 BIOC | (Replace)      |                                   |
| 01                    | MCPU           | Term 2 Bus B                      |
| 02                    | MCPU           | Term 2 Bus A                      |
| 03                    | MCPU           | Term 2 Bus B Data                 |
| 04                    | MCPU           | Term 2 Bus A Data                 |
| 05                    | MCPU           | Term 2 Bus Seq                    |
| 06                    | MCPU           | Term 2 Pri Seg Fail               |
| 07                    | MCPU           | Term 2 FIFO Fail                  |
| 08                    | MCPU           | Term 2 Fail Safe                  |
| 00                    |                | Time Fail                         |
| 09                    | MCPU           | Term 2 Terminal                   |
| 00                    |                | Address Parity                    |
| 10                    | MCPU           | Term 2 Self Test                  |
|                       |                |                                   |
| 11                    | MCPU           | Term 2 Init Regs                  |
| 10                    |                |                                   |
| 12                    | MCPU           | Term 2 RAM Fail                   |
| 13                    | MCPU           | Term 2 EEPROM<br>Fail             |
| 14                    | MCPU           | Term 1 Bus B                      |
|                       |                | Encoder Fail                      |
| 15                    | MCPU           | Term 1 Bus A                      |
|                       |                | Encoder Fail                      |
| 16                    | MCPU           | Term 1 Bus B Data                 |
| 17                    | MCPU           | Term 1 Bus A Data                 |
| 18                    | MCPU           | Fail<br>Term 1 Bus Seq<br>Fail    |
| 19                    | MCPU           | Term 1 Pri Seg Fail               |
| 20                    | MCPU           | Term 1 FIFO Fail                  |
| 20                    | MCPU           | Term 1 Fail Safe                  |
| <u> </u>              |                | Time Fail                         |
| 22                    | MCPU           | Term 1 Terminal<br>Address Parity |

|        |        | (Cont)     |                  |
|--------|--------|------------|------------------|
| TEST   | ACTION | ι <i>γ</i> | TEST             |
| NUMBER | ITEM   |            | DESCRIPTION      |
| 23     | MCPU   |            | Term 1 Self Test |
|        |        |            | Fail             |
| 24     | MCPU   |            | Term 1 Init Regs |
|        |        |            | Fail             |
| 25     | MCPU   |            | Term 1 RAM Fail  |
| 26     | MCPU   |            | Term 1 EEPROM    |
|        |        |            | Fail             |
| 27     | MCPU   |            | Not Installed    |

| <u>TEST</u><br>NUMBER          | ACTION<br>ITEM | TEST<br>DESCRIPTION |
|--------------------------------|----------------|---------------------|
| (WORD 3)<br>Digital I/O<br>CCA | (Replace)      |                     |
| 01                             | MCPU           | Tach Test           |
| 02                             | MCPU           | Discrete Test       |
| 03                             | MCPU           | UART Test           |
| 04                             | MCPU           | KY-58 Test          |
| 05                             | MCPU           | MPM Test            |
| 06                             | MCPU           | Not Installed       |

| TEST<br>NUMBER                | ACTION<br>ITEM | TEST<br>DESCRIPTION |
|-------------------------------|----------------|---------------------|
| (WORD 4)<br>Analog I/O<br>CCA | (Replace)      |                     |
| 01                            | MCPU           | Not Installed       |

|      | (Cont)                                 |                                                  |
|------|----------------------------------------|--------------------------------------------------|
| MCPU |                                        | MPM Test                                         |
| MCPU |                                        | MUX BIT                                          |
| MCPU |                                        | Sequencer Failure                                |
|      | ACTION<br>ITEM<br>MCPU<br>MCPU<br>MCPU | (Cont)<br>ACTION<br>ITEM<br>MCPU<br>MCPU<br>MCPU |

| TEST<br>NUMBER<br>(WORD 5) | ACTION<br>ITEM<br>(Replace) | TEST<br>DESCRIPTION      |
|----------------------------|-----------------------------|--------------------------|
| ADSS I/O<br>CCA            |                             |                          |
| 01                         | MCPU                        | Not Installed Fault      |
| 02                         | MCPU                        | EEPROM Test              |
| 03                         | MCPU                        | Cathode Test             |
| 04                         | MCPU                        | Anode Test               |
| 05                         | MCPU                        | RAM Page 1 Clear<br>Test |
| 06                         | MCPU                        | RAM Page 0 Clear<br>Test |
| 07                         | MCPU                        | RAM Page 1 Write<br>Test |
| 08                         | MCPU                        | RAM Page 0 Write<br>Test |

| <u>TEST</u><br>NUMBER      | ACTION<br>ITEM | TEST<br>DESCRIPTION         |
|----------------------------|----------------|-----------------------------|
| (WORD 6)<br>Sym Gen<br>CCA | (Replace)      |                             |
| 01                         | MCPU           | SG1 Not Installed<br>Fault  |
| 02                         | MCPU           | SG1 Tri Port RAM<br>Failure |
| 03                         | MCPU           | SG1 Pong Delay<br>Exceeded  |

| (Cont)                |                       |                                       |
|-----------------------|-----------------------|---------------------------------------|
| <u>TEST</u><br>NUMBER | ACTION                | TEST<br>DESCRIPTION                   |
| 04                    | MCPU                  | SG1 RAM Data                          |
| 05                    | MCPU                  | SG1 RAM Address                       |
| 06                    | MCPU                  | SG1 Multi Port RAM<br>Data            |
| 07                    | MCPU                  | SG1 Multi Port RAM<br>Address         |
| 08                    | MCPU                  | SG1 Checksum                          |
| 09                    | MCPU                  | SG1 VRAM Data                         |
| 10                    | MCPU                  | SG1 VRAM Address                      |
| 11                    | MCPU                  | SG1 SYNC Interrupt                    |
| 12                    | MCPU                  | SG1 Color Register                    |
| 13                    | MCPU                  | SG1 VRAM Output                       |
| 14                    | MCPU                  | SG1 DAC Palette                       |
| 15                    | MCPU                  | SG1 Incorrect CPU<br>Triport Patterns |
| 16                    | No Action<br>Required | Tests Completed                       |
| 17                    | MCPU                  | SG2 Not Installed<br>Fault            |
| 18                    | MCPU                  | SG2 Tri Port RAM<br>Failure           |
| 19                    | MCPU                  | SG2 Pong Delay<br>Exceeded            |
| 20                    | MCPU                  | SG2 RAM Data                          |
| 21                    | MCPU                  | SG2 RAM Address                       |
| 22                    | MCPU                  | SG2 Multi Port RAM<br>Data            |
| 23                    | MCPU                  | SG2 Multi Port RAM<br>Address         |
| 24                    | MCPU                  | SG2 Checksum                          |
| 25                    | MCPU                  | SG2 VRAM Data                         |
| 26                    | MCPU                  | SG2 VRAM Address                      |
| 27                    | MCPU                  | SG2 SYNC Interrupt                    |

| <u>TEST</u><br>NUMBER | ACTION | (Cont)<br><u>TEST</u><br><u>DESCRIPTION</u> |
|-----------------------|--------|---------------------------------------------|
| 28                    | MCPU   | SG2 Color Register                          |
| 29                    | MCPU   | SG2 VRAM Output                             |
| 30                    | MCPU   | SG2 DAC Palette                             |
| 31                    | MCPU   | SG2 Incorrect CPU<br>Triport Patterns       |

| TEST<br>NUMBER<br>(WORD 7)<br>Weapons<br>CCA | ACTION<br>ITEM<br>(Replace) | TEST<br>DESCRIPTION   |
|----------------------------------------------|-----------------------------|-----------------------|
| 01                                           | MCPU                        | Not Installed Fault   |
| 02                                           | MCPU                        | RAM Fault             |
| 03                                           | MCPU                        | Output Discrete Fault |
| 04                                           | MCPU                        | BIT Volt 5 Fault      |
| 05                                           | MCPU                        | BIT Volt 4 Fault      |
| 06                                           | MCPU                        | BIT Volt 3 Fault      |
| 07                                           | MCPU                        | BIT Volt 2 Fault      |
| 08                                           | MCPU                        | BIT Volt 1 Fault      |
| 09                                           | MCPU                        | Analog Out Sum Fault  |

| TEST<br>NUMBER<br>(WORD 8)<br>ASE CCA | ACTION<br>ITEM<br>(Replace) | TEST<br>DESCRIPTION |
|---------------------------------------|-----------------------------|---------------------|
| 01                                    | MCPU                        | Not Installed Fault |
| 03                                    | MCPU                        | Tone Generator      |
| 04                                    | MCPU                        | Type CW Fault       |
| 05                                    | MCPU                        | Type CN Fault       |
| 06                                    | MCPU                        | Type CK Fault       |
| 07                                    | MCPU                        | Type DQ Fault       |
| 08                                    | MCPU                        | Type CE Fault       |
| 09                                    | MCPU                        | Type CD Fault       |

|                |        | (Cont)              |
|----------------|--------|---------------------|
| TEST<br>NUMBER | ACTION | TEST<br>DESCRIPTION |
| 11             | MCPU   | Type CG Fault       |
| 12             | MCPU   | Type CH Fault       |
| 13             | MCPU   | Type CX Fault       |
| 14             | MCPU   | Type CF Fault       |
| 15             | MCPU   | Type CA Fault       |

| TEST<br>NUMBER<br>(WORD 9)<br>RMS CCA | ACTION<br>ITEM<br>(Replace) | TEST<br>DESCRIPTION |
|---------------------------------------|-----------------------------|---------------------|
| 01                                    | MCPU                        | Not Installed Fault |
| 02                                    | MCPU                        | Test Timeout        |
| 03                                    | MCPU                        | RAM Test Fail Flag  |
| 04                                    | MCPU                        | 320C40 #1 RAM       |
|                                       |                             | Checksum            |
| 05                                    | MCPU                        | 320C40 #2 RAM       |
|                                       |                             | Checksum            |
| 06                                    | MCPU                        | 34020 RAM           |
|                                       |                             | Checksum            |
| 07                                    | MCPU                        | MDU Receptacle      |
| 08                                    | MCPU                        | Cache RAM #2        |
|                                       |                             | Memory              |
| 09                                    | MCPU                        | Cache RAM #1        |
|                                       |                             | Memory              |
| 10                                    | MCPU                        | 34020 Multiport     |
| 11                                    | MCPU                        | 320C40 #2 Multiport |
| 12                                    | MCPU                        | 320C40 #1 Multiport |
| 13                                    | MCPU                        | FFM1 Memory         |
| 14                                    | MCPU                        | FFM2 Memory         |
| 15                                    | MCPU                        | DAC                 |
| 16                                    | MCPU                        | 320C40 #2 34020     |
|                                       |                             | VRAM                |
| 17                                    | MCPU                        | 320C40 #1 Interrupt |
|                                       |                             | 320C40 #2           |
| 18                                    | MCPU                        | 320C40 #2 Interrupt |
|                                       |                             | 320C40 #1           |
| 19                                    | MCPU                        | 320C40 #1 Interrupt |
|                                       |                             | 34020               |

| (Cont) |        |                     |
|--------|--------|---------------------|
| TEST   | ACTION | TEST                |
| NUMBER | ITEM   | DESCRIPTION         |
| 20     | MCPU   | 320C40 #2 Interrupt |
|        |        | 34020               |
| 21     | MCPU   | 320C40 COMM Port    |
|        |        | #2                  |
| 22     | MCPU   | 320C40 COMM Port    |
|        |        | #1                  |
| 23     | MCPU   | 34020 EEPROM        |
|        |        | Checksum            |
| 24     | MCPU   | 320C40 FEPROM       |
| - ·    |        | Checksum            |
| 25     | MCPU   | 34020 Interrupt C40 |
| 20     |        | #2                  |
| 26     | MCPU   | 34020 Interrupt C40 |
|        |        | #1                  |
| 27     | MCPU   | 320C40 #1 34020     |
|        |        | VRAM                |
| 28     | MCPU   | MDU Cartridge       |
| 29     | MCPU   | 320C40 #2 RAM       |
|        |        | Memory              |
| 30     | MCPU   | 320C40 #1 RAM       |
|        |        | Memory              |
| 31     | MCPU   | 34020 RAM Memory    |
| -      |        |                     |

| <u>TEST</u><br>NUMBER | ACTION<br>ITEM | TEST<br>DESCRIPTION         |
|-----------------------|----------------|-----------------------------|
| (WORD 10)<br>VTR CCA  | (Replace)      |                             |
| 01                    | MCPU           | Not Installed Fault         |
| 02                    | MCPU           | Continuous BIT Count<br>LSB |
| 03                    | MCPU           | Continuous BIT Count<br>MSB |
| 05                    | MCPU           | RS-422 Wrap Test            |
| 06                    | MCPU           | GP2/GP1                     |
|                       |                | Communication Fail          |
| 07                    | MCPU           | GP1/GP2                     |
|                       |                | Communication Fail          |
| 08                    | MCPU           | GP2 Display Interrupt       |
| 09                    | MCPU           | GP1 Display Interrupt       |

|    | (Cont) |  |
|----|--------|--|
| ~~ |        |  |

| TEST   | ACTION | TEST          |
|--------|--------|---------------|
| NUMBER | ITEM   | DESCRIPTION   |
| 10     | MCPU   | GP2 EEPROM    |
|        |        | Checksum      |
| 11     | MCPU   | GP1 EEPROM    |
|        |        | Checksum      |
| 12     | MCPU   | GP2 Video RAM |
| 13     | MCPU   | GP1 Video RAM |
| 14     | MCPU   | GP2 RAM       |
| 15     | MCPU   | GP1 RAM       |
|        |        |               |

| TEST<br>NUMBER<br>(WORD 11 | ACTION<br>ITEM<br>) (Replace) | TEST<br>DESCRIPTION |
|----------------------------|-------------------------------|---------------------|
| VDU CCA                    | MODU                          | )/TD Net lestalled  |
| 01                         | MCPU                          | VIR Not Installed   |
| 02                         | MCPU                          | VDU Not Installed   |
| 03                         | MCPU                          | PBI Init Timeout    |
| 04                         | MCPU                          | PBI Test Timeout    |
| 05                         | MCPU                          | VDU BIT Timeout     |
| 06                         | MCPU                          | Shared RAM Failure  |
| 16                         | MCPU                          | PBI Fail            |
| 17                         | MCPU                          | VDU RAM Fail        |
| 18                         | MCPU                          | VDU EEPROM Fail     |
| 19                         | MCPU                          | VDU Discrete Fail   |
| 20                         | MCPU                          | VTR Installed       |
| 24                         | MCPU                          | Wrap-Around Fail    |

| TEST<br>NUMBER<br>(WORD 12)<br>SCAS BIT | ACTION<br>ITEM<br>(Replace) | TEST<br>DESCRIPTION           |
|-----------------------------------------|-----------------------------|-------------------------------|
| 00                                      | MCPU                        | Cyclic FA Pos Sensor<br>Fail  |
| 01                                      | MCPU                        | Cyclic LAT Pos Sensor<br>Fail |
| 02                                      | MCPU                        | Pedal Pos Sensor Fail         |
| 03                                      | MCPU                        | Collective Pos Sensor<br>Fail |

|   |        | (Cont)   |                        |  |
|---|--------|----------|------------------------|--|
|   | TEST   |          | TEST                   |  |
|   | NUMBER | ITEM     | DESCRIPTION            |  |
|   | 04     | MCPU     | Summed Analog Out      |  |
|   |        |          | WA Fail                |  |
|   | 05     | MCPU     | Left Cyclic Model      |  |
| I |        |          | Mistrack               |  |
|   | 06     | MCPU     | Right Cyclic Model     |  |
|   |        |          | Mistrack               |  |
|   | 07     | MCPU     | First Yaw Model        |  |
|   | -      |          | Mistrack               |  |
|   | 08     | MCPU     | Second Yaw Model       |  |
| I |        |          | Mistrack               |  |
| I | 09     | MCPU     | Trim Rate Model        |  |
| _ |        |          | Mistrack               |  |
|   | 10     | MCPU     | Ref 9 and 5 Volts Fail |  |
|   | 11     | MCPU     | Positive 15 Volts Fail |  |
|   | 12     | MCPU     | Primary 26 Vac Fail    |  |
|   | 13     | MCPU/EGI | EGI Not Responding     |  |
|   | -      |          | on Bus                 |  |
|   | 14     | MCPU/EGI | EGI Not Aligned        |  |
|   | 15     | MCPU/EGI | EGI Invalid            |  |
|   | 16     | MCPU     | EGI Gyro Roll Rate     |  |
|   |        |          | Mistrack               |  |
|   | 17     | MCPU     | EGI Gyro Pitch Rate    |  |
|   |        |          | Mistrack               |  |
|   | 18     | MCPU     | EGI Gyro Yaw Rate      |  |
|   |        |          | Mistrack               |  |
|   | 19     | MCPU     | Second Yaw Rate        |  |
|   | -      |          | Mistrack               |  |
|   | 20     | MCPU     | Airspeed Input Invalid |  |
|   | 21     | MCPU     | Engine Torque Invalid  |  |
|   |        | -        | 0 1 1 1 1 1 1 1 1 1    |  |

| <u>TEST</u><br>NUMBER | ACTION<br>ITEM | TEST<br>DESCRIPTION |
|-----------------------|----------------|---------------------|
| (WORD 13)<br>MISC BIT | (Replace)      |                     |
| 00                    | MCPU           | GBI Timeout         |
| 01                    | MCPU           | CPU Fault           |
| 16                    | KBU            | KB Data Is Bad      |
| 17                    | KBU            | KB Toggle Fail      |

B-22

|                       |        | (Cont)              |
|-----------------------|--------|---------------------|
| <u>TEST</u><br>NUMBER | ACTION | TEST<br>DESCRIPTION |
| 18                    | KBU    | KB Test BIT Fail    |
| 19                    | MCPU   | KU Bus Fail         |
| 20                    | MCPU   | ARINC Bus Fail      |

### B-5. (CDS4) LAST FLIGHT RECALL.

Selecting the RECALL button will bring up the Recall page (Figure B-6). The recall data shows failures for the SCAS, Navigational System, and CDS when normal engine shutdown was performed at the end of the last flight. A fault code appears as a hexadecimal number. There are a total of 12 8-digit fault codes displayed in a two-column format. Each fault code corresponds to an MCPU CCA. Refer to Table B-2 for hexadecimal to test number conversion. The fault codes provide information on built-in tests as follows:

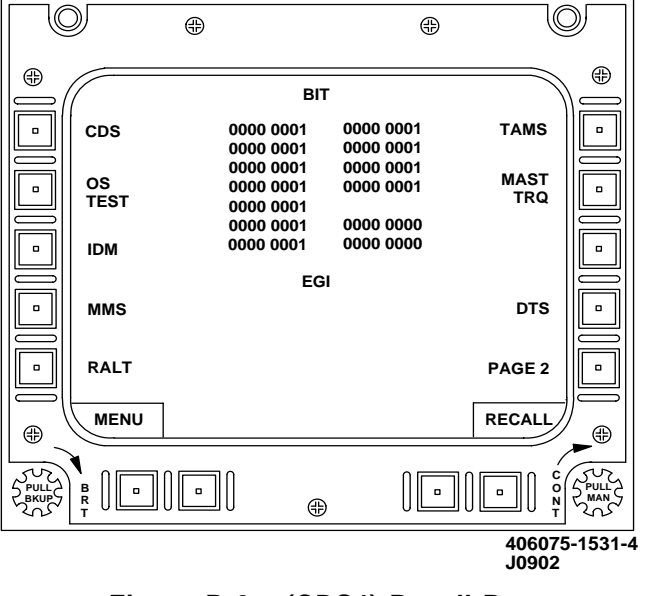

Figure B-6. (CDS4) Recall Page

B-23

| TEST   | ACTION |
|--------|--------|
| NUMBER | ITEM   |

### TEST DESCRIPTION

### NOTE

Replace shown aircraft LRU with known good one first. If problem still exists, fault is most likely airframe related. Refer to appropriate Maintenance Action Precise Symptoms (MAPS) contained in TM 1-1520-248-T Series manual.

| (WORD 1)<br>GPP CCA     | (Replace) |                   |
|-------------------------|-----------|-------------------|
| 01                      | MCPU      | GPP Task Overrun  |
| 02                      | MCPU      | GPP DP Fail       |
| 03                      | MCPU      | GPP Timers        |
| 04                      | MCPU      | GPP Fault         |
| 05                      | MCPU      | GPP NVM Fail      |
| 06                      | MCPU      | GPP ROM Fail      |
| 07                      | MCPU      | GPP CPU Fail      |
| 08                      | MCPU      | GPP RAM Fail      |
| 16                      | MCPU      | 1553 BIT Complete |
| 17                      |           | 1553 ROW Falled   |
| 10                      | MCPU      |                   |
| 19                      | MCFU      | Failed            |
| 20                      | MCPU      | 1553 SMT1 Failed  |
| 21                      | MCPU      | 1553 SMT2 Failed  |
| 22                      | MCPU      | 1553 SMT3 Failed  |
|                         |           |                   |
|                         |           | TEST              |
| NUNBER                  |           | DESCRIPTION       |
| (WORD 2)<br>Digital I/O | (Replace) |                   |

| CCA |      |               |
|-----|------|---------------|
| 01  | MCPU | Tach Test     |
| 02  | MCPU | Discrete Test |

| TEST<br>NUMBER | ACTION<br>ITEM | (Cont) | TEST<br>DESCRIPTION |
|----------------|----------------|--------|---------------------|
| 03             | MCPU           |        | UART Test           |
| 04             | MCPU           |        | KY-58 Test          |
| 05             | MCPU           |        | MPM Test            |
| 06             | MCPU           |        | Not Installed       |

TEST ACTION TEST DESCRIPTION NUMBER ITEM (WORD 3) Analog I/O CCA (Replace) 01 MCPU Not Installed MCPU 02 MPM Test 03 MCPU MUX BIT MCPU Sequencer Failure 04

| TEST<br>NUMBER<br>(WORD 4)<br>ADSS I/O<br>CCA | ACTION<br>ITEM<br>(Replace) | TEST<br>DESCRIPTION      |
|-----------------------------------------------|-----------------------------|--------------------------|
| 01                                            | MCPU                        | Not Installed            |
| 02                                            | MCPU                        | EEPROM Test              |
| 03                                            | MCPU                        | Cathode Test             |
| 04                                            | MCPU                        | Anode Test               |
| 05                                            | MCPU                        | RAM Page 1 Clear<br>Test |
| 06                                            | MCPU                        | RAM Page 0 Clear<br>Test |

B-25

|                     |                       | (Cont)                                |
|---------------------|-----------------------|---------------------------------------|
| TEST                | ACTION                | TEST                                  |
| NUMBER              | ITEM                  | DESCRIPTION                           |
| 07                  | MCPU                  | RAM Page 1 Write                      |
| 08                  | MCPU                  | RAM Page 0 Write                      |
| 00                  |                       | Test                                  |
|                     |                       |                                       |
|                     |                       |                                       |
|                     |                       |                                       |
|                     |                       | DESCRIPTION                           |
| (WORD 5)<br>Svm Gen | (Replace)             |                                       |
| CCA                 |                       |                                       |
| 01                  | MCPU                  | SG1 Not Installed                     |
| 02                  | MCPU                  | SG1 Tri Port RAM                      |
|                     |                       | Failure                               |
| 03                  | MCPU                  | SG1 Pong Delay                        |
| 04                  | MCPU                  | SG1 RAM Data                          |
| 05                  | MCPU                  | SG1 RAM Address                       |
| 06                  | MCPU                  | SG1 Multi Port RAM                    |
|                     |                       | Data                                  |
| 07                  | MCPU                  | SG1 Multi Port RAM                    |
|                     |                       | Address                               |
| 08                  | MCPU                  | SG1 Checksum                          |
| 09                  | MCPU                  | SG1 VRAM Data                         |
| 10                  | MCPU                  | SG1 VRAM Address                      |
| 11                  | MCPU                  | SG1 SYNC Interrupt                    |
| 12                  | MCPU                  | SG1 Color Register                    |
| 13                  | MCPU                  | SG1 VRAM Output                       |
| 14                  | MCPU                  | SG1 DAC Palette                       |
| 15                  | MCPU                  | SG1 Incorrect CPU<br>Triport Patterns |
| 16                  | No Action<br>Required | SG2 Tests Completed                   |
| 17                  | MCPU                  | SG2 Not Installed                     |

|                       |        | (Cont)                                |
|-----------------------|--------|---------------------------------------|
| <u>TEST</u><br>NUMBER | ACTION | TEST<br>DESCRIPTION                   |
| 18                    | MCPU   | SG2 Tri Port RAM<br>Failure           |
| 19                    | MCPU   | SG2 Pong Delay<br>Exceeded            |
| 20                    | MCPU   | SG2 RAM Data                          |
| 21                    | MCPU   | SG2 RAM Address                       |
| 22                    | MCPU   | SG2 Multi Port RAM<br>Data            |
| 23                    | MCPU   | SG2 Multi Port RAM<br>Address         |
| 24                    | MCPU   | SG2 Checksum                          |
| 25                    | MCPU   | SG2 VRAM Data                         |
| 26                    | MCPU   | SG2 VRAM Address                      |
| 27                    | MCPU   | SG2 SYNC Interrupt                    |
| 28                    | MCPU   | SG2 Color Register                    |
| 29                    | MCPU   | SG2 VRAM Output                       |
| 30                    | MCPU   | SG2 DAC Palette                       |
| 31                    | MCPU   | SG2 Incorrect CPU<br>Triport Patterns |

| TEST<br>NUMBER | ACTION<br>ITEM | TEST<br>DESCRIPTION   |
|----------------|----------------|-----------------------|
| (WORD 6)       | (Replace)      |                       |
| Weapons        |                |                       |
| CCA            |                |                       |
| 01             | MCPU           | Not Installed         |
| 02             | MCPU           | RAM Fault             |
| 03             | MCPU           | Output Discrete Fault |
| 04             | MCPU           | BIT Volt 5 Fault      |
| 05             | MCPU           | BIT Volt 4 Fault      |
| 06             | MCPU           | BIT Volt 3 Fault      |

|                |           | (Cont)                               |
|----------------|-----------|--------------------------------------|
| TEST           | ACTION    | TEST                                 |
| NUMBER         | ITEM      | DESCRIPTION                          |
| 07             | MCPU      | BIT Volt 2 Fault                     |
| 08             | MCPU      | BIT Volt 1 Fault                     |
| 09             | MCPU      | Analog Out Sum Fault                 |
|                |           |                                      |
|                |           |                                      |
|                |           | DESCRIPTION                          |
|                | (Replace) |                                      |
| CCA            |           |                                      |
| 01             | MCPU      | Not Installed                        |
| 03             | MCPU      | Tone Generator                       |
| 04             | MCPU      | Type CW Fault                        |
| 05             | MCPU      | Type CN Fault                        |
| 06             | MCPU      | Type CK Fault                        |
| 07             | MCPU      | Type DQ Fault                        |
| 08             | MCPU      | Type CE Fault                        |
| 09             | MCPU      | Type CD Fault                        |
| 11             | MCPU      | Type CG Fault                        |
| 12             | MCPU      | Type CH Fault                        |
| 13             | MCPU      | Type CX Fault                        |
| 14             | MCPU      | Type CF Fault                        |
| 15             | MCPU      | Type CA Fault                        |
|                |           |                                      |
| TEST<br>NUMBER | ACTION    | TEST<br>DESCRIPTION                  |
| (WORD 8)       | (Replace) |                                      |
| RMS CCA        |           |                                      |
| 01             | MCPU      | Not Installed                        |
| 02             | MCPU      | I EST I IMEOUT<br>RAM Test Fail Flag |
| 04             | MCPU      | 320C40 #1 RAM                        |
|                |           | Checksum                             |
| 05             | MCPU      | 320C40 #2 RAM<br>Checksum            |

| (Cont) |        |                     |  |
|--------|--------|---------------------|--|
| TEST   | ACTION | ` Í TEST            |  |
| NUMBER | ITEM   | DESCRIPTION         |  |
| 06     | MCPU   | 34020 RAM           |  |
|        |        | Checksum            |  |
| 08     | MCPU   | Cache RAM #2        |  |
|        |        | Memory              |  |
| 09     | MCPU   | Cache RAM #1        |  |
|        |        | Memory              |  |
| 10     | MCPU   | 34020 Multiport     |  |
| 11     | MCPU   | 320C40 #2 Multiport |  |
| 12     | MCPU   | 320C40 #1 Multiport |  |
| 13     | MCPU   | FFM1 Memory         |  |
| 14     | MCPU   | FFM2 Memory         |  |
| 15     | MCPU   |                     |  |
| 16     | MCPU   | 320C40 #2 34020     |  |
| 47     | MODU   |                     |  |
| 17     | MCPU   | 320C40 #1 Interrupt |  |
| 10     | MODU   | 320C40 #2           |  |
| 10     | MCPU   | 320C40 #2 Interrupt |  |
| 10     | MODU   | 320C40 #1           |  |
| 19     | NICF U | 34020               |  |
| 20     | MCDU   | 320C/0 #2 Interrupt |  |
| 20     |        | 34020               |  |
| 21     | MCPU   | 320C40 COMM Port    |  |
| 21     |        | #2                  |  |
| 22     | MCPU   | 320C40 COMM Port    |  |
|        |        | #1                  |  |
| 23     | MCPU   | 34020 EEPROM        |  |
|        |        | Checksum            |  |
| 24     | MCPU   | 320C40 EEPROM       |  |
|        |        | Checksum            |  |
| 25     | MCPU   | 34020 Interrupt C40 |  |
|        |        | #2                  |  |
| 26     | MCPU   | 34020 Interrupt C40 |  |
|        |        | #1                  |  |
| 27     | MCPU   | 320C40 #1 34020     |  |
|        |        | VRAM                |  |
| 29     | MCPU   | 320C40 #2 RAM       |  |
|        |        | Memory              |  |
| 30     | MCPU   | 320C40 #1 RAM       |  |
|        |        | Memory              |  |
| 31     | MCPU   | 34020 RAM Memory    |  |

| TEST<br>NUMBER<br>(WORD 9)                                           | ACTION<br>ITEM<br>(Replace)                                  | TEST<br>DESCRIPTION                                                                                                    |
|----------------------------------------------------------------------|--------------------------------------------------------------|----------------------------------------------------------------------------------------------------|
| 01<br>02                                                             | MCPU<br>MCPU                                                 | Not Installed<br>Continuous BIT Count                                                                                                    |
| 03                                                                   | MCPU                                                         | Continuous BIT Count                                                                                                    |
| 05<br>06                                                             | MCPU<br>MCPU                                                 | RS-422 Wrap Test<br>GP2/GP1                                                                                                    |
| 07                                                                   | MCPU                                                         | GP1/GP2                                                                                                    |
| 08<br>09<br>10                                                       | MCPU<br>MCPU<br>MCPU                                         | GP2 Display Interrupt<br>GP1 Display Interrupt<br>GP2 EEPROM                                                                                                    |
| 11                                                                   | MCPU                                                         | Checksum<br>GP1 EEPROM                                                                                                    |
| 12<br>13<br>14<br>15                                                 | MCPU<br>MCPU<br>MCPU<br>MCPU                                 | Checksum<br>GP2 Video RAM<br>GP1 Video RAM<br>GP2 RAM<br>GP1 RAM                                                                                                    |
| TEST<br>NUMBER<br>(WORD 10)                                          | ACTION<br>ITEM<br>(Replace)                                  | TEST<br>DESCRIPTION                                                                                                    |
| 01<br>02<br>03<br>04<br>05<br>06<br>16<br>17<br>18<br>19<br>20<br>24 | MCPU<br>MCPU<br>MCPU<br>MCPU<br>MCPU<br>MCPU<br>MCPU<br>MCPU | VTR Not Installed<br>VDU Not Installed<br>PBI Init Timeout<br>PBI Test Timeout<br>VDU IBIT Timeout<br>Shared RAM Failure<br>PBI Fail<br>VDU RAM Fail<br>VDU EEPROM Fail<br>VDU Discrete Fail<br>VTR Installed<br>Wrap-Around Fail |

| TEST<br>NUMBER<br>(WORD 11) | ACTION<br>ITEM<br>(Replace)      | TEST<br>DESCRIPTION                                                                           |
|-----------------------------|----------------------------------|-----------------------------------------------------------------------------------------------|
| 00                          | MCPU                             | Cyclic FA Pos Sensor                                                                          |
| 01                          | MCPU                             | Cyclic LAT Pos Sensor<br>Fail                                                                 |
| 02<br>03                    | MCPU<br>MCPU                     | Pedal Pos Sensor Fail<br>Collective Pos Sensor<br>Fail                                        |
| 04                          | MCPU                             | Summed Analog Out                                                                             |
| 05                          | MCPU                             | Left Cyclic Model                                                                             |
| 06                          | MCPU                             | Right Cyclic Model                                                                            |
| 07                          | MCPU                             | First Yaw Model                                                                               |
| 08                          | MCPU                             | Second Yaw Model                                                                              |
| 09                          | MCPU                             | Trim Rate Model                                                                               |
| 10<br>11<br>12<br>13        | MCPU<br>MCPU<br>MCPU<br>MCPU/EGI | Ref 9 and 5 Volts Fail<br>Positive 15 Volts Fail<br>Primary 26 Vac Fail<br>EGI Not Responding |
| 14<br>15<br>16              | MCPU/EGI<br>MCPU/EGI<br>MCPU     | on Bus<br>EGI Not Aligned<br>EGI Invalid<br>EGI Gyro Roll Rate<br>Mistrack                    |
| 17                          | MCPU                             | EGI Gyro Pitch Rate                                                                           |
| 18                          | MCPU                             | EGI Gyro Yaw Rate                                                                             |
| 19                          | MCPU                             | MISTRACK<br>Second Yaw Rate<br>Mistrack                                                       |
| 20<br>21                    | MCPU<br>MCPU                     | Airspeed Input Invalid<br>Engine Torque Invalid                                               |

| TEST<br>NUMBER        | ACTION<br>ITEM | TEST<br>DESCRIPTION |
|-----------------------|----------------|---------------------|
| (WORD 12)<br>MISC BIT | (Replace)      |                     |
| 00                    | MCPU           | GBI Timeout         |
| 01                    | MCPU           | CPU Fault           |
| 16                    | KBU            | KB Data Is Bad      |
| 17                    | KBU            | KB Toggle Fail      |
| 18                    | KBU            | KB Test BIT Fail    |
| 19                    | MCPU           | KU Bus Fail         |
| 20                    | MCPU           | ARINC Bus Fail      |

## B-6. EGI BIT.

A GO or NO GO condition is indicated at the center of the display when the BIT page is called up. No operator interaction is required.

### B-7. (OH-58D) FUEL CONTROL BIT.

The operator presses the DIGITAL test switch on the Fuel Control Test Panel (figure B-7) to initiate the fuel control BIT. The words GO or NO GO appear on the line below FUEL CONTROL when the BIT is completed (figure B-1). If the NO GO condition is indicated, fault codes are displayed on the line below. There are 28 possible fault codes. A fault code appears as a two-digit number. Multiple fault codes are separated by commas with four fault codes per line. Only the first eight fault codes generated will be displayed. The fault codes are as follows:

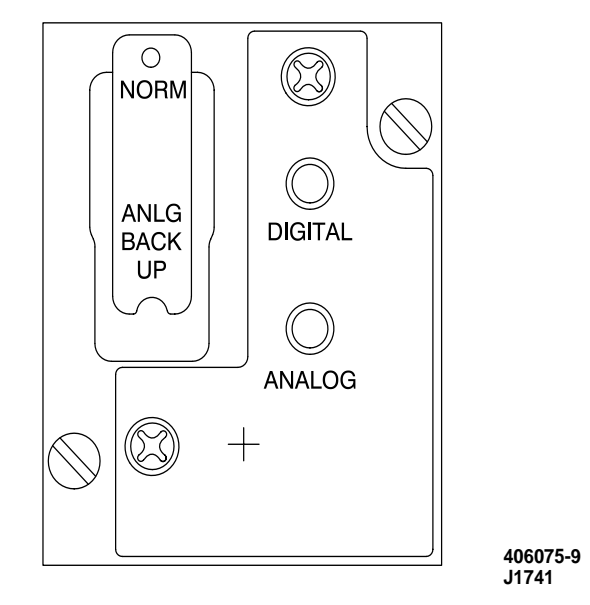

Figure B-7. (OH-58D) Fuel Control Test Panel

| Code                                                     | Fault                                                                                                    | Eng<br>Cont                                                                  | O'Speed<br>Protect                                                             | Analog<br>Gov                                                              | Notes                                                                                                  |
|----------------------------------------------------------|----------------------------------------------------------------------------------------------------|------------------------------------------------------------------------------|--------------------------------------------------------------------------------|----------------------------------------------------------------------------|----------------------------------------------------------------------------------------------------|
| *00                                                      | No PWR<br>ESC                                                                                                    | М                                                                            | No                                                                             | No                                                                         | 1                                                                                                    |
| *01                                                      | End of MSG                                                                                                    | UNK<br>D                                                                     | UNK                                                                            | UNK                                                                        | 2                                                                                                    |
| *11<br>*12<br>*13<br>*14<br>*15<br>*16<br>21<br>22<br>23 | NP A vs B<br>NG A vs B<br>NP B<br>NP A<br>NG B<br>NG A<br>Internal<br>Internal                                                                                                    |                                                                              | A/D<br>A/D<br>D<br>A/D<br>A/D<br>A/D<br>A<br>A<br>A                            | Av<br>Av<br>Av<br>No<br>Av<br>Av<br>Op<br>Op<br>No                         | 9<br>10<br>3,9<br>3,9<br>10<br>10<br>4,5,6<br>4,5,6<br>4,5,6                                           |
| *24                                                      | PY TM coil<br>open                                                                                                    | M                                                                            | A/D                                                                            | No                                                                         | 4,5,7,<br>11                                                                                           |
| *25                                                      | PY TM coil                                                                                                    | М                                                                            | A/D                                                                            | No                                                                         | 4,5,7,<br>11                                                                                           |
| 26<br>*31<br>*32<br>33<br>*34                            | Internal<br>Internal<br>TGT<br>PA<br>Collective                                                                                                    | M<br>D<br>D<br>D<br>D                                                        | A/D<br>No<br>A/D<br>A/D<br>A/D                                                 | No<br>Av<br>Av<br>Av<br>Av                                                 | 4,5,6<br>12<br>4,13<br>5,6,8<br>5,14                                                                   |
| 35<br>36<br>41<br>42<br>43<br>44<br>55<br>56<br>61<br>62 | Internal<br>Internal<br>Internal<br>Internal<br>Internal<br>Internal<br>Internal<br>Internal<br>Internal<br>Internal<br>Internal<br>Internal<br>Internal<br>Digital Power<br>Loss | A<br>A<br>A<br>A<br>A<br>D<br>D<br>A<br>A<br>A<br>A<br>A<br>A<br>A<br>A<br>A | A<br>A<br>A/D<br>A/D<br>A/D<br>A/D<br>A/D<br>A/D<br>A<br>A<br>A<br>A<br>A<br>A | Ор<br>Ор<br>Ор<br>Ор<br>Ор<br>Ор<br>Ор<br>Ор<br>Ор<br>Ор<br>Ор<br>Ор<br>Ор | 4,5,6<br>4,5,6<br>4,5,6<br>4,5,6<br>4,5,6<br>4,5,6<br>4,5,6<br>4,5,6<br>4,5,6<br>4,5,6<br>4,5,6<br>4,5 |
|                                                          | Complete<br>Power Loss                                                                                                    | M                                                                            | NO                                                                             | NO                                                                         | 4,5                                                                                                    |

## ESC FAULT CODE LIST

B-34

\* Perform troubleshooting using maintenance manuals for the appropriate signal required prior to replacing the Electronic Supervisory Control Unit.

### NOTES:

- 1. Power not reaching ESC, check wiring for continuity.
- 2. Possible MCPU or ESC problem, replace/ test MCPU, if ok replace ESC.
- 3. Loss of signal will cause loss of analog governor control.
- 4. Start temperature limiting not available.
- 5. System performance degraded.
- 6. Replace electronic supervisory control (ESC).
- 7. Replace fuel control unit (FCU).
- 8. Code 33 will illuminate the "FUEL CONTROL" advisory message anytime ambient pressure is greater than 15.23 PSIA.

#### NOTE

This ambient pressure (15.23 PSIA) is equal to a density altitude of approximately minus 1200 feet and can be computed using the E6B computer (i.e., whiz wheel). The selection of 15.23 PSIA as the fault latch for code 33 was an arbitrary number and future software revisions to the ESC should correct this problem. Disregard "FUEL CONTROL" advisory message if only code 33 displays under heading "FUEL CONTROL" on BIT/ FDL page while performing a digital fuel control check and you calculate the DA to be below approximately minus 1200 feet.

- 9. Perform the following:
  - a. Inspect/check NP speed pickup and replace as necessary.
  - b. Perform FUEL CONTROL BIT test. If fault persists, inspect/check NP branch of engine wiring harness.
  - c. Perform FUEL CONTROL BIT test. If fault persists, replace ESC.
- 10. Perform the following:
  - a. Inspect/check NG speed pickup and replace as necessary.
  - b. Perform FUEL CONTROL BIT test. If fault persists, inspect/check NG branch of engine wiring harness.
  - c. Perform FUEL CONTROL BIT test. If fault persists, replace ESC.

- 11. Perform the following:
  - a. Inspect/check electrical torque motor on fuel control and replace as necessary.
  - b. Perform FUEL CONTROL BIT test. If fault persists, inspect/check fuel control branch of engine wiring harness.
  - c. Perform FUEL CONTROL BIT test. If fault persists, replace ESC.
- 12. Perform the following:
  - a. Inspect/check NP overspeed solenoid and replace as necessary.
  - b. Perform FUEL CONTROL BIT test. If fault persists, inspect/check overspeed branch of engine wiring harness.
  - c. Perform FUEL CONTROL BIT test. If fault persists, replace ESC.
- 13. Perform the following:
  - a. Inspect/check thermocouple probes and replace as necessary.
  - b. Perform FUEL CONTROL BIT test. If fault persists, inspect/check thermocouple branch of engine wiring harness.
  - c. Perform FUEL CONTROL BIT test. If fault persists, replace ESC.
- 14. Perform the following:
  - a. Inspect/check collective pitch transducer and replace as necessary.
  - b. Perform FUEL CONTROL BIT test. If fault persists, inspect/check collective

pitch transducer branch of engine wiring harness.

c. Perform FUEL CONTROL BIT test. If fault persists, replace ESC.

### Abbreviations:

A.....Analog D.....Digital M....Manual UNK....Unknown Av....Available Op....Operating TM....Torque Motor

# B-8. **R** R3 ENGINE BIT.

The operator calls up the ENGINE HISTORY 3 page (figure B-8) by pressing the L-4 key on the FDL MENU page and the R-5 key on the ENGINE HISTORY 1 page and the ENGINE HISTORY 2 page. The helicopter must be on the ground to access this page. Each fault code appears as a hexadecimal number. Six four-digit fault codes are displayed. Use Table B-1 or TM 1-2840-263-23. The fault codes provide information on built-in tests as follows:

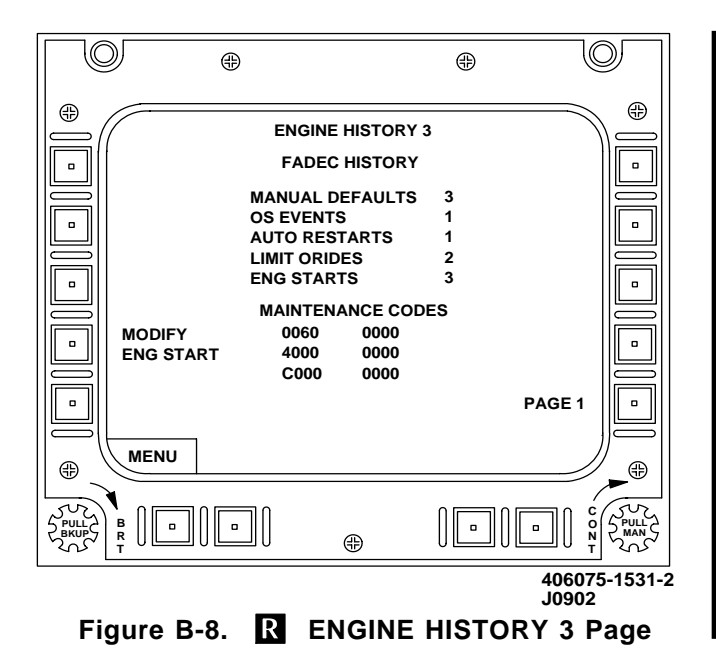

| <u>TEST</u><br>NUMBER | ACTION<br>ITEM  | TEST<br>DESCRIPTION |
|-----------------------|-----------------|---------------------|
| (ESW1)                | (Failed LRU)    | I                   |
| 07                    |                 | Override Limits     |
|                       |                 | Selected            |
| 08                    | ECU             | 12-bit A/D          |
|                       |                 | Conversion Fault    |
| 09                    | ECU             | 8-bit A/D           |
|                       |                 | Conversion Fault    |
| 10                    | A/C CP Pot*     | Collective Pitch    |
|                       |                 | Fault Status        |
| 11                    | ECU             | Watchdog Timer      |
|                       |                 | Hard Fault          |
| 12                    | ECU             | Gain Fault          |
| 13                    | ECU             | High Level          |
|                       |                 | Reference Voltage   |
|                       |                 | Fault               |
| 14                    | ECU, NG Sensor* | NG Hard Fault       |

|           |             | (Cont)    |      |          |         |
|-----------|-------------|-----------|------|----------|---------|
| TEST      | ACTION      |           |      | TEST     |         |
| NUMBER    | ITEM        |           | 0    | DESCRIPT | ION     |
| 15        | ECU, NP     | Sensor*   | NP   | Hard Fau | lt      |
| * Harness | interconnec | tions are | also | probable | failure |
| cause.    |             |           |      |          |         |

| TEST     | ACTION           | TEST                                        |
|----------|------------------|---------------------------------------------|
| NUMBER   | IIEM             | DESCRIPTION                                 |
| ■ (ESW2) | (Failed LRU)     |                                             |
| 00       | A/C Bus*         | Loss of Airframe<br>28V                     |
| 01       | PMA*             | Alternator Failure                          |
| 02       | HMU, ECU*        | Auto/Manual Mode<br>Solenoid Failure        |
| 03       | A/C Switch, ECU* | Auto/Manual Switch<br>Fault                 |
| 04       | ECU              | Low Level Offset<br>Fault                   |
| 05       | A/C Switch*      | Cockpit NR Beep<br>Fault                    |
| 06       | ECU              | Thermocouple Cold<br>Junction Comp<br>Fault |
| 07       | ECU              | P1 Hard Fault                               |
| 08       | HMU*             | PLA Hard Fault                              |
| 10       | A/C Installation | ECU Exceeding<br>Allowable<br>Temperature   |
| 11       | A/C Relay, ECU*  | Ignition Circuit<br>Fault                   |
| 12       | A/C Relay, ECU*  | Ignition Relay Fault                        |
| 13       | Thermocouple*    | TGT Thermocouple<br>Fault                   |
| 14       | Ng Pickup*       | Engine Speed<br>Pickup 1 Fault              |

|        | (Con       | t)             |
|--------|------------|----------------|
| TEST   | ACTION     | TEST           |
| NUMBER | ITEM       | DESCRIPTION    |
| 15     | Np Pickup* | Engine Speed   |
|        |            | Pickup 2 Fault |
|        |            |                |

\* Harness interconnections are also probable failure cause.

| TEST<br>NUMBER | ACTION<br>ITEM | TEST<br>DESCRIPTION                      |
|----------------|----------------|------------------------------------------|
| (ESW3)         | (Failed LRU)   | I                                        |
| 00             | Np Pickup*     | Power Turbine<br>Speed Pickup 1<br>Fault |
| 01             | Np Pickup*     | Power Turbine<br>Speed Pickup 2<br>Fault |
| 02             | Nr Sensor*     | Rotor Speed Pickup<br>Fault              |
| 03             | ECU            | PLA Reference<br>Voltage Fault           |
| 04             | ECU            | PROM Hardware<br>Fault                   |
| 05             | HMU, ECU*      | Overspeed System<br>Functional Fault     |
| 06             | A/C Switch*    | Overspeed Test<br>Switch Fault           |
| 07             | ECU            | P1 Pressure<br>Sensor Fault              |
| 08             | ECU            | 10 Volt Pulse Width<br>Modulator Fault   |
| 09             | HMU*           | PLA Potentiometer                        |
| 10             | HMU*           | PLA Potentiometer                        |
| 11             | Q-Sensor*      | Torque Sensor<br>Fault                   |
| 12             | Engine         | Engine Surge<br>Occurrence               |

|                | (Cont)          |                                 |
|----------------|-----------------|---------------------------------|
| TEST<br>NUMBER | ACTION          | TEST<br>DESCRIPTION             |
| 13             | HMU, ECU*       | Stepper Motor Fault             |
| 14             | ECU, A/C Relay* | Starter Motor<br>Circuit Fault  |
| 15             | HMU, ECU*       | Start Solenoid<br>Current Fault |

\* Harness interconnections are also probable failure cause.

| <u>TEST</u><br>NUMBER | ACTION<br>ITEM | TEST<br>DESCRIPTION                                          |
|-----------------------|----------------|--------------------------------------------------------------|
| ■ (ESW4)              | (Failed LRU)   |                                                              |
| 00                    | T1 Sensor*     | Engine Inlet Temp<br>Signal 1 Fault                          |
| 01                    | T1 Sensor*     | Engine Inlet Temp<br>Signal 2 Fault                          |
| 02                    | T1 Sensor*     | Engine Inlet Temp<br>Signal A/B<br>Difference                |
| 03                    | ECU*           | Indicating Test Cell<br>Mode on Aircraft                     |
| 04                    | HMU*           | Fuel Metering<br>Valve Fault                                 |
| 05                    | ECU            | RAM Hardware<br>Fault                                        |
| 06                    | HMU*           | Fuel Flow Has<br>Been Limited for<br>More than 10<br>Seconds |
| 07                    | HMU, ECU*      | Step Count Fault                                             |
| 08                    | T1 Sensor*     | T1 Hard Fault                                                |
| 09                    | ECU            | 15 Volt Power<br>Supply Fault                                |
| 10                    | ECU            | 5 Volt Power<br>Supply Fault                                 |
| 11                    | HMU*           | Hard Fault on Fuel<br>Flow                                   |

| (Cont)    |                    |                         |  |
|-----------|--------------------|-------------------------|--|
| TEST      | ACTION             | TEST                    |  |
| NUMBER    | ITEM               | DESCRIPTION             |  |
| 12        | HMU, ECU*          | Fuel Flow Step          |  |
|           |                    | Count Fault             |  |
| * Hornooo | interconnectione o | ra alaa probabla failur |  |

\* Harness interconnections are also probable failure cause.

| TEST<br>NUMBER | ACTION<br>ITEM | TEST<br>DESCRIPTION                              |
|----------------|----------------|--------------------------------------------------|
| (ESW6)         | (Failed LRU)   | I                                                |
| 00             | ECU            | Np O/S Power<br>Supply Fault                     |
| 01             | ECU            | OR Diode Fault                                   |
| 02             | ECU            | ARINC Hardware<br>Fault                          |
| 03             | ECU            | Background<br>Complete Fault                     |
| 04             | ECU            | EEPROM<br>Calibration Data<br>Fault              |
| 05             | ECU            | EEPROM Hardware<br>Fault                         |
| 06             | HMU*           | Open Metering<br>Valve Warning<br>Prior to Start |
| 07             | HMU*           | PLA Hard Fault                                   |
| 08             | HMU, ECU*      | Start Solenoid VBIT<br>Fault                     |
| 09             | ECU            | Foreground<br>Complete Fault                     |
| 10             | ECU            | 28 Volt OR'ed<br>Power Fault                     |
| 11             | ECU            | Software Interrupt<br>Fault                      |
| 12             | ECU            | UART Hardware<br>Fault                           |
| 13             | ECU            | Unused Interrupt<br>Fault                        |

| (Cont) |        |                     |  |
|--------|--------|---------------------|--|
| TEST   | ACTION | TEST                |  |
| NUMBER | ITEM   | DESCRIPTION         |  |
| 14     | ECU    | Watchdog Timer      |  |
|        |        | First Timeout Fault |  |
| 15     | ECU    | Watchdog Timer      |  |
|        |        | Fault               |  |

\* Harness interconnections are also probable failure cause.

#### B-9. CDS BIT.

(CDS2) Pressing L-1 on BIT Page 1 initiates the CDS BIT. A GO or NO GO condition is displayed next to the legend CDS. When a NO GO condition exists, fault codes (which are decoded by maintenance personnel to identify failed components) are displayed below the GO or NO GO status.

■ Since the CDS is a continuous BIT subsystem, pressing L-1 on BIT Page 1 blanks the status and displays the current status (GO or NOGO) of the continuous BIT. When a NOGO condition exists, the failed LRU will be identified by a four-digit fault code appearing below NOGO. The fault codes, decoded using Table B-1, identify tests that failed. Replace LRU that corresponds to failed test numbers. For example, a fault code of 000C indicates the RFD and the MFK must be replaced, and a fault code of 0010 indicates the right MFD must be replaced. (Table A-1 can also be used.)

### NOTE

When a multiple fault is indicated, replace one LRU at a time. If replacement of first LRU does not clear the fault, remove the replacement LRU and install the original LRU. Replace the second LRU. If replacement of second LRU does not clear the fault, remove the replacement LRU and install the original LRU. Proceed through replacement of multiple LRU's utilizing this procedure.

| <u>TEST</u><br><u>NUMBER</u><br>(CDS3/CDS | ACTION<br>ITEM<br>54)                                          | TEST<br>DESCRIPTION                                            |
|-------------------------------------------|----------------------------------------------------------------|----------------------------------------------------------------|
|                                           | (Replace)                                                      |                                                                |
| 00<br>01<br>02<br>03<br>04<br>05          | Right MCPU<br>Left MCPU<br>MFK<br>RFD<br>Right MFD<br>Left MFD | Right MCPU<br>Left MCPU<br>MFK<br>RFD<br>Right MFD<br>Left MFD |
| R TEST<br>NUMBER<br>(CDS3/CDS             | ACTION<br>ITEM<br>64)                                          | TEST<br>DESCRIPTION                                            |

| 00 | Right MCPU | Right MCPU |
|----|------------|------------|
| 01 | Left MCPU  | Left MCPU  |
| 02 | MFK        | MFK        |
# B-10. (CDS2) ATHS BIT.

Pressing line address key L-3 initiates the ATHS BIT. A GO or NOGO condition is indicated next to the word ATHS.

In some cases the BIT can identify a faulty LRU. A four-digit fault code appears beneath the words ATHS NOGO when a built-in test has failed. Refer to Table B-1 for decoding. The fault code provides information on 13 built-in tests as follows:

| TEST<br>NUMBER | ACTION<br>ITEM | TEST<br>DESCRIPTION            |
|----------------|----------------|--------------------------------|
|                | (Replace)      |                                |
| 01             | **             | AVIONIC<br>CONTROLLER          |
| 02             | **             | AUDIO SWITCH                   |
| 03             | **             | MODEM                          |
| 04             | **             | MODEM<br>CONTROL               |
| 05             | **             | READ/WRITE<br>MEMORY           |
| 06             | **             | EPROM NO. 3                    |
| 07             | **             | EPROM NO. 2                    |
| 08             | **             | EPROM NO. 1                    |
| 09             | **             | CPU                            |
| 10             | **             | 1553<br>SUBSYSTEM<br>INTERFACE |
| 11             | **             | 1553 ENCODE/<br>DECODE         |
| 12             | **             | 1553<br>VALIDATION             |
| 13             | **             | 1553 ANALOG                    |
|                |                |                                |

\*\* ATHS signal condition.

## B-11. R IDM BIT.

Pressing line address key L-3 initiates the IDM BIT. A GO or NOGO condition is indicated next to the word IDM.

In some cases the BIT can identify a faulty LRU. A four-digit fault code appears beneath the words IDM NOGO when a built-in test has failed. Refer to Table B-1 for decoding. The fault code provides information on seven built-in tests as follows:

| <u>TEST</u><br>NUMBER |           | TEST<br>DESCRIPTION |
|-----------------------|-----------|---------------------|
| (0000)000 ()          | (Replace) |                     |
| (CDS3/CDS4)           |           | GIP Failure         |
| (CDS3/CDS4)           | 10 IDM    | DSP # 2 Failure     |
| (CDS3/CDS4)           | 11 IDM    | DSP # 1 Failure     |
| (CDS3) 12             | IDM       | System Self-Test    |
|                       |           | Failure             |
| (CDS3) 13             | IDM       | System Self-Test    |
|                       |           | Failure             |
| (CDS3) 14             | IDM       | System Self-Test    |
| . ,                   |           | Failure             |
| (CDS3) 15             | IDM       | System Self-Test    |
|                       |           | Failure             |

## B-12. MMS BIT.

When MMS is on, pressing MMS key updates the current continuous BIT results of the mast mounted sight built-in test. A GO or NOGO condition is indicated next to the word MMS.

In some cases the BIT can identify a faulty LRU. A four-digit fault code appears beneath the words MMS NOGO when a built-in test has failed. The fault code provides information on 16 built-in tests as follows:

## NOTE

Verify failure codes through the MMS diagnostics.

| TEST<br>NUMBER | ACTION<br>ITEM | TEST<br>DESCRIPTION       |
|----------------|----------------|---------------------------|
|                | (Replace)      |                           |
| 00             | -              | MMS Power on<br>BIT       |
| 01             | MCPS           | MCPS BIT<br>Status        |
| 02             | MSP            | MSP DSC BIT               |
| 03             | MSP            | MSP VTS BIT               |
| 04             | MSP            | MSP 771 BIT               |
| 05             | MSP            | MSP General<br>BIT        |
| 06             | -              | Turret BIT                |
| 07             | IEA            | IEA BIT                   |
| 08             | OBS            | OBS BIT                   |
| 09             | TCU            | TCU BIT                   |
| 10             | TIS            | TIS BIT                   |
| 11             | TVS            | TVS BIT                   |
| 12             | GEA            | GEA BIT                   |
| 13             | GBA            | GBA BIT                   |
| 14             | LRF/D          | LRF/D BIT                 |
| 15             | -              | MMS LRU<br>Continuous BIT |

| R <u>TEST</u><br>NUMBER | ACTION<br>ITEM | TEST<br>DESCRIPTION |
|-------------------------|----------------|---------------------|
|                         | (Replace)      |                     |
| 00                      | -              | Spare               |

|        | (Cont) |                |
|--------|--------|----------------|
| R TEST | ACTION | TEST           |
| NUMBER | ITEM   | DESCRIPTION    |
| 01     | MCPS   | MCPS BIT       |
|        |        | Status         |
| 02     | MSP    | MSP DSC BIT    |
| 03     | MSP    | MSP VTS BIT    |
| 04     | MSP    | MSP 771 BIT    |
| 05     | MSP    | MSP General    |
|        |        | BIT            |
| 06     | -      | Turret BIT     |
| 07     | IMUX   | IMUX BIT       |
| 08     | OBS    | OBS BIT        |
| 09     | TCU    | TCU BIT        |
| 10     | TIS    | TIS BIT        |
| 11     | TVS    | TVS BIT        |
| 12     | GEA    | GEA BIT        |
| 13     | GBA    | GBA BIT        |
| 14     | LRF/D  | LRF/D BIT      |
| 15     | -      | MMS LRU        |
|        |        | Continuous BIT |

Each digit of fault code indicates the failure status for four built-in tests. See table B-1. To learn which self-tests have failed, compare each digit with the table. An X indicates a built-in test has failed. The number 3 in the first digit indicates tests 12 and 13 have failed. The following are examples of typical fault codes and the built-in tests they indicate as having failed.

| BUILT-IN TESTS FAILED |
|-----------------------|
| 06                    |
| 12, 04                |
| 15, 13, 08, 03        |
| 14, 09, 05, 04        |
|                       |

### B-13. RADAR ALTIMETER BIT.

Pressing line address key L-5 initiates the radar altimeter (RALT) BIT. A GO or NOGO condition is indicated next to the word RALT. No fault codes are identified.

If a NOGO is indicated without a failure code:

- a. Verify the NOGO is valid by performing Radar Altimeter operational check (TM 11-1520-248-23).
- b. Proceed to appropriate troubleshooting procedure (MAPS).

## B-14. TRANSMISSION ATTITUDE MEASUREMENT SUBSYSTEM (TAMS) BIT.

Pressing line address key R-1 initiates the TAMS BIT. A GO or NOGO condition is indicated next to the word TAMS. A four-digit fault code appears beneath the words NOGO TAMS when a self-test has failed. The fault codes, shown in Table B-1, indicate which unit has failed. Replace or repair a unit when an X appears in the same line as the fault code. For example, a fault code of 0003 indicates the left aft LVDT and the TAMS signal conditioning unit must be replaced.

### NOTE

When a multiple fault is indicated, replace or repair one unit at a time. If replacement or repair of first unit does not clear the fault, remove (if no repair was required) and install the original unit. Replace or repair the second unit. If replacement or repair of second unit does not clear the fault, install the original unit. Proceed through replacement or repair of multiple units utilizing this procedure.

| TEST<br>NUMBER | ACTION<br>ITEM | TEST<br>DESCRIPTION |
|----------------|----------------|---------------------|
|                | (Replace)      |                     |
| 00             | TAMS Signal    | Signal              |
|                | Conditioning   | Conditioning        |
|                | Unit           | Unit                |
| 01             | Left Aft LVDT  | Left Aft LVDT       |
| 02             | Left Fwd LVDT  | Left Fwd LVDT       |
| 03             | Right Aft LVDT | Right Aft LVDT      |
| 04             | Right Fwd LVDT | Right Fwd LVDT      |

## B-15. MAST TORQUE BIT.

Pressing MAST TQ key initiates the mast torque built-in test. A GO or NOGO condition is indicated next to the word MAST TQ. No fault codes are identified.

If a NOGO is indicated without a failure code:

- a. Verify the NOGO is valid by performing Mast Torque operational check (TM 1-1520-248-T-1).
- b. Proceed to appropriate troubleshooting procedure (MAPS).

## B-16. AUDIO DISTRIBUTION UNIT (ADU) BIT.

Pressing ADU key on BIT page 2 initiates the audio distribution unit built-in test. A GO or NOGO condition is indicated next to the word ADU. No fault codes are identified.

If a NOGO is indicated:

- Verify the NOGO is valid by performing ADU operational check (TM 11-1520-248-23).
- b. Proceed to appropriate troubleshooting procedure (MAPS).

### B-17. IFM AMPLIFIER BIT.

**(CDS2)** Pressing IFM key on BIT Page 2 initiates the improved FM BIT. A GO or NO GO condition is indicated next to the word IFM.

**(CDS3)** Pressing IFM key on BIT page 2 initiates the improved FM built-in test. A GO or NOGO condition is indicated next to the word IFM. The following fault codes are identified if NOGO appears:

| FAULT<br>CODE<br>(CDS3) | ACTION<br>ITEM | TEST<br>DESCRIPTION          |
|-------------------------|----------------|------------------------------|
|                         | (Replace)      |                              |
| 0001                    | *              | VPA Fault                    |
| 0004                    | *              | Power Level<br>Fault         |
| 0005                    | *              | VPA and Power<br>Level Fault |
| * IFM amplifier.        |                |                              |

**(CDS4)** Pressing IFM key on BIT page 2 initiates the improved FM BIT. A GO or NOGO condition is indicated next to the word IFM. The following fault codes are identified if NOGO appears:

| FAULT<br>CODE<br>(CDS4) | ACTION<br>ITEM | TEST<br>DESCRIPTION    |
|-------------------------|----------------|------------------------|
|                         | (Replace)      |                        |
| 0008                    | *              | Power Level<br>Failure |
| 0009                    | *              | RF Input Fault         |
| 0010                    | *              | VPA Fault              |
| * IFM amplifier.        |                |                        |

#### B-18. RADIO BIT.

On BIT page 2 keys are provided to perform built-in tests on FM-1, UHF, VHF, and FM-2 radios. If NOGO appears, replace radios. If this does not clear fault, perform operational check (TM 11-1520-248-23).

## B-19. **R** FM AN/ARC-201D BIT.

Pressing FM-1 or FM-2 key on BIT page 2 initiates the FM built-in test. A GO or NOGO condition is indicated next to the word FM-1 or FM-2. Three 4digit fault codes are displayed. The second 4-digit code provides additional clarification of the Receiver-Transmitter (RT) test and the third 4-digit code provides additional clarification of the RF test. The following table provides fault codes for the first 4digit code:

#### NOTE

- A NOGO without fault codes indicates that the radio is not responding to the bus. Possible problems include no power to the radio and/or both 1553 buses are not connected to the radio.
- A NOGO with fault codes of all zeros indicates that the radio did not respond to a BIT complete status in the allotted 30 second time frame. A time-out has been added to prevent the CDS and radio from being hung in a BIT always in progress condition. These results will most often occur if BIT is performed on the radio prior to the radio finishing its POWER-ON BIT.

If a NOGO is indicated with fault codes of all zeros:

- 1. Perform BIT again.
- 2. If same problem exists, cycle power to the radio, wait at least 30 seconds, and

perform BIT a third time. A third failure indicates a radio failure.

| TEST                                            | ACTION    | TEST                              |
|-------------------------------------------------|-----------|-----------------------------------|
| NUMBER                                          | ITEM      | DESCRIPTION                       |
|                                                 | (Replace) |                                   |
| 07                                              | Battery   | HUB Low                           |
| 09                                              | Radio     | 1553 Test Fail                    |
| 10                                              | Radio*    | COMSEC Test<br>Fail               |
| 11                                              | Radio     | Control<br>Processor Test<br>Fail |
| 12                                              | Radio     | Data Processor<br>Test Fail       |
| 13                                              | Radio     | ECCM Processor<br>Test Fail       |
| 14                                              | Radio     | RF Test Fail                      |
| 15                                              | Radio     | RT Test Fail                      |
| * May be recoverable with COMSEC HOPSET refill. |           |                                   |

## B-20. (CDS2/CDS3) HF RADIO BIT.

Pressing HF key on BIT page 2 initiates the HF radio built-in test. A GO or NOGO condition is indicated next to the word HF.

If a NOGO is indicated without a failure code:

- a. Verify the NOGO is valid by performing HF radio operational check (TM 11-1520-248-23).
- b. Proceed to appropriate troubleshooting procedure (MAPS).

| TEST   | ACTION                                  | TEST            |
|--------|-----------------------------------------|-----------------|
| NUMBER | ITEM                                    | DESCRIPTION     |
| 0001   | Check/Replace<br>Antenna<br>Connections | Antenna Coupler |

| (Cont) |                              |                                                    |
|--------|------------------------------|----------------------------------------------------|
| TEST   | ACTION                       | TEST                                               |
| NUMBER | ITEM                         | DESCRIPTION                                        |
| 0002   | Replace HF<br>Radio          | Receiver/Exciter<br>Fail                           |
| 0003   | Do both ACTIO<br>ITEMs above | N Antenna Coupler<br>and Receiver/<br>Exciter Fail |

#### B-21. SCAS BIT.

Pressing L-3 on the MAINTENANCE CHECKS page calls up the SCAS DIAGNOSTIC page and initiates the SCAS DIAGNOSTIC TEST. The actual test procedures are described in TM 1-1520-248-T-1. The test results are displayed on the MFD. (CDS4) Top line of fault codes provides left IMCPU test results. Bottom line of fault codes provides right IMCPU test results. Fault codes are displayed below text NO GO in four-character hexadecimal words. If the test is successful, the text GO is displayed two lines beneath the title legend. If the test fails, then the text NO GO is displayed with two lines of fault codes. This test is inhibited if the rotor RPM is  $\geq$ 20% or the SCAS is disengaged. If either of these two limitations is true when the test is initiated, the text TEST INHIBITED appears centered on the page. immediately below title. If the test is not inhibited, the automatic portion of the test is initiated. Upon completion of the automatic SCAS test, the text PROCEED TO TEST 1 is displayed at the center of the displayed page immediately below the title. The appearance of this legend indicates to the operator that the system is ready to perform the MANUAL SCAS TEST 1. After this test is completed, the PROCEED TO TEST 1 changes to PROCEED TO TEST 2. The SCAS DIAGNOSTIC page is exited by the mode select button A labled MENU. The following is a list of the failure codes and corresponding failures for each code as seen on the MFD. The fault codes shown on Table B-1 identify the faulty LRU. Replace an LRU when an \* appears on the same line as the ACTION ITEM on pages B-56 and B-57.

| <u>TEST</u><br>NUMBER | ACTION<br>ITEM            | TEST<br>DESCRIPTION       |  |
|-----------------------|---------------------------|---------------------------|--|
| 【(CDS2)               |                           |                           |  |
| (FAULT                |                           |                           |  |
| CODE 1)               |                           |                           |  |
| 00                    | *Right MCPU               | Right MCPU Test           |  |
| 01                    | *Left MCPU                | Left MCPU Test            |  |
| 02                    | -                         | Not Used                  |  |
| 03                    | -                         | Not Used                  |  |
| 04                    | -                         | Not Used                  |  |
| 05                    | -                         | Not Used                  |  |
| 06                    | *Yaw Actuator             | Yaw Actuator Test         |  |
| 07                    | *Right Cyclic<br>Actuator | Right Cyclic<br>Actuator  |  |
| 08                    | *Left Cyclic<br>Actuator  | Left Cyclic<br>Actuator   |  |
| 09                    | *Pitch Rate Gyro          | Pitch Rate Gyro           |  |
| 10                    | *Roll Rate Gyro           | Roll Rate Gyro            |  |
| 11                    | *Yaw Rate Gyro            | Yaw Rate Gyro             |  |
| 12                    | *Fore/Aft Cyclic<br>CMT   | Fore/Aft Cyclic<br>CMT    |  |
| 13                    | *Lateral Cyclic<br>CMT    | Lateral Cyclic<br>CMT     |  |
| 14                    | *Pedal CMT                | Pedal CMT                 |  |
| 15                    | Collective CMT            | Collective CMT            |  |
| (FAULT<br>CODE 2)     |                           |                           |  |
| 00                    | *Airspeed Sensor          | Airspeed Sensor           |  |
| 01                    | *Torque Sensor            | Torque Sensor<br>Not Used |  |
| 02                    | -                         | Not Used                  |  |
| 03                    | *Trim Motor               | Trim Motor                |  |
| 04                    | Check 26 Vac              | 26 Vac System<br>Test     |  |
| 05                    | -                         | Not Used                  |  |
| thru                  |                           |                           |  |
| 15                    |                           |                           |  |

| R TEST<br>NUMBER | ACTION<br>ITEM            | TEST<br>DESCRIPTION                           |  |
|------------------|---------------------------|-----------------------------------------------|--|
| 00               | *Right MCPU               | Right MCPU<br>Failure                         |  |
| 01               | *Left MCPU                | Left MCPU Failure                             |  |
| 03               | *Trim Motor               | Trim Motor Failure                            |  |
| 04               | Check 26 Vac              | 26 Vac Failure                                |  |
| 06               | *Yaw Actuator             | Yaw Actuator<br>Mistrack Failure              |  |
| 07               | *Right Cyclic<br>Actuator | Right Cyclic<br>Actuator Mistrack<br>Failure  |  |
| 08               | *Left Cyclic<br>Actuator  | Left Cyclic<br>Actuator Mistrack<br>Failure   |  |
| 09               | *Pitch Rate Gyro          | Pitch Gyro<br>Mistrack Failure                |  |
| 10               | *Roll Rate Gyro           | Roll Gyro Mistrack<br>Failure                 |  |
| 11               | *Yaw Rate Gyro            | Yaw Gyro<br>Mistrack Failure                  |  |
| 12               | *Fore/Aft Cyclic<br>CMT   | Fore/Aft Cyclic<br>Position Sensor<br>Failure |  |
| 13               | *Lateral Cyclic<br>CMT    | Lateral Cyclic<br>Position Sensor<br>Failure  |  |
| 14               | *Pedal CMT                | Pedal Position<br>Sensor Failure              |  |
| 15               | Collective CMT            | Collective Position<br>Sensor Failure         |  |

### NOTE

In-flight failures of the SCAS system are displayed with the LAST FLIGHT RECALL fault codes (paragraphs B-3, B-4, and B-5).

## B-22. IFF BIT.

Pressing IFF key on BIT page 2 causes the IFF page 2 (figure B-9) to be displayed for the IFF. No fault codes are displayed for the IFF. Six self-tests can be selected. GO or NO GO is displayed for each test.

M1 TEST (MODE 1) M2 TEST (MODE 2) (CDS3) M3 TEST (MODE 3) (CDS4) M3A TEST (MODE 3) M4 TEST (MODE 4) MC TEST (MODE C) RAD TEST (Transmitter Test)

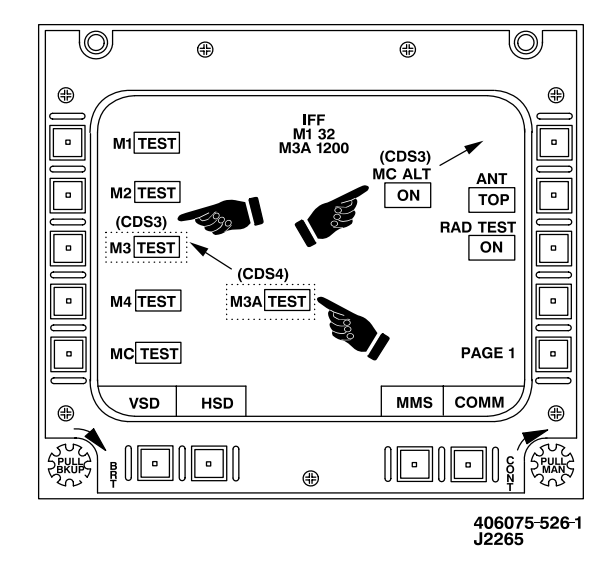

Figure B-9. IFF Page 2

### NOTE

The IFF must be in NORM mode for the test to pass. All tests will fail if either antenna is disconnected and the respective antenna is also selected for use.

### B-23. (CDS2) ISP BIT.

Pressing ISP key on BIT page 1 initiates the ISP built-in test. A GO or NO GO condition is indicated next to the acronym ISP. No fault codes are identified.

## B-24. (CDS2) DTS BIT.

Pressing DTS key on BIT page 1 initiates the DTS built-in test. A GO or NO GO condition is identified next to the acronym DTS. No fault codes are identified.

## B-25. R DTS BIT.

Pressing DTS key on BIT page 1 initiates the DTS built-in test. A GO or NO GO condition is identified next to the acronym DTS. Two lines of four-digit fault codes appear beneath the word DTS.

| <u>TEST</u><br>NUMBER | ACTION<br>ITEM | TEST<br>DESCRIPTION                  |  |
|-----------------------|----------------|--------------------------------------|--|
| (FAULT<br>CODE 1)     | (Failed LRU)   |                                      |  |
| 02                    | DRU            | RAM Program<br>Checksum Test Fail    |  |
| 03                    | DRU            | DMA 2 Test Fail                      |  |
| 04                    | DRU            | DMA 1 Test Fail                      |  |
| 05                    | DRU            | RS422 Serial B<br>Wrap Test Fail     |  |
| 06                    | DRU            | RS422 Serial B<br>Loopback Test Fail |  |
| 07                    | DRU            | RS422 Serial A<br>Loopback Test Fail |  |

|           |        | (Cont)   |                                |
|-----------|--------|----------|--------------------------------|
| TEST      | ACTION | . ,      | TEST                           |
| NUMBER    | ITEM   |          | DESCRIPTION                    |
| (CDS4) 08 | DRU    | D        | TM Fail                        |
| (CDS4) 09 | DRU    | D        | TM Flash Fail                  |
| (CDS4) 10 | DRU    | D        | RU Fail                        |
| 11        | DRU    | W        | /atchdog Timer                 |
|           |        | Fa       | ault Fail                      |
| 12        | DRU    | R        | AM Test Lower                  |
|           |        | B        | yte Fail                       |
| 13        | DRU    | R        | AM Test Upper                  |
|           |        | B        | yte Fail                       |
| 14        | DRU    | Р        | ROM Program                    |
|           |        | C        | hecksum Test Fail              |
| 15        | DRU    | Р        | rocessor                       |
|           |        | In<br>Te | struction/Register<br>est Fail |

| <u>TEST</u><br>NUMBER | ACTION<br>ITEM | TEST<br>DESCRIPTION                     |  |
|-----------------------|----------------|-----------------------------------------|--|
| (FAULT<br>CODE 2)     | (Failed LRU)   |                                         |  |
| 00                    | DRU            | SCSI Register Test<br>Fail              |  |
| 02                    | DRU            | 1553 Internal Test<br>Fail              |  |
| 03                    | DRU            | RT Address Parity<br>Test Fail          |  |
| 04                    | DRU            | 1553 Channel B<br>Loopback Test Fail    |  |
| 05                    | DRU            | 1553 Channel A<br>Loopback Test Fail    |  |
| 06                    | DRU            | 1553 Memory/<br>Addressing Test<br>Fail |  |
| 07                    | DRU            | 1553 Register Test<br>Fail              |  |
| 09                    | DRU            | DTM Memory<br>Access Test Fail          |  |

|                |                | (Cont)     |                                        |
|----------------|----------------|------------|----------------------------------------|
| TEST<br>NUMBER | ACTION<br>ITEM | 、 <i>,</i> | TEST<br>DESCRIPTION                    |
| 10             | DRU            |            | DTM Formatted                          |
|                |                |            | Test Fail                              |
| 11             | DRU            |            | DTM Power                              |
|                |                |            | Regulator Test Fail                    |
| 12             | DRU            |            | DTM                                    |
|                |                |            | Communication<br>Monitor Test Fail     |
| 13             | DRU            |            | DTM Configuration<br>Monitor Test Fail |
| 14             | DRU            |            | DTM Power Wrap                         |
| 15             | DRU            |            | DTM Data Wrap<br>Test Fail             |

### B-26. VTR BIT.

Pressing VTR key on BIT page 2 initiates the VTR built-in test. A GO or NO GO condition is identified next to the acronym VTR. No fault codes are identified.

### B-27. MUX Bus Status.

BIT page 3 displays the status of LRUs interfaced on the MIL-STD-1553 multiplex (MUX) data bus. Two bus cables, Bus A and Bus B, are installed in the helicopter. Each LRU can use either bus. The system periodically tests each LRU on each bus. The results are displayed on BIT page 3, (figures B-10 and B-11). The device refers to the LRU being tested and a GO or NO GO status is displayed for both Bus A and Bus B. Since these buses are redundant, a NO GO status can be displayed for a device, but since the other bus is still GO, the device will still function normally with no apparent problem.

- 1. The MUX BUS STATUS data is used to update failures of the data bus cables and also the devices. A NO GO means:
  - a. The cable to that device is defective.

- b. The device has an internal failure.
- c. The device is off or not installed.
- 2. Use the following guidelines:
  - a. If a device is NOGO for one bus and all other devices on that bus are GO, repair the bus cable to the device.

### NOTE

If replacing the cable segment does not solve the problem, replace the data bus coupler module.

- b. If a device is NO GO for both buses, check for proper installation of and wiring to the device. If they are okay, replace the device.
- c. If all or several devices are NO GO on the same bus, repair the bus cable. By comparing the devices that are NO GO with the physical layout of the bus, the problem can be isolated to one cable segment or coupler.

### NOTE

If replacing the cable segment does not solve the problem, replace the data bus coupler module.

d. For the example shown in figure B-9, the EGI BUS A cable, IFM BUS B cable, and the VHF radio should be replaced.

#### NOTE

If replacing the cable segment does not solve the problem, replace the data bus coupler module.

e. For the example shown in figure B-11, the R MCPU BUS A cable, IFM BUS B cable, and the VHF radio should be replaced.

#### NOTE

If replacing the cable segment does not solve the problem, replace the data bus coupler module.

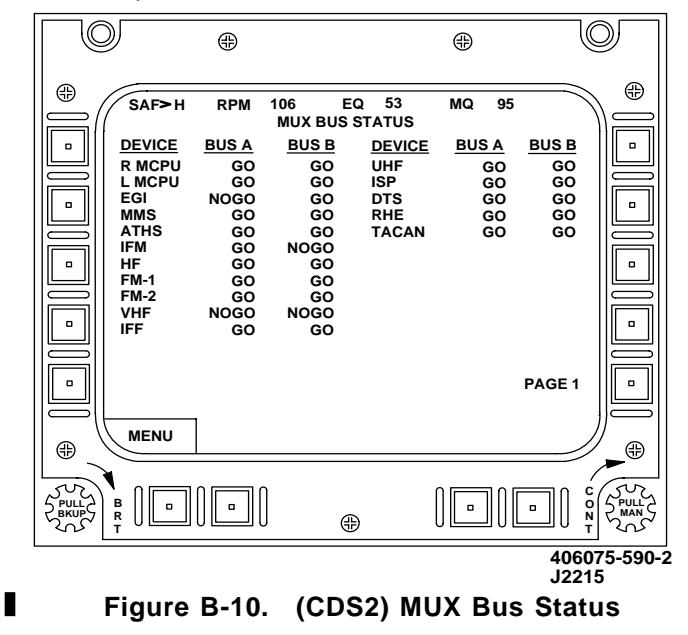

|       | ŧ                                                                                                  | )                                                                                                    |                                                                                                    |                           |
|-------|----------------------------------------------------------------------------------------------------|----------------------------------------------------------------------------------------------------|----------------------------------------------------------------------------------------------------|---------------------------|
|       | SAF>H RF<br>AVIONICS<br>DDR DEVICE I<br>1 RMCPU<br>2 LMCPU<br>3 EGI<br>5 MMS<br>12 IFF<br>17 TACAN | PM 106 EQ   MUX BUS 1 BUS 1   BUS A BUS B   NOGO GO   GO GO   GO GO   GO GO   GO GO   GO GO   GO GO   GO GO   GO GO   GO GO   GO GO   GO GO   GO GO   GO GO   GO GO | 53 MQ 95<br>STATUS<br>AVIONICS BUS :<br>ADDR DEVICE BUS A<br>13 UHF GQ<br>2 LMCPU GQ<br>1 RMCPU GQ<br>15 DTS GQ<br>11 VHF NOGG<br>8 HF GQ<br>6 IDM GQ<br>7 IFM GQ<br>9 FM1 GQ<br>10 FM2 GQ |                           |
| ⊕ _\  | MENU                                                                                               |                                                                                                    |                                                                                                    |                           |
| Soc R |                                                                                                    | -]] @                                                                                                    |                                                                                                    | C C C PULL<br>O N T MAN C |
|       |                                                                                                    |                                                                                                    |                                                                                                    | 406075-1531-3<br>J0902    |

Figure B-11. **R** MUX Bus Status

**B-28.** MPD BIT. The operator places MPD BIT/ RST switch (figure B-12) to the BIT position to initiate the MPD BIT.

|                   |                    | FUEL<br>QTY |                                                                                                    |
|-------------------|--------------------|-------------|----------------------------------------------------------------------------------------------------|
|                   |                    | 7           | ;j=] [1888 - 888 888]                                                                                                    |
|                   | 12<br>9<br>5       | 4<br>3      | 8 NR O NP   6 FUEL QTY O ENG TRQ %                                                                                                    |
|                   |                    |             | ACV RECT V<br>R RECT LD % S GEN LD %<br>RECT LD % S GEN LD %                                                                                                    |
| PSI °C<br>X10 X10 | PSI °C<br>X100 X10 | LBS<br>X100 | $\begin{array}{c} & & \\ & & \\$ |

406075-1391 J0902

Figure B-12. Multiparameter Display

The first set of digits displayed will be the MPD program number (for example Pn 150 004). If a fault code is present, the display will show "Err 1" followed by the code number "F1 07". If multiple codes are present, the display will show "Err 2" followed by "F1 07", "F1 08" and will continue to cycle through each fault code and back to the total number of faults until the MPD BIT/RST switch is positioned to RST (center). The fault codes are as follows:

### Code

F1

#### Fault

- 01 HARD FAILURE, PROCESSOR
  - 02 SOFT FAILURE, PROCESSOR
  - 03 LEFT UART FAILURE
  - 04 RIGHT UART FAILURE
  - 05 ROTOR ERROR
  - 06 POWER FAILURE, MPD RCVR
  - 07 LOGIC FAILURE, MPD RCVR
  - 08 POWER FAILURE, MPD RCVR
  - 09 LOGIC FAILURE, MPD RCVR
  - 10 POWER FAILURE, MPD RCVR
  - 11 LOGIC FAILURE, MPD RCVR
  - 12 FUSE FAILURE, MPD
- F2 01 POWER FAIL, TGT/TRQ RECEIVER
  - 02 TGT RECEIVER FAILURE
  - 03 TRQ RECEIVER FAILURE
  - 04 TGT/TRQ DISPLAY
  - 05 TGT/TRQ INDICATOR NOT CONNECTED
  - 06 TGT RCVR LOGIC FAILURE
  - 07 TRQ RCVR LOGIC FAILURE
- F3 01 POWER FAIL, NR/NP
  - 02 RECEIVER FAIL, NR/NP
  - 03 NR/NP DISPLAY FAILURE
  - 04 NR/NP LOGIC FAILURE
  - 05 NR/NP INDICATOR NOT CONNECTED
- F4 01 INVALID, (BATT V) BATTERY VOLTS 02 ABOVE-SCALE, (BATT V) BATTERY VOLTS

## (Cont)

## Code

### Fault

- 03 INVALID, (NG) GAS PRODUCER SPEED
- 04 ABOVE-SCALE, (NG) GAS PRODUCER SPEED
- 05 INVALID, (XMSN T) TRANSMISSION OIL TEMP
- 06 ABOVE-SCALE, (XMSN T) TRANSMISSION OIL TEMP
- 07 INVALID, (ENG P) ENGINE OIL PRESSURE
- 08 ABOVE-SCALE, (ENG P) ENGINE OIL PRESSURE
- 09 INVALID, (TGT) TURBINE GAS TEMP
- 10 ABOVE-SCALE, (TGT) TURBINE GAS TEMP
- 11 INVALID, (TRQ) MAST TORQUE
- 12 ABOVE-SCALE, (TRQ) MAST TORQUE
- 13 INVALID, (RECT LD) RECTIFIER LOAD
- 14 ABOVE-SCALE, (RECT LD) RECTIFIER LOAD
- 15 INVALID, (NR) ROTOR SPEED
- 16 ABOVE-SCALE, (NR) ROTOR SPEED

F5

- 01 INVALID, (ENG T) ENGINE OIL TEMP
  - 02 ABOVE-SCALE, (ENG T) ENGINE OIL TEMP
  - 03 INVALID, (NP) POWER TURBINE SPEED
  - 04 ABOVE-SCALE, (NP) POWER TURBINE SPEED
  - 05 INVALID, (ENG TRQ) ENGINE TORQUE PRESSURE
  - 06 ABOVE-SCALE, (ENG TRQ) ENGINE TORQUE PRESSURE
  - 07 INVALID, (XMSN P) TRANSMISSION OIL PRESSURE
  - 08 ABOVE-SCALE, (XMSN P) TRANSMISSION OIL PRESSURE
  - 09 INVALID, (TGT2) TURBINE GAS TEMP
  - 10 ABOVE-SCALE, (TGT2) TURBINE GAS TEMP
  - 11 INVALID, (FUEL QTY) FUEL QUANTITY
  - 12 ABOVE-SCALE, (FUEL QTY) FUEL QUANTITY
  - 13 INVALID, (START V) START VOLTS
  - 14 ABOVE-SCALE, (START V) START VOLTS
  - 15 INVALID, (NR2) ROTOR SPEED
  - 16 ABOVE-SCALE, (NR2) ROTOR SPEED
  - 17 INVALID, (RECT V) DC BUS VOLTS

#### (Cont) Fault

### Code

- 18 ABOVE-SCALE, (RECT V) DC BUS VOLTS
- 19 INVALID, (ACV) AC BUS VOLTS
- 20 ABOVE-SCALE, (ACV) AC BUS VOLTS
- 21 INVALID, (S GEN LD) STARTER GENERATOR LOAD
- 22 ABOVE-SCALE, (S GEN LD) STARTER GENERATOR LOAD

### NOTES:

F4 AND F5 CODES INDICATE ABNORMAL INPUT SIGNALS AND DO NOT DICTATE VSI MAINTENANCE ACTION.

THE "ABOVE-SCALE" CODES MEAN THAT THE PARAMETER VALUE IS ABOVE DISPLAY RANGE. FOR EXAMPLE, THE MAXIMUM ENGINE OIL PRESSURE THAT CAN BE DISPLAYED IS 150 PSI. IF ENGINE OIL PRESSURE EXCEEDS 150 PSI, THE WRN LIGHT WILL FLASH AND ERROR CODE F4 08 WILL BE DISPLAYED UNTIL THE PRESSURE RETURNS TO DISPLAY RANGE.

THE "INVALID" CODES APPEAR WHEN A PARAMETER VALUE IS NEGATIVE (BELOW ZERO). CERTAIN OF THESE CODES MAY APPEAR MOMENTARILY DURING ENGINE START-UP AND SHOULD BE DISREGARDED. CODES F5 09, F5 10, F5 15, AND F5 16 ARE LEFT MCPU OUTPUTS WHICH ARE NOT ACTIVE UNLESS THE RIGHT MCPU FAILS.

B-67/(B-68 blank)

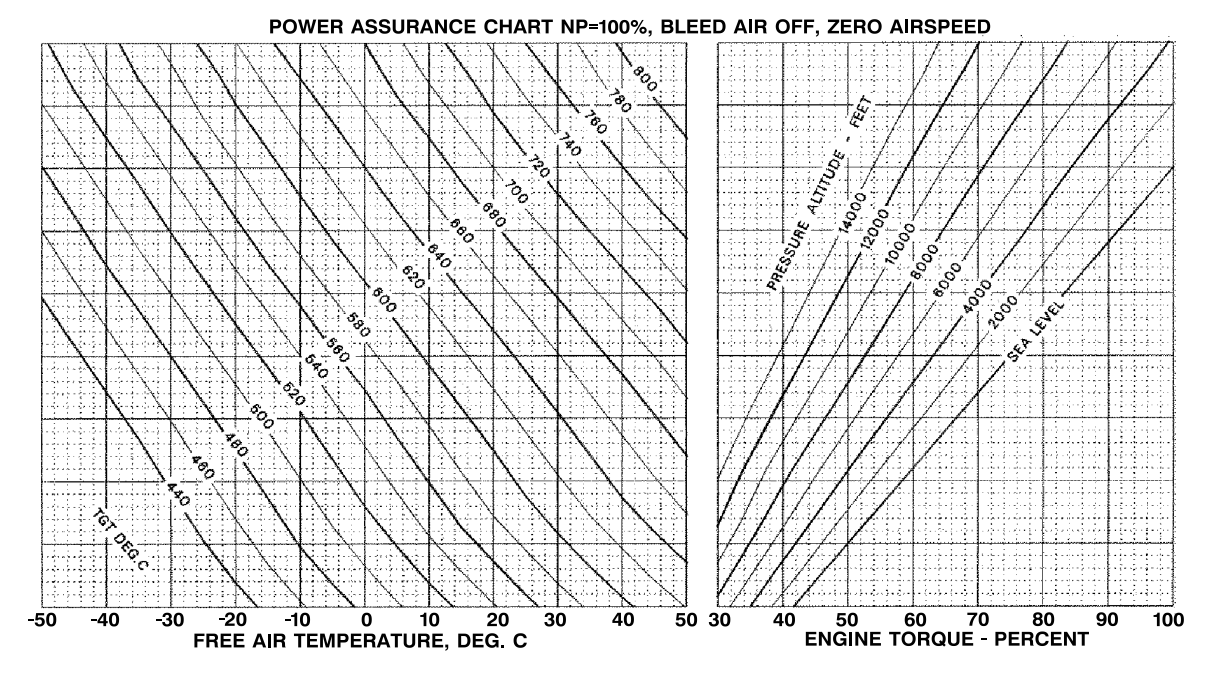

Figure 1. Power Assurance Chart (250-C30R/3) (Sheet 2 of 2)

Change 2 FP 1/(FP 2 blank)

By Order of the Secretary of the Army:

Official:

ERIC K. SHINSEKI General, United States Army Chief of Staff

Joel B. Hubo

JOEL B. HUDSON Administrative Assistant to the Secretary of the Army 0126111

#### **DISTRIBUTION:**

To be distributed in accordance with Initial Distribution No. (IDN) 310929, requirements for TM 1-1520-248-CL.

PIN: 077451-001